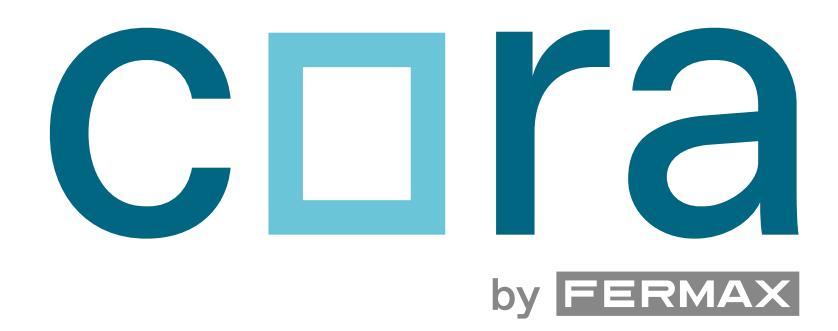

# PANEL CORA

INSTRUKCJA

po

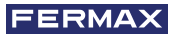

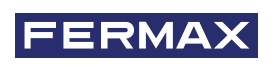

GRATULUJEMY ZAKUPU WYSOKIEJ JAKOŚCI PRODUKTU! Fermax Electrónica projektuje i produkuje prestiżowe urządzenia, które spełniają najwyższe standardy pod względem designu i technologii. Mamy nadzieję, że spodobają ci się jego funkcjonalności.

Publikacja techniczna o charakterze informacyjnym wydana przez FERMAX ELECTRÓNICA S.A.U. FERMAX ELECTRÓNICA, w ramach swojej polityki ciągłego doskonalenia, zastrzega sobie prawo do zmiany treści niniejszego dokumentu, jak również zawartej w nim specyfikacji technicznej produktów, w dowolnym czasie i bez uprzedniego powiadomienia. Wszelkie modyfikacje zostaną uwzględnione w kolejnych wydaniach niniejszego dokumentu.

Ten produkt jest chroniony następującymi patentami i wzorami użytkowymi: PATENTY: US 9215410, US 9762852, BE1023440, AU2014203706, GB2539741. WZORY UŻYTKOWE: ES1187384U, ES1141495U, FR3038192, DE202016000632U1, CN205987229(U).

Kod 970317E V11\_24

# SPIS TREŚCI

|                | 1. WPROWADZENIE                                                            | 4  |
|----------------|----------------------------------------------------------------------------|----|
| ×              | 2. INSTALACJA                                                              | 5  |
|                | 2.1. POŁĄCZENIE                                                            | 5  |
|                | 2.2. MONTAŻ                                                                | 6  |
|                | 3. SPECYFIKACJA TECHNICZNA                                                 | 8  |
|                | 4. OPIS                                                                    | 9  |
|                | 4.1. EKRAN                                                                 | 9  |
|                | 4.2. KLAWIATURA                                                            | 9  |
|                | 4.3. KAMERA                                                                | 10 |
|                | 4.4. CZYTNIK KART                                                          | 10 |
|                | 4.5. OŚWIETLENIE                                                           | 10 |
| Q <sub>n</sub> | 5 PROGRAMOWANIE                                                            | 11 |
| 0.0            | 5.1. EKRAN GŁÓWNY                                                          | 11 |
|                | 5.1.1. Karuzela obrazów                                                    | 11 |
|                | 5.1.2. Trvb wvłaczenia                                                     | 12 |
|                | 5.1.3. Informacje o panelu                                                 | 12 |
|                | 5.2. KONFIGURACJA PANELU                                                   | 13 |
|                | 5.2.1. Logowanie                                                           | 13 |
|                | 5.2.2. Menu funkcji ogólnych                                               | 14 |
|                | 5.2.3. Informacje o panelu (tylko Connect)                                 | 15 |
|                | 5.2.4. Parametry DUOX                                                      | 15 |
|                | 5.2.5. Kontrola dostępu                                                    | 15 |
|                | 5.2.6. Ustawienia                                                          | 18 |
|                | 5.2.7. Użytkownicy                                                         | 29 |
|                | 5.2.8. Konserwacja                                                         | 34 |
|                | 5.3. FUNKCJE POŁĄCZENIA                                                    | 43 |
|                | 5.3.1. Połączenie z apartamentem/lokalem                                   | 43 |
|                | 5.3.2. Połączenia zastrzeżone i filtrowani użytkownicy                     | 49 |
|                | 5.3.3. Połączenia z centralą portierską                                    | 52 |
|                | 5.3.4. Połączenia od użytkowników zarejestrowanych w książce telefonicznej | 54 |
|                | 5.3.5. Retroview                                                           | 55 |
| Ø              | 6. ZAŁĄCZNIK I: PORTAL MY CONNECT                                          | 56 |
|                | 7. ZAŁĄCZNIK II: CORA W WERSJI ROZSZERZONEJ                                | 58 |
|                | 7.1. MODUŁ EKSPANDERA                                                      | 59 |
|                | 7.1.1. Ekspander do panelu DUOX PLUS                                       | 59 |
|                | 7.2. OPIS FUNKCJONALNOŚCI INTERFEJSU GRAFICZNEGO                           |    |
|                | I SERWERA SIECIOWEGO W TRYBIE HEXACT                                       | 60 |
|                | 7.2.1. Deaktywacja wewnętrznego czytnika kart                              | 60 |

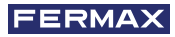

# 1. WPROWADZENIE

Panel Cora to nowy system wykorzystujący technologię DUOX PLUS, z dźwiękiem, zasilaniem i przekazywaniem danych za pośrednictwem dwóch przewodów bez polaryzacji. Do tych funkcji dodano łączność 4G (tylko w Hiszpanii), Wi-Fi i kontrolę dostępu w ramach tego samego panelu, bez potrzeby stosowania zewnętrznych modułów.

Jednoczęściowy panel obejmuje klawiaturę z przyciskami i wyświetlaczem graficznym do interakcji z użytkownikiem. Z systemem 4G (tylko w Hiszpanii) do przekierowywania połączeń na telefony komórkowe.

Panel wyposażony jest w łącze Wi-Fi umożliwiające połączenie za pośrednictwem przeglądarki z wewnętrznym serwerem sieciowym, z poziomu którego można przeglądać i konfigurować wiele parametrów, jak np.:

- Informacje o panelu (informacje o numerze bloku, lokalizacji itd.)
- Konfiguracja parametrów Duox (typ panelu, numer bloku, adaptacja linii itd.)
- Tryb Master
- Konfiguracja kontroli dostępu (za pomocą kodów klawiatury, czytnika RFID)
- Ustawienia (teksty na wyświetlaczu i wiadomości głosowe)
- Lista użytkowników
- Konserwacja (aktualizacja wersji FW i test obiektu)

Panel Cora pasuje do wszystkich typów instalacji DUOX PLUS, od najbardziej podstawowych (pojedyncze zestawy) do dużych obiektów z wieloma unifonami lub monitorami.

UWAGA: Panel CORA nie jest kompatybilny z unifonem iLOFT w żadnej z jego obecnych lub przyszłych wersji.

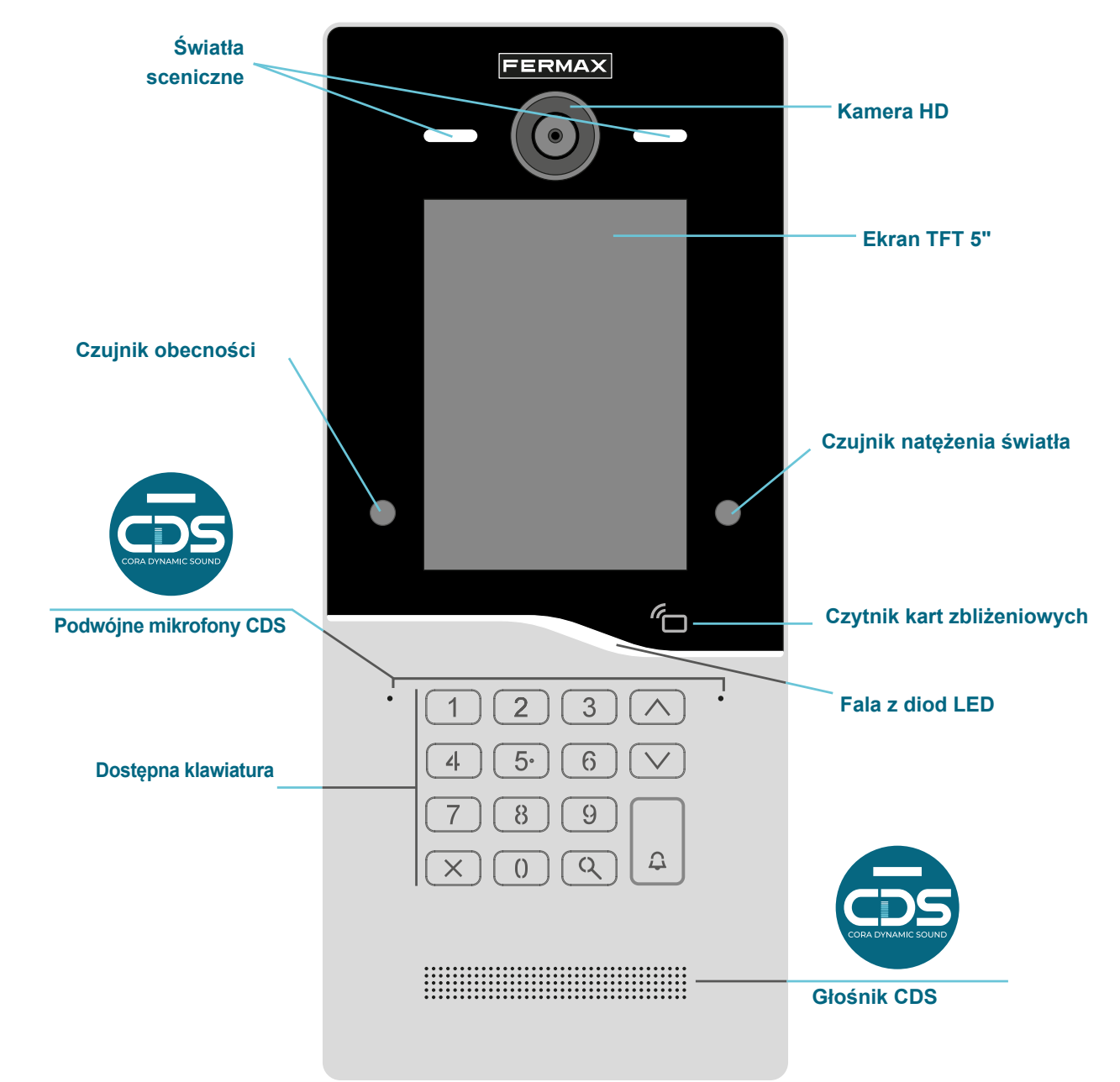

# 2.1 POŁĄCZENIE

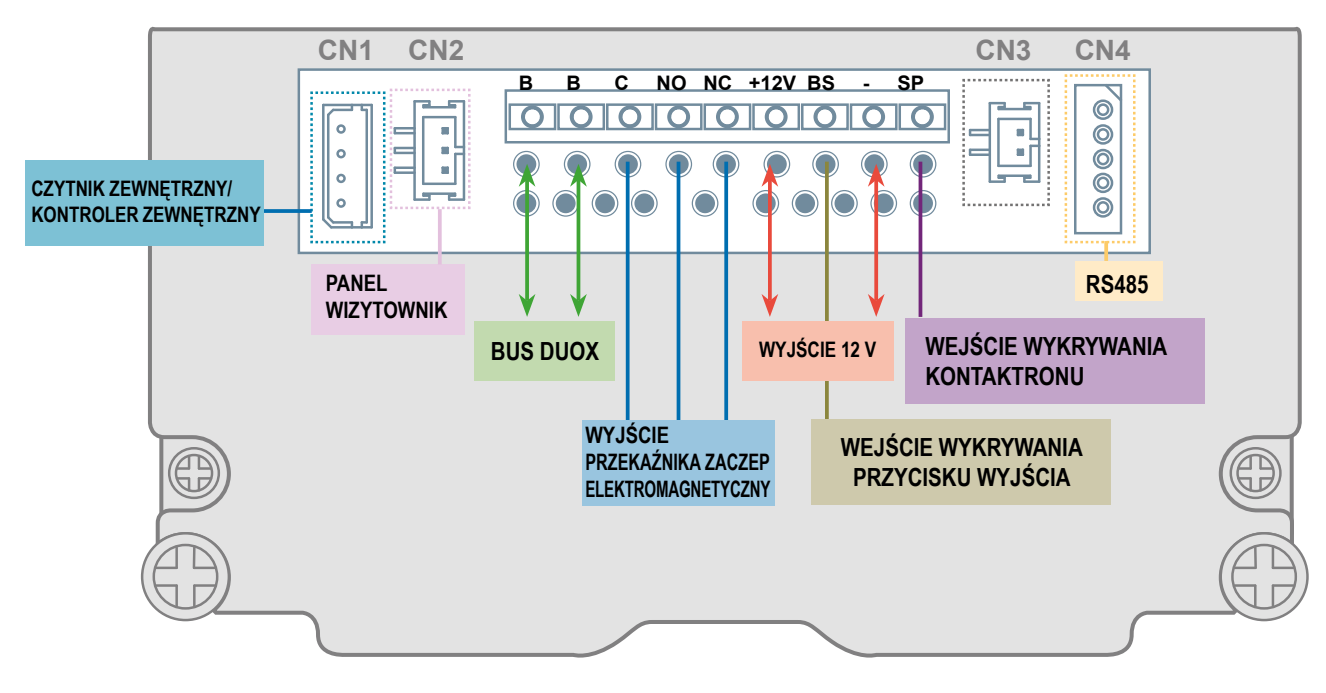

B-B: Bus Duox Plus.

C, NO, NC: Styki przekaźnika odblokowania drzwi. 2 A Maks. - 12 V DC - 24 V AC

**+12V:** Wyjście +12 V DC do zasilania zaczepu elektrycznego o niskim poborze prądu (maks. 250 mA). Napięcie będzie występowało tylko w czasie aktywacji zaczepu elektromagnetycznego.

BS: Wejście przycisku wyjścia. Aby go aktywować, należy podłączyć go do bieguna ujemnego (-).

(-): Ujemne (0 V) wspólne dla +12 V DC, BS i SP.

**SP:** Wejście na kontaktron. Aby go aktywować, należy podłączyć go do bieguna ujemnego (-). Gdy obwód jest otwarty, wyzwalany jest alarm (Drzwi Sforsowane, jeśli nie nastąpiło autoryzowane otwarcie drzwi lub Drzwi pozostawione otwarte, jeśli nie zostały prawidłowo zamknięte po autoryzowanym otwarciu).

CN1: Złącze zewnętrznego czytnika kart / zewnętrznego kontrolera.

CN2: Połączenie z wizytownikiem.

CN3: Nieużywany

CN4: Połączenie RS485.

# 2.2. MONTAŻ

Montaż w obudowie podtynkowej:

① Osadzamy obudowę F07703 w ścianie

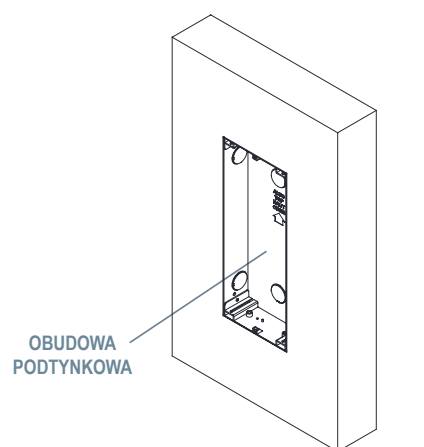

2 Panel montujemy na obudowie podtynkowej. (Patrz kolejność montażu str. 7)

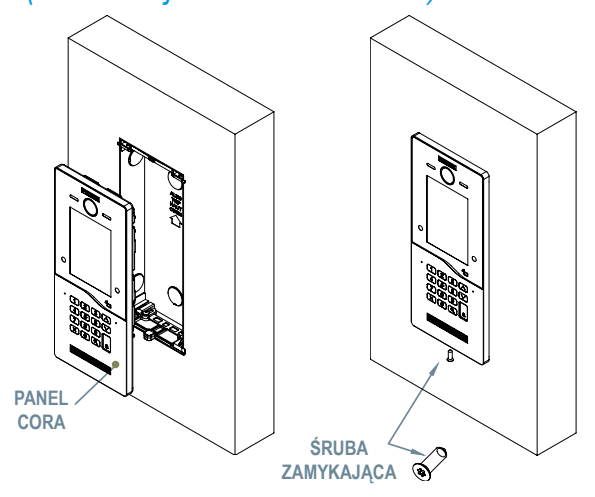

Montaż w obudowie natynkowej:

- 1 Należy przytwierdzić i przymocować obudowę natynkową do ściany.
- 2 Umieścić element ZAMYKAJĄCY w dolnej części obudowy, jak pokazano na poniższej ilustracji.

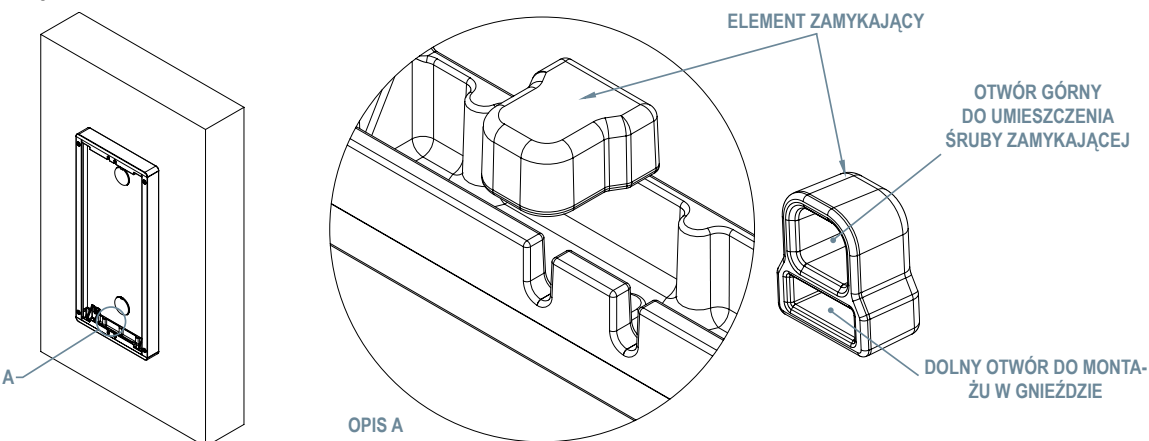

(3) Należy zamontować panel na obudowie podtynkowej lub natynkowej:

| KOLE                                                                                                    | EJNOŚĆ MONTAŻU        |  |
|----------------------------------------------------------------------------------------------------|-----------------------|--|
| <ol> <li>Zamontować panel, wkładając najpierw górną część,<br/>uważając, aby nie przeciągnąć panelu zbyt mocno po<br/>obudowie natynkowej i nie zdeformować górnej uszczelki lub<br/>uszczelki chroniącej przed warunkami atmosferycznymi.</li> </ol>                        | ŚCIANA                |  |
| ② Po włożeniu górnej części, należy obniżyć dolną część, aż<br>oprze się o. W przypadku nieprawidłowego dopasowania<br>można użyć siły skierowanej w górę, aby wepchnąć górną<br>część dalej, tak, aby dolna część była lepiej dopasowana.                                   | PANEL                 |  |
| ③ Po przymocowaniu do obudowy natynkowej można dokręcić<br>dolną śrubę, aby ją zamknąć. Dzięki stożkowej końcówce nie<br>trzeba wywierać nacisku na panel, wystarczy przytrzymać<br>go przy obudowie natynkowej podczas wkręcania śruby za<br>pomocą narzędzia zamykającego. | ELEMENT<br>ZAMYKAJĄCA |  |

Montaż w obudowie podtynkowej City S6 (zamiennik) z zestawem adapterów F07708

 Zamontować górny element zamykający na górze obudowy podtynkowej, (patrz montaż górnego elementu zamykającego) a dolny element na dole (patrz montaż dolnego elementu zamykającego). Każdy z nich jest mocowany za pomocą 2 śrub samowiercących przy użyciu otworów zaznaczonych na obudowie podtynkowej. To bardzo ważne, aby elementy były dobrze osadzone — należy usunąć resztki cementu lub farby z miejsca montażu i upewnić się, że po zamocowaniu elementy są dobrze przymocowane do ściany. Części zostały zaprojektowane z myślą o skorygowaniu odchylenia obudowy podtynkowej do 10 mm.

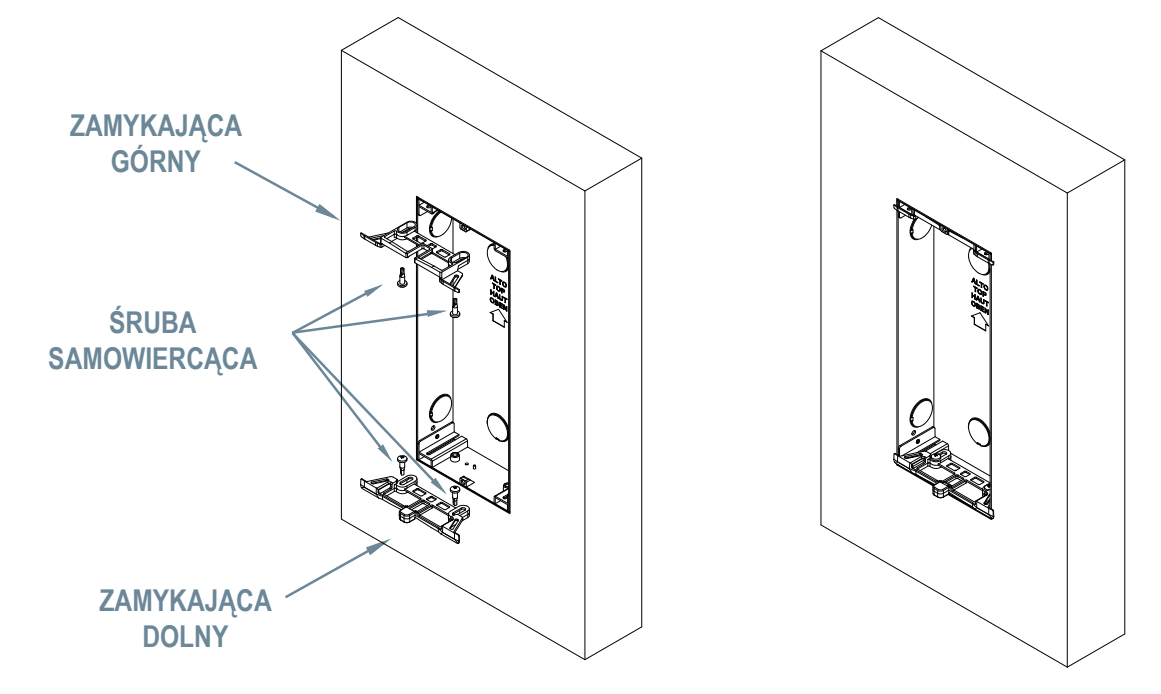

Uwaga: Jeśli śruba samowiercąca nie wytrzyma, konieczne będzie zastąpienie jej dłuższym kołkiem i śrubą.

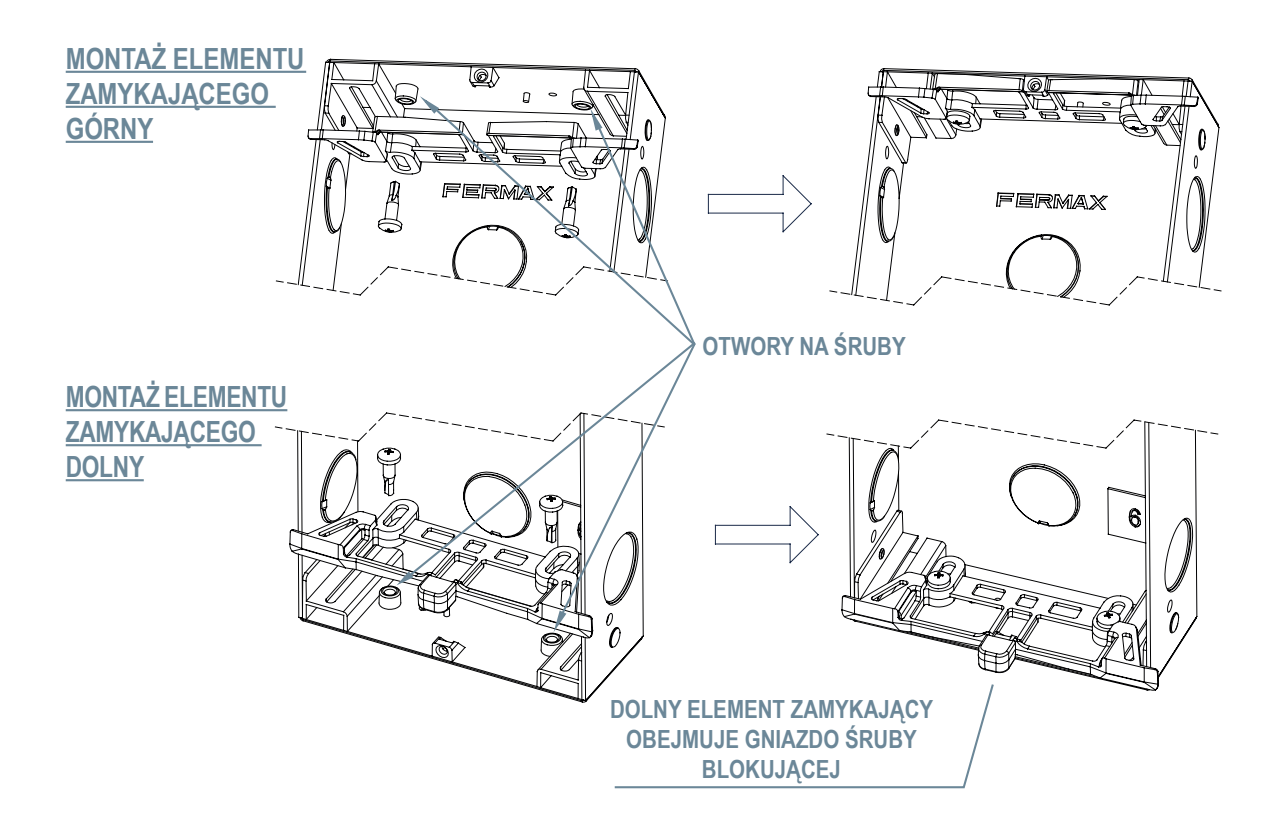

(2) Zamontować panel na przygotowanej obudowie podtynkowej City S6 (patrz kolejność montażu str. 7).

# **3. SPECYFIKACJA TECHNICZNA**

| Zasilanie            | 18-24 V DC BEZ POLARYZACJI (polaryzacja nie jest<br>brana pod uwagę podczas instalacji)<br>Bezpośrednio z magistrali DUOX |
|----------------------|----------------------------------------------------------------------------------------------------|
| Temperatura robocza  | - 25°C do 55°C                                                                                                    |
| Wilgotność względna  | 5-95% bez kondensacji                                                                                                    |
| Wymiary (mm)         | 203 (Szer.) × 129 (Wys.) × 17,5 (Gł.)                                                                                     |
| Stopień ochrony IP65 |                                                                                                    |
| Stopień ochrony IK08 |                                                                                                    |
|                      |                                                                                                    |

# 🔒 4. OPIS

### 4.1. EKRAN

Panel Cora obejmuje 5-calowy wyświetlacz TFT w ustawieniu pionowym 4:3, który wyświetla obrazy pomagające użytkownikowi poruszać się między różnymi funkcjami. Interfejs użytkownika służy do obsługi za pomocą przycisków na klawiaturze.

Gdy panel znajduje się w trybie czuwania, naciśnięcie przycisku lub wykrycie obecności spowoduje jego uaktywnienie (funkcję tę można wyłączyć z poziomu serwera sieciowego).

Nieużywane przez 60 s (poza połączeniami lub rozmowami) urządzenie przechodzi w stan czuwania.

Podczas uruchamiania panel wyświetla informacje o swojej konfiguracji:

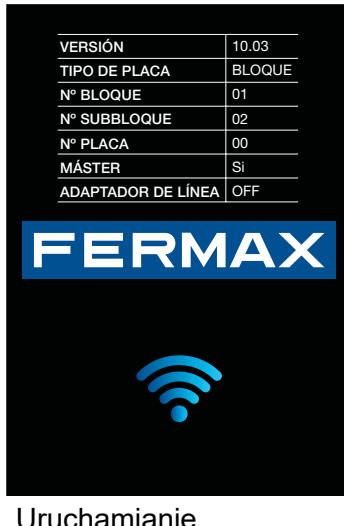

Uruchamianie Cora Connect

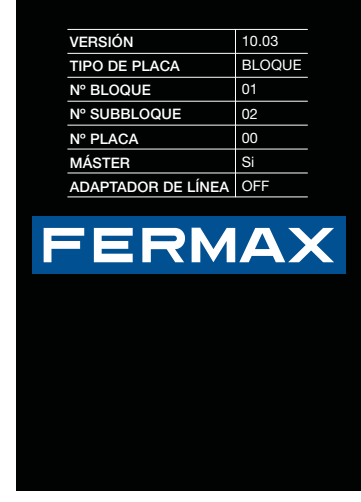

Uruchamianie Cora no Connect

| 123<br>456 | Cyfry<br>Wybór numeru apartamentu/lokalu, z którym ma zostać<br>nawiązane połączenie.                                                    |
|------------|----------------------------------------------------------------------------------------------------|
| 789        |                                                                                                    |
| 0          |                                                                                                    |
|            | Strzałki<br>Przewijanie książki telefonicznej, listy centrali portierskich<br>i wybieranie kodów apartamentów/lokali podczas połączenia. |
|            | Anulowanie                                                                                                    |
| ×          | Anulowanie uruchomionej funkcji. Usuwanie omyłkowo wybranych numerów. Wprowadzanie kodu klawiatury.                                      |
|            | Szkło powiększające                                                                                                    |
|            | Wyszukiwanie w książce telefonicznej.                                                                                                    |
|            | Dzwonek<br>Wykonanie połączenia do wybranego apartamentu/lokalu.                                                                         |

# 4.2 KLAWIATURA

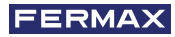

| Wszystkie diody LED są białe Pan | eIAKTYWNY/Panel w trybie CZUWANIA. |
|----------------------------------|------------------------------------|
| Podczas użytkowania białe diody  | / LED zmieniają kolor:             |
| Czerwony                         | A Niebieski                        |

### 4.3 KAMERA

Specyfikacja techniczna kamery panelu CORA:

| Rozdzielczość | 1280x720 pikseli |
|---------------|------------------|
| Kąt widzenia  | 105°(H) 77°(V)   |

### 4.4 CZYTNIK KART

Panel zewnętrzny CORA ma wewnętrzny czytnik z technologią 125KHz Electro Marine do otwierania drzwi. Antena czytnika znajduje się za ikoną karty.

Odległość odczytu wynosi około 4 cm w przypadku breloków i 7 cm w przypadku kart.

# 4.5 OŚWIETLENIE

Fala z diod LED: Panel CORA wyposażony jest w charakterystyczny element w formie fali z diod LED, które poprzez zmianę koloru i ruch światła informują użytkownika o stanie.

| ID | EFEKT                                                   | EKRANY                                                             |
|----|---------------------------------------------------------|--------------------------------------------------------------------|
| 1  | Światło pulsujące w środku<br>w kolorze jasnoniebieskim | Konfiguracja uruchamiania produktu<br>Rozmowa<br>Otwieranie drzwi  |
| 2  | Jasnoniebieski pasek                                    | Karuzela                                                           |
| 3  | Podwójny<br>jasnoniebieski pasek                        | Zadzwoń do<br>Koniec rozmowy<br>Połączenie z książki telefonicznej |
| 4  | Światło pulsujące w środku<br>w kolorze czerwonym       | Apartament/lokal niedostępny<br>Brak odpowiedzi<br>Konserwacja     |
| 5  | Wyłączony                                               | Tryb wyłączenia                                                    |

Logo FERMAX jest zawsze podświetlone i wyróżnia się na panelu.

Scena jest oświetlana za pomocą dwóch rowków po obu stronach kamery. Włącza się przy każdorazowym wykonaniu połączenia na panelu.

# 🔗 5. PROGRAMOWANIE

# 5.1. EKRAN GŁÓWNY

Po wykryciu obecności osoby wyświetlany jest główny ekran powitalny. Od tego momentu uruchamia się karuzela ekranów w zależności od konfiguracji panelu.

### 5.1.1 KARUZELA OBRAZÓW

Domyślnie karuzela ekranów składa się z ekranu głównego, ekranu informacyjnego z możliwymi do wykonania działaniami (który można wyłączyć z poziomu serwera sieciowego) oraz kilku niestandardowych obrazów wybranych przez instalatora (format obrazu: jpg 480x640 pikseli). Co 3 sekundy bieżący ekran zmienia się na następny. Czas ten i niestandardowe obrazy można konfigurować za pośrednictwem serwera sieciowego.

Ekran informacyjny obejmuje następujące elementy:

- Data i godzina
- Jakość sygnału 4G (w przypadku podłączonej karty)
- Instrukcje dotyczące połączenia z apartamentem/lokalem
- Instrukcje wyszukiwania w książce telefonicznej (o ile są w niej użytkownicy)
- Instrukcje dotyczące połączenia z concierge (jeśli jest w obiekcie)

| CZYNNOŚĆ                                | REAKCJA                                                                                    |
|-----------------------------------------|--------------------------------------------------------------------------------------------|
| Naciśnięcie przycisku numerycznego      | Powoduje przejście do ekranu połączenia<br>z apartamentem/lokalem.                         |
| Naciśnięcie przycisku X                 | Powoduje przejście do ekranu kodu dostępu.                                                 |
| Naciśnięcie przycisku DZWONKA           | Dzwoni do centrali portierskiej, jeśli jest aktywna.                                       |
| Naciśnięcie STRZAŁKI W GÓRĘ             | Powoduje przejście ekranu książki telefonicznej,<br>jeśli znajdują się w niej użytkownicy. |
| Naciśnięcie przycisku<br>STRZAŁKA W DÓŁ | Powoduje przejście ekranu książki telefonicznej,<br>jeśli znajdują się w niej użytkownicy. |
| Naciśnięcie przycisku LUPA              | Powoduje przejście ekranu książki telefonicznej,<br>jeśli znajdują się w niej użytkownicy. |

Poszczególne ekrany informacyjne w zależności od książki telefonicznej i centrali portierskiej:

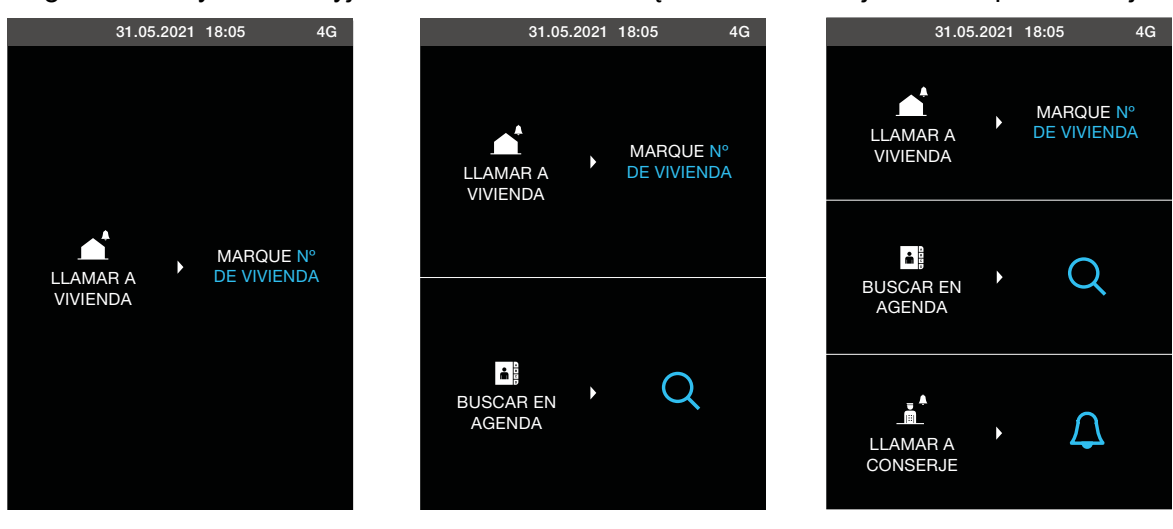

Poniżej przedstawiono przepływ karuzeli w przypadku zainstalowania 4 niestandardowych obrazów przez użytkownika/instalatora:

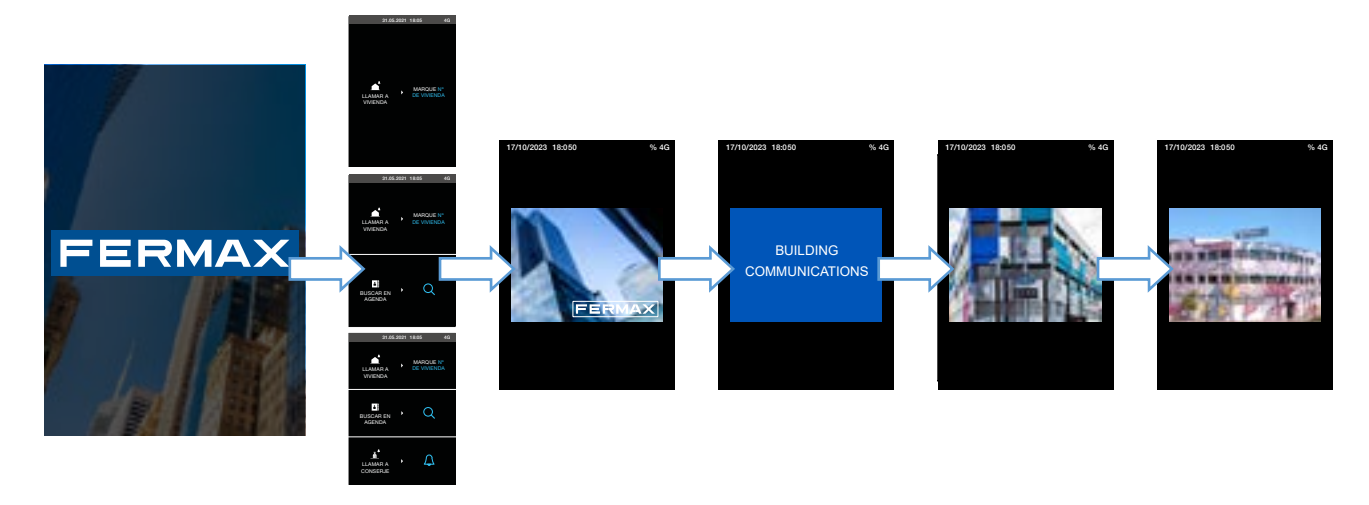

### 5.1.2 TRYB WYŁĄCZENIA

W tym trybie działania wzmacniacz zmniejsza pobór prądu do minimum i wyłącza ekran.

Po 60 s od wejścia do karuzeli, w przypadku braku aktywności, panel przechodzi w tryb wyłączenia - wyświetlany jest całkowicie czarny ekran.

Powrót do trybu karuzeli jest możliwy poprzez naciśnięcie dowolnego przycisku lub uruchomienie czujnika obecności (pod warunkiem, że opcja ta jest włączona na serwerze sieciowym).

### 5.1.3 INFORMACJE O PANELU

Ekran ten pokazuje informacje o różnych parametrach karty bez konieczności uzyskiwania dostępu do serwera sieciowego.

| VERSIÓN            | 10.03  |  |
|--------------------|--------|--|
| TIPO DE PLACA      | BLOQUE |  |
| N° BLOQUE          | 01     |  |
| N° SUBBLOQUE       | 02     |  |
| N° PLACA           | 00     |  |
| MÁSTER             | Sí     |  |
| CONECTIVIDAD       | 4G     |  |
| NIVEL SEÑAL        | 80%    |  |
| ADAPTADOR DE LÍNEA | С      |  |
|                    |        |  |
|                    |        |  |
| $\checkmark$       |        |  |
| $\wedge$           |        |  |
| SALIR              |        |  |

Dostęp do niego wymaga wykonania następujących czynności:

- Nacisnąć przycisk X na karuzeli, aby przejść do ekranu kodu dostępu.
- Nacisnąć przycisk lupy 4 razy na ekranie kodu dostępu.

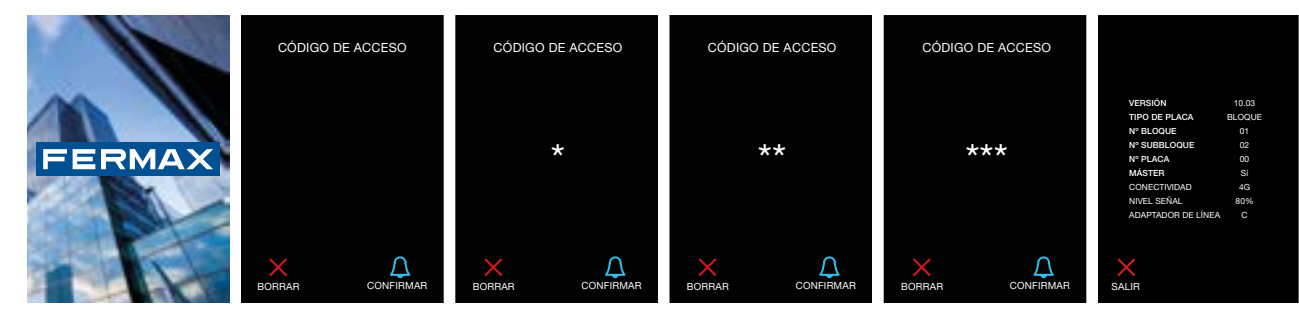

## 5.2 KONFIGURACJA PANELU

Panel można skonfigurować wyłącznie za pośrednictwem wbudowanego w nią serwera sieciowego.

Poniżej szczegółowo opisano dostęp do serwera oraz wszystkie parametry konfiguracyjne.

- Nacisnąć i przytrzymać przez 5 sekund przycisk X na karuzeli, aby przejść do ekranu kodu dostępu.
- Wprowadzić kod 19025 dla instalatora i 11077 dla administratora (lub inny, jeśli został zmieniony).

- Nacisnąć przycisk DZWONKA. (można uruchomić kartę zbliżeniową zamiast wykonania powyższych kroków i przyłożyć ją do wewnętrznego czytnika karty).

- Na wyświetlaczu pojawi się nazwa SSID punktu dostępowego Wi-Fi wygenerowana przez kartę. Do tej sieci Wi-Fi należy podłączyć telefon komórkowy, komputer lub tablet wykorzystywany do konfiguracji.

- Użyć przeglądarki i wejść na stronę http://fermax\_cora.com. Pojawi się ekran logowania.

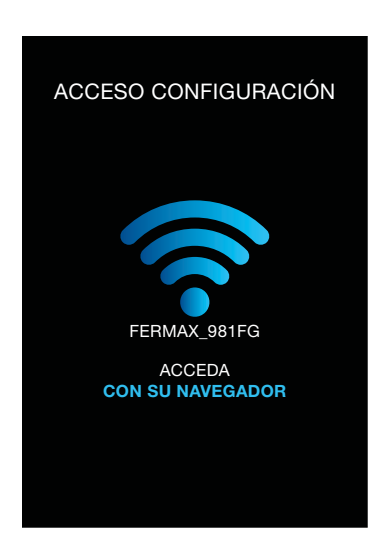

### 5.2.1 LOGOWANIE

Na ekranie dostępu do serwera sieciowego wyświetlane jest menu rozwijane, z którym należy wybrać typ profilu zgodnie z wprowadzonym kodem w celu utworzenia punktu dostępu.

Dla profilu INSTALLER: Domyślny kod to 19025.

Dla profilu ADMIN: Domyślny kod to 11077.

Jeśli karta instalatora lub administratora została zarejestrowana, należy wybrać odpowiedni profil i wprowadzić numer karty.

| • | installer         |       |
|---|-------------------|-------|
| , | Contraseña        |       |
|   |                   | Entra |
|   |                   |       |
| 1 | lombre de usuario |       |
| 1 | Installer         |       |
| , | Admin             |       |

### 5.2.2 MENU FUNKCJI OGÓLNYCH

Po zalogowaniu użytkownik przechodzi do sekcji Informacje o panelu (Cora no Connect).

Cały czas podczas łączenia z serwerem sieciowym po lewej stronie ekranu wyświetlane jest menu funkcji ogólnych:

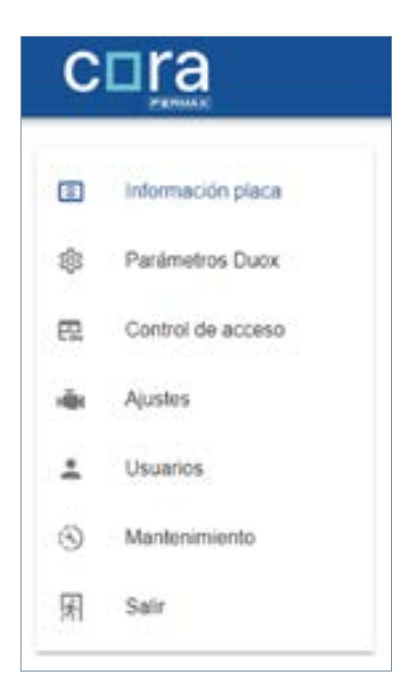

| ELEMENT             | OPIS                                                                                                    |
|---------------------|----------------------------------------------------------------------------------------------------|
| Informacje o panelu | Ogólne informacje na temat konfiguracji panelu i jej<br>lokalizacji                                                              |
| Parametry Duox      | Konfiguracja DUOX panelu                                                                                                    |
| Kontrola dostępu    | Konfiguracja różnych typów kontroli dostępu: czasy<br>otwarcia drzwi, kody klawiatury, czytnik kart itp.                         |
| Ustawienia          | Ustawienia panelu: język, audio, wideo, wyświetlacz, połączenia, concierge, zegarem i obrazy.                                    |
| Użytkownicy         | Konfiguracja użytkowników i usług związanych<br>z użytkownikami                                                                  |
| Konserwacja         | Czynności konserwacyjne: aktualizacja firmware'u<br>produktu, testy jakości magistrali i wykrywanie<br>urządzeń DUOX w obiekcie. |
| Wyjdź               | Wylogowanie z serwera sieciowego                                                                                                 |

Czynności:

| CZYNNOŚĆ                 | OPIS                                                                                                  |
|--------------------------|----------------------------------------------------------------------------------------------------|
| Kliknij ikonę informacji | Wyświetla informacje o bieżącym widoku.                                                               |
| Kliknij ikonę zapisu     | Zapisuje wprowadzone przez użytkownika informacje z bieżącej sekcji i przechodzi do następnej sekcji. |

### 5.2.3 INFORMACJE O PANELU

Widok ten obejmuje dwie sekcje: INFORMACJE I LOKALIZACJA (tylko w przypadku panelu CORA Connect). Pierwsza z nich ma charakter informacyjny i służy do sprawdzenia, jak skonfigurowany jest panel i jaki jest jego zasięg. Przekierowanie połączeń wymaga zasięgu większego niż 20%.

Panele Connect wymagają uzupełnienia wszystkich danych na ekranie lokalizacji. Informacje te są ważne, ponieważ dzięki nim instalator wie, o który obiekt chodzi w portalu MyConnect.

| C⊏   | ira               |                         |                       |           |   |
|------|-------------------|-------------------------|-----------------------|-----------|---|
| 8 II | nformación placa  |                         |                       |           | 0 |
| 愈 F  | Parámetros Duox   | INFORMACIÓN             |                       |           |   |
| R. ( | Control de acceso | Número Placa: 0         | Tipo: Entrada general | Másler: 🔽 |   |
| ÷ /  | ljustes           | Conserjeria activa      |                       | -         |   |
| ± 1  | Jsuarios          | Identificador de placa: |                       |           |   |
| 3) N | lantenimiento     |                         |                       |           |   |
| j⊊ s | Salir             |                         |                       |           |   |
|      |                   |                         |                       |           |   |

### 5.2.4 PARAMETRY DUOX

Widok ten umożliwia użytkownikowi konfigurację parametrów DUOX PLUS wzmacniacza. Obejmuje sekcję PARAMETRY umożliwiającą jego konfigurację:

| С            | □ra               |                                                                                                    |
|--------------|-------------------|----------------------------------------------------------------------------------------------------|
| 8            | Información placa | 0                                                                                                    |
| \$           | Parámetros Duox   | PARÁMETROS                                                                                                    |
| 82           | Control de acceso |                                                                                                    |
| н <b>ē</b> н | Ajustes           | Número Placa: 0                                                                                                    |
| ÷            | Usuarios          |                                                                                                    |
| 3            | Mantenimiento     | Ipo de placa:                                                                                                    |
| R            | Salir             | Bloque:                                                                                                    |
|              |                   | Sub-Bioque: 0                                                                                                    |
|              |                   | Master Control Control |
|              |                   | Adaptación de linea: OFF 🔍 C                                                                                                    |
|              |                   |                                                                                                    |

### 5.2.5 KONTROLA DOSTĘPU

Widok ten umożliwia skonfigurowanie różnych opcji kontroli dostępu dostępnych w produkcie.

| ] Información placa                         | 0 |
|---------------------------------------------|---|
| Parámetros Duox TEMPORIZADORES              |   |
| R Control de acceso                         |   |
| Niji Ajustes Tiempo apertura 3<br>Vivienda: |   |
| Lusuarios                                   |   |
| (S) Mantenimiento botón de salida:          |   |
| 员 Salir Sensor Puenta: 10 〇〇                |   |
|                                             |   |
| CÓDIGOS TECLADO                             |   |
|                                             |   |
| Teclado:                                    |   |
| Número de dígitos: 8 v                      |   |
|                                             |   |
| LECTOR RFID                                 |   |
| Controlador Externo:                        |   |
| Solicitar códino PIN:                       |   |
|                                             |   |
| TAMPER                                      |   |
| Tamper:                                     |   |
|                                             |   |
|                                             |   |

### **Czasowe uruchomienia**

Czas aktywacji otwarcia i kontaktronu:

| Tiempo apertura<br>Vivienda:           | 3  |  |
|----------------------------------------|----|--|
| Tiempo de apertura<br>botón de salida: | 6  |  |
| Sensor Puerta:                         | 10 |  |

| Czas otwarcia<br>z apartamentu/lokalu | Ustawienie czasu otwarcia drzwi w sekundach podczas otwierania z apartamentu/lokalu.                                                                                     |  |  |  |
|---------------------------------------|----------------------------------------------------------------------------------------------------|--|--|--|
| Czas otwarcia<br>Przycisk wyjścia     | Ustawianie czasu otwarcia w sekundach podczas otwierania za pomocą przycisku wyjścia.                                                                                    |  |  |  |
| Kontaktron                            | Ustawianie czasu w sekundach, przez które drzwi<br>powinny być otwarte w celu wygenerowania alarmu<br>otwarcia drzwi. Kontaktron należy podłączyć do<br>odbiorników Sp i |  |  |  |
| Aktywacja kontaktronu                 | Aktywacja/deaktywacja funkcji kontaktronu                                                                                                    |  |  |  |

### Kody klawiatury

| CÓDIGOS TECLADO                 |   |   |  |  |
|---------------------------------|---|---|--|--|
| Permitir Códigós de<br>Teclado: | - | • |  |  |
| Número de digitos:              | 6 | 4 |  |  |

Aby wprowadzić kody klawiatury do panelu, należy wcześniej nacisnąć przycisk 🔀.

| PARAMETR                      | OPIS                                                                                     |
|-------------------------------|------------------------------------------------------------------------------------------|
| Włączanie kodów<br>klawiatury | Aktywacja/deaktywacja funkcji otwierania drzwi<br>poprzez wprowadzenie kodów klawiatury. |
| Liczba cyfr                   | Umożliwia ustawienie liczby cyfr otwierania drzwi<br>przez użytkownika (od 4 do 6).      |

# Czytnik RFID LECTOR RFID Controlador Externo: Solicitar códgo PIN: Descrita PARAMETR OPIS Zewnętrzny sterownik Aktywacja/deaktywacja używania zewnętrznego sterownika. Jeśli jest aktywowany, kod odczytanej karty jest wysyłany przez wyjście Wiegand. Żądanie kodu PIN Aktywacja/deaktywacja żądania kodu PIN po wykryciu karty.

### **TRYB JEDNOCZESNY**

W zakładce kontroli dostępu można dodać wiele identyfikatorów jednocześnie, co oszczędza czas. W tym celu należy wybrać opcję zarządzania identyfikatorami. W tej zakładce widoczne są identyfikatory zarejestrowane już dla istniejących użytkowników. W tym przypadku można je usunąć, dodać nowe, edytować istniejące lub zarejestrować jednocześnie wiele nowych identyfikatorów.

| -  | Therapite pain     | Internet Report Internet               | 9.)               | 0                       |
|----|--------------------|----------------------------------------|-------------------|-------------------------|
| ٠  | Parimeter bas      | terthates .                            |                   | · Ballet Barrangar      |
| 1  | Control on marrier |                                        |                   | -                       |
| 4  | University         |                                        |                   | 0                       |
| -  | And second         |                                        |                   | erena en la como de la  |
| 10 | tar.               | steps and read and a speed step into a | Constant Constant | Contract discontraction |

### Dodawanie wielu identyfikatorów:

Powoduje otwarcie 30-sekundowego okna w celu przyłożenia do czytnika identyfikatorów, które mają być dodane. Każdy pomyślnie przyłożony identyfikator emituje dźwięk potwierdzenia i wiadomość potwierdzającą na serwerze sieciowym. Po zakończeniu można poczekać 30 sekund lub zamknąć okno - rejestracja zostanie przeprowadzona.

| to Passing and | And and a second |  |
|----------------|------------------|--|
|                |                  |  |
|                |                  |  |

|                                                                                                    | training probability of                                                                                                    |    |                           |
|----------------------------------------------------------------------------------------------------|----------------------------------------------------------------------------------------------------|----|---------------------------|
| *erenter                                                                                                    | the film and                                                                                                    |    | Date or react             |
| Concession in the local division of the local division of the loca | design and the second second s | -  |                           |
| A Destin                                                                                                    |                                                                                                    |    |                           |
| C. Bernstein                                                                                                    | anginety                                                                                                    |    |                           |
| 6 ter                                                                                                    | 1000                                                                                                    | ** |                           |
|                                                                                                    | and of the second second second second second second second second second second second second second second se                                                                                                    |    | 0                         |
|                                                                                                    | 00110                                                                                                    |    | 0                         |
|                                                                                                    |                                                                                                    |    | 0                         |
|                                                                                                    |                                                                                                    |    | based to the local of the |

### 5.2.6 USTAWIENIA

Widok ten umożliwia wprowadzanie ustawień typowych dla danego panelu.

| c□ra                       |                                                            |
|----------------------------|------------------------------------------------------------|
| Información placa          | IDIOMA AUDIO VIDEO DISPLAY LLAMADA CONSERJE RELOJ IMÁGENES |
| Parámetros Duox            | TEXTOS DISPLAY                                             |
| 2 Control de acceso        |                                                            |
| Ajustes                    | klioma a Mostrar English v C+EXPORTAR                      |
| Usuarios     Mantenimiento | Cargar Idoma 👔 Idoma 🕄 CANDAN                              |
| R Salir                    | 0 files (0 B in total) 07/16                               |
|                            | MENSAJES DE VOZ                                            |
|                            | 1º Moras Sintesis de Español •                             |
|                            | 2º Morra Sintesia de voz                                   |
|                            | Mensajes a Reproducir Mensajes alternativos                |
|                            | Puerta Abierta     Importan                                |
|                            | Canal Ocupado                                              |
|                            | No contesta                                                |
|                            | Código incorrecto                                          |
|                            | Fin conversation                                           |
|                            | Desvio conserje     OIMPORTAR                              |
|                            |                                                            |

Obejmuje 8 sekcji, które z kolei składają się z kilku podsekcji.

| SEKCJA      | OPIS                                                                   |
|-------------|------------------------------------------------------------------------|
| JĘZYK       | Wybór języka i personalizacja                                          |
| AUDIO       | Ustawienia związane z dźwiękiem                                        |
| VIDEO       | Ustawienia związane z wideo                                            |
| WYŚWIETLACZ | Ustawienia związane z wyświetlaczem                                    |
| POŁĄCZENIE  | Ustawienia związane z połączeniami                                     |
| CONCIERGE   | Ustawienia związane z centralą portierską                              |
| ZEGAR       | Ustawienia związane z zegarem systemowym                               |
| OBRAZY      | Zarządzanie niestandardowymi obrazami<br>wyświetlanymi na wyświetlaczu |

# Język

W tej sekcji możliwe są różne konfiguracje językowe. Obejmuje następujące podsekcje:

| PODSEKCJA           | OPIS                                                                                                    |
|---------------------|----------------------------------------------------------------------------------------------------|
| TEKSTY WYŚWIETLACZA | Umożliwia wybór języka, eksport tłumaczeń i przesyłanie<br>niestandardowych języków.                           |
| WIADOMOŚCI GŁOSOWE  | Umożliwia konfigurację języków na podstawie syntezy mowy, odtwarzanych wiadomości i alternatywnych wiadomości. |

### Teksty wyświetlacza:

| TEXTOS DISPL     | AY      |          |               |      |           |
|------------------|---------|----------|---------------|------|-----------|
| ldioma a Mostrar | English |          | *             |      | GEXPORTAR |
| Cargar Idioma    | 8       |          | Idioma        |      | ( CARGAR  |
| Personakzado     |         | 2 Nies ( | 0 B in total) | 0796 |           |

| PODSEKCJA                       | OPIS                                                                                                |
|---------------------------------|----------------------------------------------------------------------------------------------------|
| Język do wyświetlenia           | Umożliwia wybór języka używanego w wyświetlanych<br>tekstach.                                       |
| Eksportuj                       | Umożliwia wyeksportowanie tabeli csv z bieżącymi<br>wiadomościami w celu ich edycji i dostosowania. |
| Załaduj<br>niestandardowy język | Umożliwia przesłanie pliku csv z niestandardowymi<br>wiadomościami.                                 |

Wybór języka umożliwia skonfigurowanie języka używanego w produkcie:

| id | Skróty<br>wewn. | Język      | Język po polsku |   | id | Skróty<br>wewn. | Język     | Język po polsku |
|----|-----------------|------------|-----------------|---|----|-----------------|-----------|-----------------|
| 1  | es              | Español    | Español         |   | 16 | CS              | Český     | Czeski          |
| 2  | en              | English    | Angielski       |   | 17 | sk              | Slovenský | Słowacki        |
| 3  | de              | Deutsch    | niemiecki       |   | 18 | no              | Norsk     | Norweski        |
| 4  | pl              | Polski     | Polski          |   | 19 | fi              | Suomi     | Fiński          |
| 5  | fr              | Français   | Francuski       |   | 20 | sv              | Svenska   | Szwedzki        |
| 6  | ru              | Русский    | Rosyjski        |   | 21 | da              | Dansk     | Duński          |
| 7  | tr              | Türkçe     | Turecki         |   | 22 | is              | Íslenska  | Islandzki       |
| 8  | he              | עברית      | Hebrajski       |   | 23 | it              | Italiano  | Italiano        |
| 9  | nl              | Nederlands | Holenderski     |   | 24 | hu              | Magyar    | Węgierski       |
| 10 | pt              | Português  | Portugalski     |   | 25 | hr              | Hrvatski  | Chorwacki       |
| 11 | са              | Català     | Kataloński      |   | 26 | bg              | български | Bułgarski       |
| 12 | va              | Valencià   | Walencki        |   | 27 | lt              | Lietuvių  | Litewski        |
| 13 | eu              | Euskera    | Baskijski       |   | 28 | lv              | Latviski  | Łotewski        |
| 14 | gl              | Galego     | Galisyjski      | 1 | 29 | et              | Eesti     | Estoński        |
| 15 | el              | ελληνικά   | Grecki          |   |    |                 |           |                 |

## Wiadomości głosowe

| MENSAJES DE VOZ                 |                       |
|---------------------------------|-----------------------|
| 1º Morre Griese de Esp          | and +                 |
| 2 store finance de              | • ]                   |
| Herneits.x Sterriduct:          | Mercules attachedings |
| D Puerla Alierta                | S BIANDATAA           |
| Carral Otupado                  |                       |
| <ul> <li>Ne cortesta</li> </ul> |                       |
| Coligi inconette                |                       |
| C Fri covertación               |                       |
| Denvo comerge                   |                       |

# Personalizacja wiadomości głosowej

| CZYNNOŚĆ                                  | OPIS                                                                                                    |
|-------------------------------------------|----------------------------------------------------------------------------------------------------|
| Synteza mowy w 1. języku                  | Ustawianie języka odtwarzania dźwięku podczas wykonywania określonych czynności przez panel.                                                                                                    |
| Synteza mowy w 2. języku                  | W przypadku konfiguracji wykonanie tych czynności spowoduje odtworzenie syntezy mowy w obu językach.                                                                                                    |
| Wiadomości do odtworzenia                 | W przypadku konfiguracji wykonanie tych czynności spowoduje odtworzenie syntezy mowy w obu językach.                                                                                                    |
| Alternatywne wiadomości                   | W przypadku konfiguracji wykonanie tych czynności spowoduje odtworzenie syntezy mowy w obu językach.                                                                                                    |
| Importowanie<br>alternatywnych wiadomości | Umożliwia importowanie niestandardowych dźwięków dla<br>poszczególnych czynności wykonywanych przez panel.<br>Obsługiwane formaty: 32000Hz, 128kbps / 44100Hz,<br>128kbps / 48000Hz, 128kbps / mono lub stereo i<br>maksymalny czas trwania 5 s |

| id | Skróty<br>wewn. | Język      | Język po polsku | id | Skróty<br>wewn. | Język     | Język po polsku |
|----|-----------------|------------|-----------------|----|-----------------|-----------|-----------------|
| 1  | es              | Español    | Español         | 17 | sk              | Slovenský | Słowacki        |
| 2  | en              | English    | Angielski       | 18 | no              | Norsk     | Norweski        |
| 3  | de              | Deutsch    | niemiecki       | 19 | fi              | Suomi     | Fiński          |
| 4  | pl              | Polski     | Polski          | 20 | SV              | Svenska   | Szwedzki        |
| 5  | fr              | Français   | Francuski       | 21 | da              | Dansk     | Duński          |
| 6  | ru              | Русский    | Rosyjski        | 22 | is              | Íslenska  | Islandzki       |
| 7  | tr              | Türkçe     | Turecki         | 23 | it              | Italiano  | Italiano        |
| 8  | he              | עברית      | Hebrajski       | 24 | hu              | Magyar    | Węgierski       |
| 9  | nl              | Nederlands | Holenderski     | 25 | hr              | Hrvatski  | Chorwacki       |
| 10 | pt              | Português  | Portugalski     | 26 | bg              | български | Bułgarski       |
| 11 | са              | Català     | Kataloński      | 27 | lt              | Lietuvių  | Litewski        |
| 12 | va              | Valencià   | Walencki        | 28 | lv              | Latviski  | Łotewski        |
| 13 | eu              | Euskera    | Baskijski       | 29 | et              | Eesti     | Estoński        |
| 14 | gl              | Galego     | Galisyjski      | 30 | fa              | فارسى     | Farsi / perski  |
| 15 | el              | ελληνικά   | Grecki          | 31 | ar              | عرب       | Arabski         |
| 16 | CS              | Český      | Czeski          |    |                 |           |                 |

### Dźwięk

W tej sekcji możliwa jest konfigurację filtrów i głośności głośników i mikrofonów, obejmuje następujące podsekcje:

| PODSEKCJA | OPIS                                                             |
|-----------|------------------------------------------------------------------|
| GŁOŚNIK   | Adaptacyjne ustawienia dźwięku i głośność<br>odtwarzania dźwięku |
| MIKROFON  | Ustawienia głośności przechwytywania dźwięku                     |

### Głośnik

W tej podsekcji możliwe jest ustawienie głośności odtwarzania dźwięku na panelu oraz aktywacja/ deaktywacja dźwięku adaptacyjnego. Zakres dopuszczalnych wartości wynosi od 1 do 8. Domyślnie panel wyświetla wartość 4.

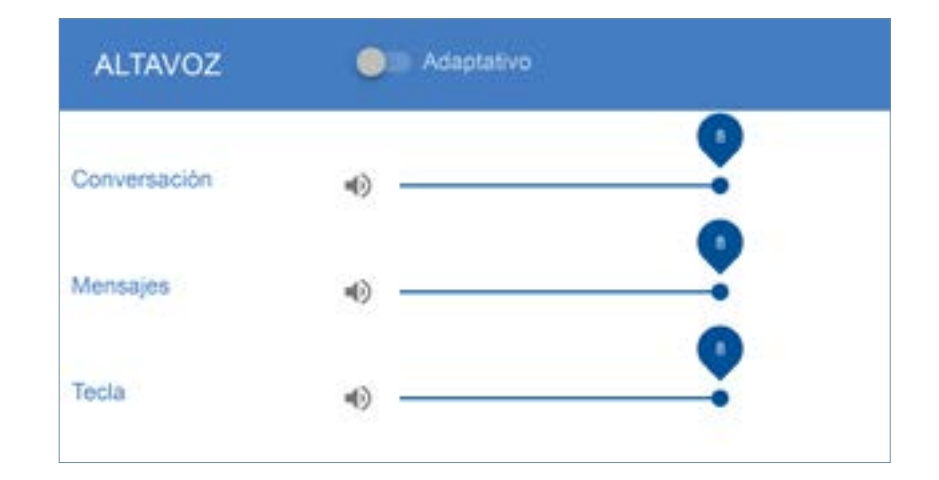

| PODSEKCJA   | OPIS                                                                                                    |  |  |
|-------------|----------------------------------------------------------------------------------------------------|--|--|
| Adaptacyjny | Aktywacja/deaktywacja dźwięku adaptacyjnego. Po<br>aktywacji głośność jest regulowana w zależności<br>od hałasu otoczenia. |  |  |
| Rozmowa     | Głośność rozmowy                                                                                                    |  |  |
| Wiadomości  | Głośność wiadomości                                                                                                    |  |  |
| Przycisk    | Wskaźnik głośności naciśnięcia przycisku                                                                                   |  |  |

### Mikrofon

W tej podsekcji możliwe jest skonfigurowanie głośności dźwięku w apartamencie/lokalu. Zakres dopuszczalnych wartości wynosi od 1 do 8.

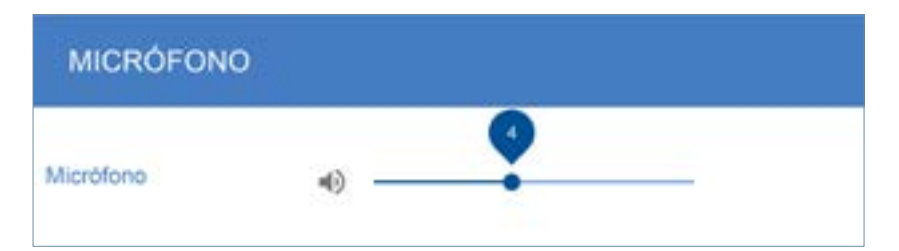

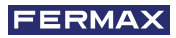

### Wideo

W tej sekcji możliwa jest konfiguracja różnych parametrów kamery. Obejmuje następujące podsekcje:

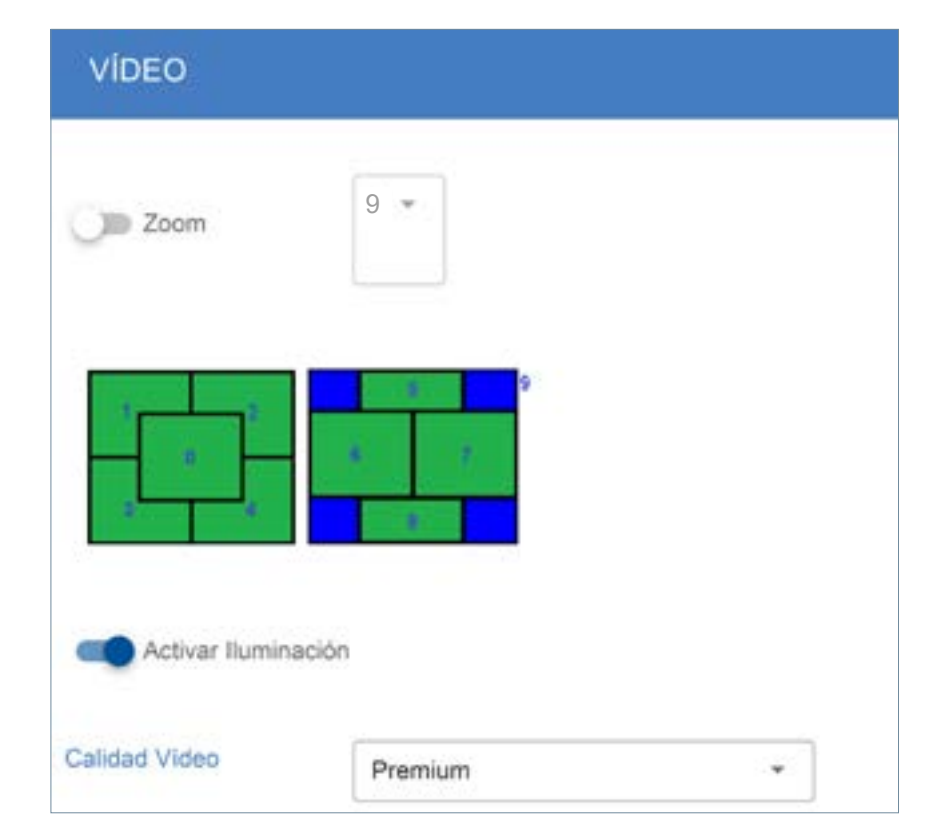

| PARAMETR            | OPIS                                                                               |
|---------------------|------------------------------------------------------------------------------------|
| Zoom                | Aktywacja/deaktywacja zoomu kamery (ON - OFF)                                      |
| Sekcja zoomu        | Ustawienie strefy zoomu kamery (0 - 9)                                             |
| Aktywuj oświetlenie | Aktywacja/deaktywacja diod LED otoczenia podczas wykonywania połączenia (ON - OFF) |
| Jakość wideo        | Ustawienia jakości wideo podczas wykonywania<br>połączeń (PREMIUM - STANDARD)      |

### Wyświetlacz

W tej sekcji możliwa jest konfiguracja wyświetlacza wzmacniacza. Obejmuje następujące podsekcje:

### Konfiguracja

W tej podsekcji możliwe jest skonfigurowanie następujących parametrów:

| SEKCJA                                                        | OPIS                                                                                                    |
|---------------------------------------------------------------|----------------------------------------------------------------------------------------------------|
| Jasność                                                       | Ręczne ustawienie jasności wyświetlacza (1 - 8)                                                                             |
| Jasność Auto                                                  | Automatyczne ustawienie jasności wyświetlacza (ON - OFF) dostosowuje się do oświetlenia otoczenia                           |
| Aktywacja                                                     | Ustawienie zdarzenia aktywującego wyświetlacz z trybu czuwania (naciśnięcie przycisku - naciśnięcie przycisku lub obecność) |
| Książka telefoniczna Liczba<br>imion wyświetlanych na ekranie | Ustawienie liczby użytkowników wyświetlanych na<br>ekranie książki telefonicznej z użytkownikami (1 lub 4)                  |
| Fala z diod LED                                               | Ustawienie aktywacji fal z diod LED (zawsze wyłączone<br>lub wyłączone przy wyłączonym wyświetlaczu)                        |

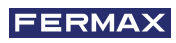

| CONFIGURACIÓN                     |            |              |
|-----------------------------------|------------|--------------|
| Brillo Auto                       | Activar al | Pulsar tec * |
| Agenda, Nº Nombres 4 +            |            |              |
| Leds Ola Siempre apagado          |            |              |
| Apagado con<br>display<br>apagado |            |              |

## Wyświetlanie

W tej podsekcji możliwe jest skonfigurowanie następujących parametrów:

| PARAMETR                             | OPIS                                                                       |
|--------------------------------------|----------------------------------------------------------------------------|
| Data i godzina                       | Aktywacja/deaktywacja wyświetlania daty<br>i godziny na ekranach karuzeli. |
| Aktywacja Retroview                  | Aktywacja/deaktywacja retroview                                            |
| Kiedy Retroview                      | Aktywacja retroview ZAWSZE<br>lub tylko PRZY POŁĄCZENIU                    |
| Obrazy z karuzel: Witamy             | Aktywacja/deaktywacja obrazu powitalnego.                                  |
| Obrazy z karuzeli Obraz              | Wybór obrazu powitalnego: Fermax<br>lub niestandardowy.                    |
| Obrazy z karuzeli: czas              | Czas w sekundach wyświetlania<br>każdego obrazu z karuzeli.                |
| Ekrany z informacjami<br>o aktywacji | Aktywacja/deaktywacja wyświetlania informacji<br>o obsłudze panelu.        |
| Ekrany z informacjami<br>o czasie    | Czas wyświetlania ekranu informacyjnego<br>w sekundach.                    |
| Dodatkowe obrazy                     | Ustawianie aktywacji do 4 obrazów dodanych<br>do karuzeli (ON - OFF).      |
| Dodatkowe czasy                      | Czas w sekundach wyświetlania każdego obrazu dodanego do karuzeli.         |

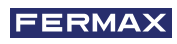

| VISUALIZAR          |          |         |           |  |
|---------------------|----------|---------|-----------|--|
| Fecha y Hora        | -        | aboview | Siempre - |  |
| ágenes Carrusel     |          |         |           |  |
| Bienvenida          | Fermax + |         | •••       |  |
| ntallas Información |          |         | 122       |  |
| Principal           |          | -       |           |  |
| lcionales           |          |         |           |  |
| 🛃 Imagen 1          | imagen 2 |         |           |  |
| 🛃 limagen 3         | Imagen 4 | 9       |           |  |

## Połączenie

W tej sekcji możliwa jest konfiguracja różnych opcji wybierania połączeń. Obejmuje następujące podsekcje:

| MARCACIÓN                     |     |                   |
|-------------------------------|-----|-------------------|
| Liamada Restropida            | 0   | (3) Poperationers |
| Clamada Mapoatta              | 0   | 8 =               |
| Camada affanumenca            | (.) |                   |
| Ture Cartinus                 | (a) |                   |
| Terminar al abre la<br>puerta | 0   |                   |

| PARAMETR                  | OPIS                                                                                                    |
|---------------------------|----------------------------------------------------------------------------------------------------|
| Połączenie zastrzeżone    | Ustawienie aktywacji/deaktywacji listy dozwolonych<br>połączeń (ON - OFF).                                             |
| Połączenie mapowane       | Ustawienie aktywacji/deaktywacji funkcji<br>połączenia mapowanego (ON - OFF).                                          |
| Połączenie alfanumeryczne | Ustawienie aktywacji/deaktywacji funkcji połączenia<br>alfanumerycznego (ON - OFF).                                    |
| Tryb Villa                | Ustawienie aktywacji/deaktywacji ciągłego sygnału<br>dźwiękowego podczas połączenia (ON - OFF).                        |
| Zakończ po otwarciu drzwi | Ustawienie aktywacji/deaktywacji funkcji Zakończ<br>rozmowę podczas otwierania drzwi podczas<br>połączenia (ON - OFF). |

### Połączenie mapowane

Mapowane połączenie pozwala na użycie kodów połączeń innych niż adresy Duox z terminali. Jest to przydatne, gdy numery apartamentów/lokali nie są ze sobą skorelowane. Tabela mapowania służy do konwersji wybieranego kodu wybierania na adres połączenia Duox.

Struktura kodów mapowania jest następująca:

### 1-6 cyfr numerycznych

Jeśli parametr połączenia mapowanego jest aktywny, pojawiają się nowe opcje umożliwiające wykonanie następujących czynności:

| CZYNNOŚĆ              | OPIS                                              |
|-----------------------|---------------------------------------------------|
| Nowy zmapowany adres. | Umożliwia wprowadzenie nowego mapowania adresu    |
| Usuń wszystko         | Umożliwia usunięcie wszystkich bieżących mapowań  |
| Importuj              | Umożliwia import tabeli csv z mapowaniami         |
| Eksportuj             | Umożliwia eksport bieżących mapowań do tabeli csv |
| Edytuj mapowanie      | Umożliwia edycję bieżącego mapowania              |
| Usuń mapowanie        | Umożliwia usunięcie bieżącego mapowania           |

### Połączenie alfanumeryczne

Połączenia alfanumeryczne umożliwiają dodawanie alfanumerycznych mapowań kodów połączeń do adresów DUOX. Jest to przydatne, gdy apartamenty/lokale są oznaczone numerem piętra i literą: 1A, 2C itd.

Struktura kodów mapowania jest następująca:

1-6 cyfr numerycznych + litera alfabetu

| BANKADON (   |     |                                                                                                    |                          |
|--------------|-----|----------------------------------------------------------------------------------------------------|--------------------------|
| iner leavet. | 0.0 | (1) these shows                                                                                                    |                          |
| and distant  | -   | 4                                                                                                    |                          |
|              |     |                                                                                                    |                          |
|              | -   | and the second division of the second division of the second divisio | .e                       |
|              |     | and the second second                                                                                                    | -                        |
| 100          |     | -                                                                                                    | · ·                      |
| 0.4          |     | _                                                                                                    | **                       |
| - 104        |     | _                                                                                                    | e 4                      |
|              |     |                                                                                                    | 11                       |
|              |     |                                                                                                    | Annual Aug. State of the |

Jeśli parametr połączenia alfanumerycznego jest aktywny, pojawiają się nowe opcje umożliwiające wykonanie następujących czynności:

| CZYNNOŚĆ             | OPIS                                              |
|----------------------|---------------------------------------------------|
| Nowy zmapowany adres | Umożliwia wprowadzenie nowego mapowania adresu    |
| Usuń wszystko        | Umożliwia usunięcie wszystkich bieżących mapowań  |
| Importuj             | Umożliwia import tabeli csv z mapowaniami         |
| Eksportuj            | Umożliwia eksport bieżących mapowań do tabeli csv |
| Edytuj mapowanie     | Umożliwia edycję bieżącego mapowania              |
| Usuń mapowanie       | Umożliwia usunięcie bieżącego mapowania           |

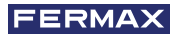

### Tryb Villa - Panel z pojedynczą linią (1L)

W tym trybie panel działa jako panel z pojedynczą linią lub panel z pojedynczym przyciskiem. W celu wykonania połączenia należy użyć przycisku dzwonka.

Adres DUOX, na który wykonywane jest połączenie, należy skonfigurować za pomocą serwera sieciowego.

| ID-CRIA A          | Levo | vipeo | D GPS, AP | LLAMADA                   | CONSER |
|--------------------|------|-------|-----------|---------------------------|--------|
| MARCACIÓN          | 8    |       |           |                           |        |
| Llanada Restingiti |      | (JP   | ()#       | Rogues afabetico          |        |
| Llamada Maponda    |      | 0     | 0         | i sistat ni lamana .<br>• |        |
| Liamada atlanuman  |      | Ú.    |           |                           |        |
| Mode Villa         |      | -     | 123450    | Date .                    |        |

W tym trybie panel nie uwzględnia, czy jest to blok, czy wejście główne i nie ma możliwości wykonania połączenia do concierge. Z klawiatury można nadal korzystać do wprowadzania kodu.

### Concierge

W tej sekcji możliwe jest przypisanie nazw (etykiet) do istniejących centrali portierskich w obiekcie, dzięki czemu odwiedzający mogą wybrać, do kogo dzwonią. Obejmuje następujące podsekcje:

|                             | OPIS                                                                                                    |
|-----------------------------|----------------------------------------------------------------------------------------------------|
| Nowa centrala portierska    | Umożliwia wprowadzenie nowej etykiety centrali portierskiej                                                     |
| Usuń wszystko               | Umożliwia usunięcie wszystkich wprowadzonych etykiet centrali portierskich                                      |
| Importuj                    | Umożliwia import tabeli csv z etykietami centrali<br>portierskich                                               |
| Eksportuj                   | Umożliwia import tabeli csv z etykietami centrali<br>portierskich                                               |
| Reset centrali portierskich | Umożliwia wyłączenie przekierowania połączeń na panelu<br>w przypadku, gdy zostało ono aktywowane przez pomyłkę |
| Edytuj etykietę             | Umożliwia edycję bieżącej etykiety                                                                              |
| Usuń etykietę               | Umożliwia usunięcie bieżącej etykiety                                                                           |

| had particular to the second second | Biogram (8) + 110(2) | Renew Maga | Names Longing      | And some |
|----------------------------------------------------------------------------------------------------|----------------------|------------|--------------------|----------|
| GRU 1                                                                                                    | 6                    |            | 1                  |          |
| 00 2                                                                                                    |                      | ao.        | *                  | × •      |
| CONSERVE BG 2                                                                                                    |                      | -          | 4                  |          |
|                                                                                                    |                      |            | How per page. 10 - | 1045 ( ) |

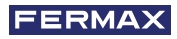

| CC EB_0_1          | Biogue      | • | 0<br> | times Des  | •       |
|--------------------|-------------|---|-------|------------|---------|
|                    |             |   |       | CANCELAR   | 004RDAR |
| Nueva Conserjeria  |             |   |       |            |         |
| E.0300             | Entrada gen | ÷ |       | tioned dee |         |
|                    |             |   |       | CANCELAR   | OUARDA  |
| Editar Conserjeria |             |   |       |            |         |
| CC 88_0_1          | Boque       | × | 0     | 1          |         |

### Zegar

W tej sekcji możliwe jest skonfigurowanie różnych opcji związanych z datą i godziną. Obejmuje następujące podsekcje:

| PODSEKCJA                          | OPIS                      |
|------------------------------------|---------------------------|
| FORMAT DATY I GODZINY              | Formaty daty i godziny    |
| USTAWIENIE DATY I GODZINY          | Ustawienia daty i godziny |
| USTAWIENIE CZASU LETNIEGO/ZIMOWEGO | Ustawienie czasu          |

| Información placa | IDIOMA AUDIO VIDEO DISPLAY LLAMADA CONSERJE RELOJ IMÁGENES                                                                                                    |
|-------------------|----------------------------------------------------------------------------------------------------|
| Parámetros Duox   | FORMATO FECHA Y HORA                                                                                                    |
| Ajustes           | () 24H · DDMMMAAAA ·                                                                                                    |
| L Usuarios        |                                                                                                    |
| (5) Mantenimiento | AJUSTE FECHA Y HORA                                                                                                    |
| 丙 Satir           | Image: Second second second |
|                   | AJUSTE HORARIO VERANO/INVIERNO                                                                                                    |
|                   | L. · Europe/Madrid ·                                                                                                    |

### Format daty/godziny

|                | FORMATO FECHA Y | HORA                                                  |  |  |  |  |
|----------------|-----------------|-------------------------------------------------------|--|--|--|--|
|                | C 24H -         |                                                       |  |  |  |  |
| PARAMETI       | R               | OPIS                                                  |  |  |  |  |
| Format godziny |                 | 12h – 24h                                             |  |  |  |  |
| Format daty    |                 | Wskazuje kolejność wyświetlania dnia, miesiąca i roku |  |  |  |  |

### Ustawienie daty/godziny

| AJUSTE FECHA Y HORA                     |                                                                                                 |  |  |  |  |
|-----------------------------------------|-------------------------------------------------------------------------------------------------|--|--|--|--|
| () (+++++++++++++++++++++++++++++++++++ | Techa 2024-05-13                                                                                |  |  |  |  |
| PARAMETR                                | OPIS                                                                                            |  |  |  |  |
| Konfiguracja godziny                    | Umożliwia ustawienie bieżącej godziny.                                                          |  |  |  |  |
| Konfiguracja daty                       | Umożliwia ustawienie bieżącej daty.                                                             |  |  |  |  |
| Auto                                    | W przypadku aktywacji data i godzina są automatycznie aktualizowane (tylko dla panelu Connect). |  |  |  |  |

### Ustawienie czasu letniego/zimowego

| -              |        |                 |  |
|----------------|--------|-----------------|--|
| $(\mathbf{C})$ | Zona * | Europe/Madrid + |  |

| PARAMETR                  | OPIS                                                                                                    |
|---------------------------|----------------------------------------------------------------------------------------------------|
| Aktywacja strefy czasowej | Aktywacja/deaktywacja strefy czasowej (Strefa - Nie)                                                        |
| Strefa czasowa            | Umożliwia skonfigurowanie strefy czasowej w przypadku, gdy parametr aktywacja strefy czasowej jest aktywny. |

### Obrazy

W tej sekcji możliwe jest tworzenie repozytorium różnych niestandardowych obrazów, wymaganych do wyświetlania ich w różnych funkcjach. Obejmuje następujące podsekcje:

| PODSEKCJA               | OPIS                            |
|-------------------------|---------------------------------|
| Karuzela                | Konfiguracja obrazów karuzeli   |
| Informacje o połączeniu | Konfiguracja obrazów połączenia |

### Karuzela

Można załadować do 4 obrazów, które będą wyświetlane na wyświetlaczu w celu przekazania dodatkowych informacji lub reklamy. Każdy obraz zawiera identyfikator wyświetlany na dole (1 - 4). Format obrazu: jpg 480x640 pikseli.

| CZYNNOŚĆ        | OPIS                                        |
|-----------------|---------------------------------------------|
| Importuj        | Umożliwia import obrazów.                   |
| Usuń            | Umożliwia usuwanie obrazów.                 |
| Następny obraz  | Umożliwia wyświetlanie następnego obrazu.   |
| Poprzedni obraz | Umożliwia wyświetlanie poprzedniego obrazu. |

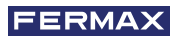

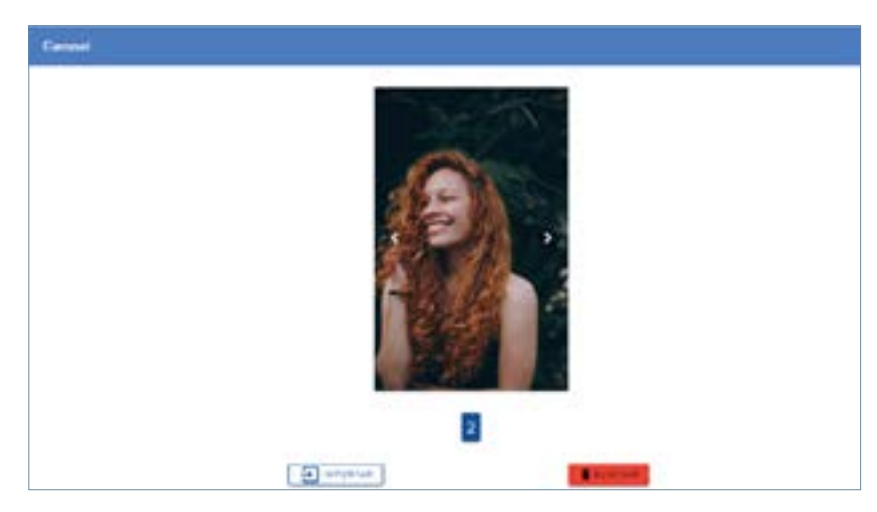

### Informacje o połączeniu

W USTAWIENIACH/OBRAZACH/Informacje o połączeniu można załadować do 20 obrazów. Podczas połączenia z apartamentami/lokalami wyświetlany jest obraz powiązany z mieszkańcem, który będzie pokazywany podczas całego połączenia lub po otwarciu drzwi.

Każdy obraz zawiera identyfikator wyświetlany na dole (1 - 20).

Format obrazu: jpg 480x320 pikseli.

Wybrać numer obrazu, a następnie przesłać plik lub usunąć.

Obraz wyświetlany dla każdego mieszkańca jest wybierany z menu użytkowników-mieszkańców.

| CZYNNOŚĆ        | OPIS                                       |
|-----------------|--------------------------------------------|
| Importuj        | Umożliwia import obrazów                   |
| Usuń            | Umożliwia usuwanie obrazów                 |
| Następny obraz  | Umożliwia wyświetlanie następnego obrazu   |
| Poprzedni obraz | Umożliwia wyświetlanie poprzedniego obrazu |

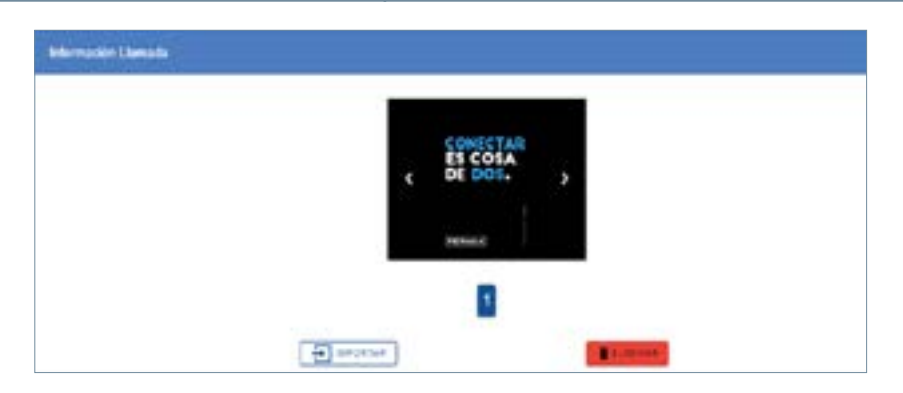

### 5.2.7 UŻYTKOWNICY

Widok ten umożliwia wprowadzanie i zarządzanie określonymi konfiguracjami użytkowników i usługami. Obejmuje następujące sekcje:

| SEKCJA     | OPIS                                    |
|------------|-----------------------------------------|
| MIESZKAŃCY | Zarządzanie użytkownikami-mieszkańcami. |
| USŁUGI     | Zarządzanie dostawcami usług.           |

Domyślnie po wybraniu pozycji Użytkownicy wyświetlana jest sekcja MIESZKAŃCY, w której pojawia się pusta tabela.

### Mieszkańcy

W tej sekcji możliwe jest wykonanie kilku czynności w tabeli użytkowników panelu.

| С | <b>D</b> ra       |            |          |          |         |            |      |                          |           |        |            |                 |
|---|-------------------|------------|----------|----------|---------|------------|------|--------------------------|-----------|--------|------------|-----------------|
| ٢ | Información placa | RESIDENTES | SERVICI  | OS       |         |            |      |                          |           |        |            |                 |
| 鐐 | Parámetros Duox   | USUARIO    | NUEVO    |          | BORR.   | AR TODOS   |      | BORRAR SELECCIÓN         |           | Ð      | MPORTAR    | <b>□</b> → expo |
| 毘 | Control de acceso |            |          |          |         |            |      |                          |           |        |            |                 |
| H | Ajustes           | Usuarios   | 5        |          |         |            |      |                          |           |        |            |                 |
| ÷ | Usuarios          | Nombre     | Apellido | Vivienda | Teclado | Proximidad | Pin  | Info adicional Agenda    | Invisible | Filtro | Acciones   | Seleccionar     |
| ٢ | Mantenimiento     | RODRI      | ARIAS    | 000002   | 999999  | 006948109  | 9999 | Abogado - Ático derecha  |           |        | <b>*</b> • |                 |
| 函 | Salir             | JESUS      | RESECO   | 000001   | 111111  | 010909455  | 1111 | DIRECCIÓN DE<br>PRODUCTO |           |        | <b>×</b> • |                 |
|   |                   |            |          |          |         |            |      | Rows p                   | er page:  | 10 👻   | 1-2 of 2   | < >             |

### Nowy użytkownik

Naciśnięcie przycisku NOWY UŻYTKOWNIK powoduje otwarcie następującego okna:

| internetion de           |                                       |
|--------------------------|---------------------------------------|
| hereiten .               | 14 Anton 14 Anton 14 Anton 1          |
| anternación D            | This & Nest                           |
| 1999 I.                  |                                       |
| -                        | · · · · · · · · · · · · · · · · · · · |
| ante descende la present | (a) (b)                               |

Podstawowe informacje należy wypełnić obowiązkowo, opcjonalne nie są obowiązkowe.

### Podstawowe parametry

| PARAMETR         | OPIS                                                                                                    |
|------------------|----------------------------------------------------------------------------------------------------|
| Nazwa            | Nazwa użytkownika (od 1 do 12 znaków)                                                                            |
| Nazwisko         | Nazwisko użytkownika (od 0 do 16 znaków)                                                                         |
| Apartament/lokal | Adres DUOX użytkownika (od 1 do 6 cyfr)                                                                          |
| Niewidoczne      | Po aktywacji nie jest wyświetlane w książce telefonicznej<br>(ON - OFF)                                          |
| Filtr            | W przypadku aktywacji połączenie nie jest dozwolone<br>i nie jest wyświetlane w książce telefonicznej (ON - OFF) |

### Parametry opcjonalne

| PARAMETR                     | OPIS                                                                                                    |
|------------------------------|----------------------------------------------------------------------------------------------------|
| Kod klawiatury               | Kod klawiatury do otwarcia drzwi (4/5/6 cyfr, w zależności od: Kontroli dostępu/Kodów klawiatury/<br>Liczby cyfr)                                          |
| Zbliżeniowa kontrola dostępu | Kod karty otwarcia drzwi<br>Numer ten można wprowadzić, naciskając ikonę<br>angli i przesuwając wybraną kartę przez czytnik w<br>ciągu 30 sekund. (9 cyfr) |

| PARAMETR                                                          | OPIS                                                                                                    |
|-------------------------------------------------------------------|----------------------------------------------------------------------------------------------------|
| Pin                                                               | Dodatkowy kod PIN otwarcia drzwi (4 cyfry).                                                                                                    |
| Dodatkowe informacje:<br>Książka telefoniczna                     | Dodatkowe informacje o użytkowniku wyświetlane<br>podczas przewijania książki telefonicznej w konfiguracji 1<br>użytkownika (32 znaki)                                                                                   |
| Informacje dodatkowe<br>o połączeniu:.<br>Aktywacja               | Włączenie wyświetlania dodatkowych informacji podczas<br>wykonywania połączeń (ON - OFF)                                                                                                    |
| Dodatkowe informacje<br>o połączeniu:<br>Typ                      | Wybór typu dodatkowych informacji o połączeniu<br>(tekst lub obraz)                                                                                                    |
| Dodatkowe informacje<br>o połączeniu:<br>Tekst                    | Jeśli typem informacji dodatkowej o połączeniu jest tekst,<br>możliwe jest wprowadzenie tekstu o długości do 32<br>znaków, który będzie wyświetlany podczas połączenia.                                                  |
| Dodatkowe informacje<br>o połączeniu:<br>Obraz                    | Jeśli typem informacji dodatkowej o połączeniu jest obraz,<br>można wybrać obraz od 1 do 20 wstępnie skonfigurowany<br>w sekcji Ustawienia / Obrazy / Informacje o połączeniu w<br>serwerze sieciowym.                   |
| Dodatkowe informacje o zaczepie<br>elektromagnetycznym: Aktywacja | Aktywacja wyświetlania dodatkowych informacji po<br>otwarciu drzwi z apartamentu/lokalu (ON - OFF)                                                                                                    |
| Dodatkowe informacje o zaczepie<br>elektromagnetycznym: Typ       | Wybór rodzaju dodatkowych informacji o zaczepie elektromagnetycznym (tekst lub obraz).                                                                                                    |
| Dodatkowe informacje o<br>zaczepie elektromagnetycznym:<br>Tekst  | Jeśli typem informacji dodatkowej o zaczepie<br>elektromagnetycznym jest tekst, możliwe jest<br>wprowadzenie tekstu o długości do 32 znaków, który<br>będzie wyświetlany podczas połączenia.                             |
| Dodatkowe informacje o<br>zaczepie elektromagnetycznym:<br>Obraz  | Jeśli typem informacji dodatkowej o zaczepie<br>elektromagnetycznym jest obraz, można wybrać obraz od<br>1 do 20 wstępnie skonfigurowany w sekcji Ustawienia /<br>Obrazy / Informacje o połączeniu w serwerze sieciowym. |

## Edytuj użytkownika

Istniejące informacje o użytkowniku można edytować, naciskając ikonę 🧨:

| kone.                   | Addal         1-4         1-4         1-4         1-4 |
|-------------------------|-------------------------------------------------------|
| internación d           |                                                       |
|                         |                                                       |
|                         |                                                       |
| the association because | Regards Alexandra                                     |
|                         |                                                       |

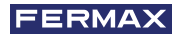

potwierdzenie.

### Usuń użytkownika

| Istniejącego użytkownika można usunąć, naciskając ikone | e 🔟 | . Wymagane jest |
|---------------------------------------------------------|-----|-----------------|
|---------------------------------------------------------|-----|-----------------|

### Usuń wybór użytkowników

Można usunąć kilku istniejących użytkowników poprzez wybranie ich i naciśnięcie przycisku USUŃ WYBÓR. Wymagane jest potwierdzenie.

| С |                   |   |            |          |          |         |            |      |                          |           |        |            |             |
|---|-------------------|---|------------|----------|----------|---------|------------|------|--------------------------|-----------|--------|------------|-------------|
| 8 | Información placa |   | RESIDENTES | SERVICI  | DS       |         |            |      |                          |           |        |            | đ           |
| 鐐 | Parámetros Duox   | _ | USUARIO    | NUEVO    |          | BORR    | AR TODOS   |      | BORRAR SELECCIÓN         |           | - El   | MPORTAR    |             |
| 毘 | Control de acceso |   |            |          |          |         |            |      |                          |           |        |            |             |
| H | Ajustes           |   | Usuario    | 5        |          |         |            |      | $\smile$                 |           |        |            |             |
| ÷ | Usuarios          |   | Nombre     | Apellido | Vivienda | Teclado | Proximidad | Pin  | Info adicional Agenda    | Invisible | Filtro | Acciones   | Seleccionar |
| ۲ | Mantenimiento     |   | RODRI      | ARIAS    | 000002   | 999999  | 006948109  | 9999 | Abogado - Ático derecha  |           |        | × •        |             |
| 夙 | Salir             |   | JESUS      | RESECO   | 000001   | 111111  | 010909455  | 1111 | DIRECCIÓN DE<br>PRODUCTO |           |        | <b>×</b> • |             |
|   |                   |   |            |          |          |         |            |      | Rows                     | er page:  | 10 💌   | 1-2 of 2   | < >         |

### **Eksport/Import**

Eksportuj: Pobieranie pliku .cvs z bieżącymi użytkownikami. Może być używany jako szablon. Importuj: Ładowanie pliku .cvs z użytkownikami do zarejestrowania w panelu.

### Usługi

W tej sekcji można skonfigurować poświadczenia dla różnych użytkowników specjalnych, takich jak instalator, administrator i listonosz. Obejmuje następujące podsekcje:

| PODSEKCJA     | OPIS                                                                                                    |
|---------------|----------------------------------------------------------------------------------------------------|
| INSTALATOR    | Umożliwia konfigurację funkcji instalatora. Dostęp<br>do serwera sieciowego za pomocą kodu klawiatury<br>lub karty instalatora       |
| ADMINISTRATOR | Umożliwia konfigurację funkcji administratora.<br>Dostęp do serwera sieciowego za pomocą kodu<br>klawiatury lub karty administratora |
| LISTONOSZ     | Umożliwia konfigurację funkcji listonosza. Otwieranie<br>drzwi kodem klawiatury lub kartą w określone dni<br>i przedziały czasowe    |

### Instalator

W tej podsekcji można skonfigurować opcje instalatora.

| Código de Teclado | 19025     |     |     |
|-------------------|-----------|-----|-----|
|                   |           | 3/8 |     |
| Development and   | Proventat |     | SIR |

| PARAMETR                     | OPIS                                                                                                    |
|------------------------------|----------------------------------------------------------------------------------------------------|
| Kod klawiatury               | Kod klawiatury dostępu do serwera sieciowego (5 cyfr)                                                                                                    |
| Zbliżeniowa kontrola dostępu | Kod karty dostępu do serwera sieciowego. Numer<br>ten można skonfigurować, naciskając ikonę<br>i przesuwając wybraną kartę przez czytnik w ciągu<br>30 s (9 cyfr) |

### Administrator

W tej podsekcji można skonfigurować opcje administratora.

| Administ                        | rador                                                                                                    |
|---------------------------------|----------------------------------------------------------------------------------------------------|
| Código o                        | le Teclado                                                                                                    |
|                                 | roximidad Proximidad                                                                                                    |
| PARAMETR                        | OPIS                                                                                                    |
| Kod klawiatury                  | Kod klawiatury umożliwiający dostęp do serwera sieciowego (5 cyfr)                                                                                               |
| Zbliżeniowa kontrola<br>dostępu | Kod karty dostępu do serwera sieciowego. Numer ten można<br>skonfigurować, naciskając ikonę a i przesuwając<br>wybraną kartę przez czytnik w ciągu 30 s (9 cyfr) |

### Listonosz

W tej podsekcji można skonfigurować opcje listonosza.

| Cartero           |               |    |          |              |
|-------------------|---------------|----|----------|--------------|
| Código de Teclado | Código<br>616 |    |          |              |
| Proximidad        | Proximidad    | 30 | Lunes    | De: 0 + 0 +  |
|                   | 0.18          |    | Martes   |              |
|                   |               |    | Mércoles | A bis a best |
|                   |               |    | L Jueves |              |
|                   |               |    | Viemes   |              |
|                   |               |    | Sābado   |              |
|                   |               |    | Domingo  |              |
| Trades            | 01            |    |          |              |

| PARAMETR                        | OPIS                                                                                                    |
|---------------------------------|----------------------------------------------------------------------------------------------------|
| Kod klawiatury                  | Kod klawiatury do otwarcia drzwi dla listonosza (4/5/6<br>cyfr, w zależności od: Kontroli dostępu/Kodów klawiatury/<br>Liczby cyfr)                                              |
| Zbliżeniowa kontrola<br>dostępu | Kod karty otwierania drzwi dla listonosza.<br>Numer ten można skonfigurować, naciskając ikonę<br>a przesuwając wybraną kartę przez czytnik<br>w ciągu 30 s (9 cyfr)              |
| Kod klawiatury                  | Umożliwia wybranie przedziału czasowego, w którym drzwi<br>mogą być otwierane za pomocą kodu listonosza lub karty.                                                               |
| Przedział czasowy               | Umożliwia wybranie dni tygodnia, w których można otworzyć drzwi za pomocą kodu listonosza lub karty                                                                              |
| Akwizytor                       | Umożliwia aktywację/deaktywację funkcji akwizytora.<br>Jeśli ta opcja jest aktywna, przycisk dzwonka otwiera<br>drzwi bezpośrednio w ustawionym przedziale czasowym<br>i dniach. |

### 5.2.8 KONSERWACJA

| 🗉 Marmalide jaka |                                                                                                    | 0                                                                                                    |
|------------------|----------------------------------------------------------------------------------------------------|----------------------------------------------------------------------------------------------------|
| ) Fearers Dus    | FIRMARE                                                                                                    |                                                                                                    |
| le Aprile        | invite Strates                                                                                                    |                                                                                                    |
| L Unatur         | Tension Poles 8                                                                                                    |                                                                                                    |
| 6) Tate          |                                                                                                    |                                                                                                    |
|                  | CONFIDURACIÓN PLACA                                                                                                    | 1. I                                                                                                    |
|                  | and an and a second second sec | Course of Course of Course |
|                  | <b>A</b>                                                                                                    |                                                                                                    |

Widok ten umożliwia wykonywanie czynności konserwacyjnych w panelu i zawiera następujące sekcje:

| SEKCJA              | OPIS                                                                                                    |
|---------------------|----------------------------------------------------------------------------------------------------|
| FIRMWARE            | Umożliwia aktualizację firmware'u panelu za<br>pomocą pliku aktualizacji.                                                                   |
| KONFIGURACJA PANELU | Umożliwia importowanie i eksportowanie plików<br>csv z konfiguracją panelu. Umożliwia również<br>przywrócenie domyślnych parametrów panelu. |
| KLUCZ               | Umożliwia przejście do widoku narzędzi<br>konserwacyjnych.                                                                                  |

### Aktualizacja FIRMWARE'U

W tej podsekcji wyświetlana jest bieżąca wersja firmware'u panelu i umożliwia użytkownikowi aktualizację do nowej wersji.

| FIRMWARE            |           |                        |            |  |
|---------------------|-----------|------------------------|------------|--|
| Version             | 00.00.016 |                        |            |  |
| Seleccionar Fichero | 8         | 1. time (0.0 or total) | ACTUALIZAR |  |

| CZYNNOŚĆ     | OPIS                                                                                                    |
|--------------|----------------------------------------------------------------------------------------------------|
| Wybierz plik | Umożliwia wybór pliku aktualizacji.                                                                                                    |
| Aktualizuj   | Uruchamia aktualizację firmware'u. Panel<br>przechodzi w tryb konserwacji do czasu zakończenia<br>aktualizacji. Jeśli nazwa pliku nie jest poprawna,<br>nie zostanie podjęte żadne działanie i wyświetlone<br>zostanie wyskakujące okienko błędu. |

### Aktualizuj

W celu przeprowadzenia aktualizacji plik musi mieć następującą nazwę:

fermaxUpgrade.tar.bz2

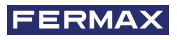

| FROMWARE           |       |                                 |                             |            |
|--------------------|-------|---------------------------------|-----------------------------|------------|
| versión .          | 00.00 | 112                             |                             |            |
| Selecconar Fichere | 8     | termakupgrade tartezi (44.4138) | ×                           | ACTUALIZAR |
|                    |       |                                 | 1 (Fast ) 54 5 100 (6 1000) |            |

Po kliknięciu Aktualizuj w oknie serwera sieciowego pojawi się następująca ikona trybu gotowości:

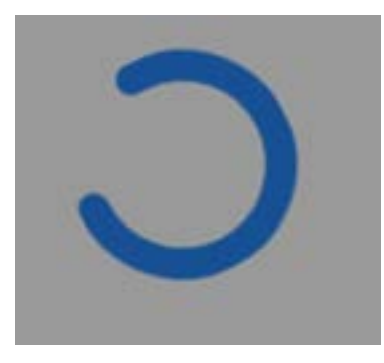

Jeśli proces uruchamiania transferu pliku aktualizacji zakończył się pomyślnie, w serwerze sieciowym pojawi się następujące wyskakujące okienko:

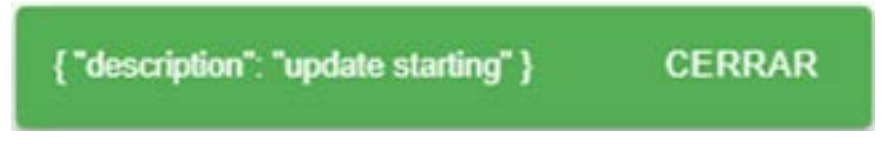

W tym momencie panel wyświetla ekran konserwacji, a fala z diod LED świeci się na pomarańczowo.

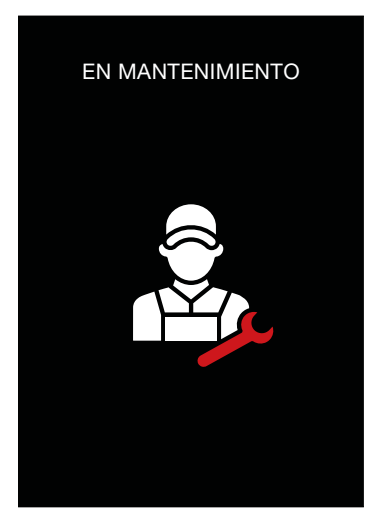

Po kilku minutach panel się resetuje i uruchamia z zainstalowaną nową wersją, wyświetlając ekran startowy konfiguracji z nową wersją.

W przypadku nieudanej aktualizacji panel uruchamia się ponownie w wersji sprzed aktualizacji.

### Konfiguracja panelu

W tej podsekcji można importować lub eksportować pełną konfigurację parametrów i panelu.

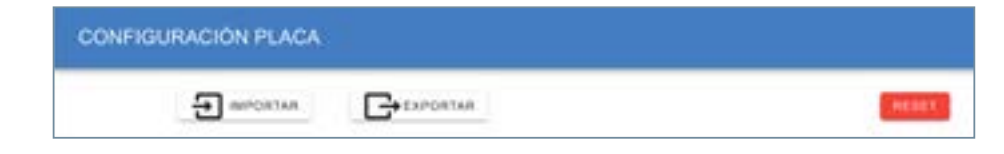

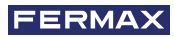

| CZYNNOŚĆ  | OPIS                                                                                                    |
|-----------|----------------------------------------------------------------------------------------------------|
| Importuj  | Umożliwia import wcześniej zapisanego pliku<br>konfiguracyjnego csv (mapowania, użytkownicy i<br>obrazy).             |
| Eksportuj | Umożliwia eksport bieżącej konfiguracji panelu do<br>pliku konfiguracyjnego csv (mapowania, użytkownicy<br>i obrazy). |
| Reset     | Umożliwia zresetowanie konfiguracji panelu do ustawień domyślnych.                                                    |

Przycisk RESET powoduje wyświetlenie wyskakującego okienka konfiguracji.

W przypadku akceptacji wszystkie parametry panelu są resetowane do ustawień fabrycznych. Po kliknięciu tego przycisku pojawia się komunikat, w którym można zaakceptować lub anulować akcję.

### Klucz

Dostęp do niej można uzyskać z widoku Konserwacja, klikając ikonę KLUCZ:

| FIRMWARE           |           |                       |            |       |
|--------------------|-----------|-----------------------|------------|-------|
| Verside            | 00.00.018 |                       |            |       |
| Selecconal Pichero | 8         | 0 time (0 B in total) | ACTUAL(254 |       |
| CONFIGURACIÓ       | N PLACA   |                       |            |       |
| Ð                  | MPORTAR   |                       |            | (16)T |
|                    |           |                       |            |       |

Widok ten umożliwia wykonywanie różnych czynności konserwacyjnych w panelu. Obejmuje następujące sekcje:

| CZYNNOŚĆ   | OPIS                                 |
|------------|--------------------------------------|
| WYKRYWANIE | Wykrywanie terminali DUOX w obiekcie |
| RUCH       | Wyświetlanie ruchu DUOX w obiekcie   |

### Wykrywanie

|                  |   | Descu           | brimi |             |
|------------------|---|-----------------|-------|-------------|
| liopot           | 0 | Sublicous       | 8     |             |
| Analogie Inicial | 3 | Dyrection final | 1     | Elizada gen |

W tej sekcji możliwe jest wykonanie 2 rodzajów działań w zależności od trybu wykrywania:

| CZYNNOŚĆ     | OPIS                                                                        |
|--------------|-----------------------------------------------------------------------------|
| Wykryte      | Umożliwia skanowanie dostępnych terminali w obiekcie.                       |
| Zaawansowane | Umożliwia weryfikację jakości sygnału DUOX w określonym zakresie terminali. |

### Tryb wykrywania

Ten tryb pracy umożliwia skanowanie obiektu w celu wykrycia podłączonych do niego terminali. Adres początkowy i końcowy skanowania należy podać wcześniej, aby zawęzić zakres.

Po naciśnięciu przycisku Start pojawia się dynamiczna okrągła ikona wskazująca, że proces wykrywania terminala jest aktywny.

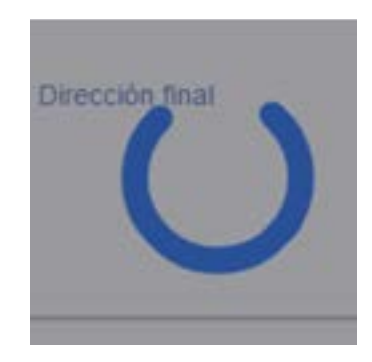

Po około 60 s (proces może trwać dłużej, jeśli w obiekcie jest wiele terminali) serwer sieciowy wyświetla wyniki wykrywania w tabeli wyników:

| RESULTADOS |                            |           |                                           | <b>a</b> |
|------------|----------------------------|-----------|-------------------------------------------|----------|
| -          |                            |           |                                           |          |
| 1110.00    | MONTOR VED NOVINY          | atacete   | statisticseshinest                        |          |
| 1138.38    | INDEXTOR VED HOMEN         | at e1011  | Interventional                            |          |
|            | Analytical (App) registery | 44.47.855 | CONTRACTOR AND INCOME.                    |          |
|            | WOWTON VIELAL KOWIN        | 4.4105    | AT LOT TAKAN THE REAL                     |          |
| 49.00.01   | Mayingi Vessia, sower      | 44.47.05  | HIGH BARASTICHISTICS.                     |          |
|            | WENCHI WELKENDER           | 41.4-101  | anapartesiana metalopata                  | -        |
| 10.01.02   | MONUTOR VED NOTHER         | 42,20,003 | provide conversion of the second second   |          |
| 21 10 10   | INDUITOR VED KE HOWITY     | 4024110   | JISAN DINALIYON MUNICIPESA                |          |
| 01000      | MONTON NETWORK             | 40,000    | (11)428 (Maine) (Normalian Contraction of |          |
| 10.00.00   | MOWTON VED WOWTH           | 4122.001  | JORN WARD WARD                            |          |
|            |                            |           |                                           |          |

| CZYNNOŚĆ         | OPIS                                                                                                    |
|------------------|----------------------------------------------------------------------------------------------------|
| Sprawdź terminal | Wyświetlane są parametry konfiguracyjne wykrytego<br>terminala. Możliwe jest wygenerowanie raportu pdf<br>wybranego terminala poprzez naciśnięcie 🔀 |
| Generuj raport 📡 | Umożliwia wygenerowanie raportu pdf z informacjami o obiekcie i wszystkich terminalach.                                                             |

Tabela wyników wykrywania terminala obejmuje następujące pola:

| POLE          | OPIS                                                          |
|---------------|---------------------------------------------------------------|
| Adres         | Adres DUOX wykrytego terminala.                               |
| Model         | Model wykrytego terminala.                                    |
| Wersja        | Wersja wykrytego terminala.                                   |
| Identyfikator | Unikalny identyfikator wykrytego terminala.                   |
| Czynności     | Wyświetla wykryte parametry konfiguracji wykrytego terminala. |

| Parámetros Configuraci  | ón            | <u> </u> |
|-------------------------|---------------|----------|
| build                   | a             |          |
| conversation_volume     | 6             |          |
| ida_mode                | off           |          |
| tevice_model            | 31            |          |
| ind_mode                | an            |          |
| loor_ringtone           | bingbong      |          |
| loormatic_mode          | off           |          |
|                         | device        | no       |
| ual_channel             | enabled       | no       |
|                         | modem_dual    | na       |
| firmware_updater_status | description   | Upgraded |
|                         | job_fermax_id | 11148    |
|                         | status        | IDLE     |
| w_version               | 47.41         |          |

### Tabela wyników wykrywania terminala obejmuje następujące pola:

| FERMA     | Detección<br>Descubrimiento |           | 31/10/2023, 9/25/3        |
|-----------|-----------------------------|-----------|---------------------------|
| Dirección | Modelo                      | Versión   | Identificador             |
| 01 96 09  | MONITOR VEO NOWIFI          | 47,41,001 | 0000005e013ebefe000d0028  |
| 01 98 08  | MONITOR VEO NOWIFI          | 47.41.001 | 000000u1013ebefe0000d0028 |
| 10 00 00  | MONITOR VEO NOWIFI          | 48.41.005 | 00000437013e4de500030058  |
| 00 00 01  | MONITOR VEO-XL NOWIFI       | 48.41.005 | 203237394843570c0019003c  |
| 00 00 03  | MONITOR VED-XL NOWIFI       | 48.41.005 | 203237394843570c0025003b  |
| 00 00 02  | MONITOR VEO-XL NOWIFI       | 48.41.005 | 203237394843570e00300036  |
| 00 00 02  | MONITOR VEO NOWIFI          | 42.20.003 | 203432334642570400420037  |
| 01 98 06  | MONITOR VED-XS NOWIFI       | 48.24.012 | 20343939594250060063003e  |
| 01 98 05  | MONITOR VEO-XS NOWIFI       | 48.24.012 | 20343939594250060065003r  |
| 00 00 00  | MONITOR VEO NOWIFI          | 46.22.001 | 203936314843571200270044  |

| Parimetros Config      | puración 0000005e013ebefet | 000d0028      |        |
|------------------------|----------------------------|---------------|--------|
| Parámetro              | Valor                      |               |        |
| build                  | 1                          |               |        |
| conversation_volume    | 6                          |               |        |
| dda_mode               | off                        |               |        |
| device_model           | 1                          |               |        |
| dnd_mode               | on                         |               |        |
| door_ringtone          | bingbong                   |               |        |
| doormatic_mode         | off                        |               |        |
| dual_channel           | device                     | anabled mode  | n,64   |
|                        | 10                         | no no         |        |
| Innware_updater_status | description                | job_formax_id | etatus |
|                        | Upgraded                   | 11148         | DLE    |
| fw_version             | 47.41                      |               |        |
| fw_version_v2          |                            |               |        |
| puard_ringtone         | fermax2                    |               |        |
| house_nr               | 01 98 09                   |               |        |
| hw                     | 47                         |               |        |
| installer_lock         | unlocked                   |               |        |
| last_detection         | 31/10/2023, 9:3            | 4.25          |        |
| melody_volume          | 6                          |               |        |
| monitor_id             | 0000005e013eb              | efe000d0028   |        |
| monitor_subtype        | NOWIFI                     |               |        |
| monitor_type           | VEO                        |               |        |
| num_block              | 1                          |               |        |
| num_subblock           | 98                         |               |        |
| num unit               | 9                          |               |        |

### Tryb zaawansowany (test obiektu)

Ten tryb pracy umożliwia przeprowadzenie testu jakości magistrali DUOX na terminach wykrytych w obiekcie.

Możliwe jest wybranie zakresu adresów DUOX, na których mają zostać uruchomione testy. Dostępne są dwa rodzaje testów do przeprowadzenia na terminalach:

| RODZAJ TESTU   | OPIS                                                                                                    |
|----------------|----------------------------------------------------------------------------------------------------|
| Polecenia/dane | Uruchamia test wskazujący jakość transmisji<br>i odbioru poleceń DUOX w obiekcie. Wolniejsze niż<br>zwykłe wykrywanie.  |
| Wideo/Audio    | Uruchamia test wskazujący jakość transmisji<br>i odbioru wideo/audio w obiekcie. Znacznie wolniejsze<br>niż wykrywanie. |

|                  |         | 6              | energia e  |              |  |
|------------------|---------|----------------|------------|--------------|--|
| -                |         | -              |            |              |  |
| Section in which | 4       | description in | (* ·····   | trializeer = |  |
|                  | Disease |                |            | -            |  |
|                  |         |                | ( perspect |              |  |

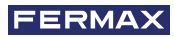

| PARAMETRY        | OPIS                                                                                                    |
|------------------|----------------------------------------------------------------------------------------------------|
| Typ wykrywania   | Tryb zaawansowany do uruchamiania testów<br>w obiekcie                                                                                             |
| Blok             | Blok panelu                                                                                                    |
| Podblok          | Podblok panelu                                                                                                    |
| Adres początkowy | Adres początkowy, od którego mają rozpocząć się testy w obiekcie                                                                                   |
| Adres końcowy    | Adres końcowy, pod którym należy zakończyć testy w obiekcie                                                                                        |
| Typ panelu       | Typ panelu                                                                                                    |
| Polecenia/dane   | Ustawia testy obiektu w celu uruchomienia testów poleceń<br>DUOX na każdym terminalu w wybranym zakresie                                           |
| Wideo/Audio      | Ustawia testy obiektu w celu uruchomienia testów danych<br>DUOX na każdym terminalu w wybranym zakresie                                            |
| Poziom testu     | Umożliwia ustawienie czasu trwania testów poleceń/<br>danych dla zakresu wybranych terminali (podstawowy,<br>średniozaawansowany lub zaawansowany) |

Czynności:

| CZYNNOŚĆ           | OPIS                                         |
|--------------------|----------------------------------------------|
| Wybór trybu pracy. | Zaawansowane                                 |
| Start              | Uruchomienie skonfigurowanego procesu testów |

Po skonfigurowaniu żądanego testu obiektu z jego zakresem adresów, typami testów do wykonania i czasem trwania, serwer sieciowy wyświetla ekran, na którym użytkownik wprowadza nazwę testu do przeprowadzenia:

| Nor     | nbre del te | est: |         |
|---------|-------------|------|---------|
| est ter | minales     |      |         |
|         | CANCEL      | AR   | EMPEZAR |

Po naciśnięciu przycisku START rozpocznie się proces testów:

Serwer sieciowy wyświetla pasek procentowy wykonanych testów i tabelę wyników w procesie z testowanymi terminalami.

Panel wyświetla ekran konserwacji przez cały czas trwania procesu.

| ESTADO       |                                       |              |                     |   |
|--------------|---------------------------------------|--------------|---------------------|---|
|              |                                       |              | 5                   |   |
| RENATAOOS    | i i i i i i i i i i i i i i i i i i i |              |                     | 6 |
|              | Can make                              | Rectant Pass | Machine (Separation |   |
| 10.0021      | AUDIONICED                            |              | 4                   | 4 |
|              | AUDIOVICED                            |              | 1                   | L |
| NI 10 13     | 440404080                             | 1            | 1                   | 6 |
| and see that | a millionia.                          |              |                     |   |

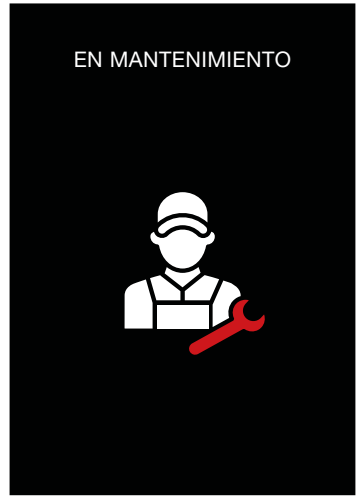

| STRAINOR |                                                                                                    |             |              |          |
|----------|----------------------------------------------------------------------------------------------------|-------------|--------------|----------|
| _        | term.                                                                                                    | Section for | terms lawler | Visiteta |
| ***      | Autoridae                                                                                                    | -           | -            |          |
| +++      | autovelet.                                                                                                    | -           |              |          |
| 0.40     | AND DESCRIPTION OF THE OWNER OF THE OWNER OF THE OWNER OF THE OWNER OF THE OWNER OF THE OWNER OF THE OWNER OF T |             |              |          |
| et w     | Autovites                                                                                                    |             |              |          |
|          | 4,000000                                                                                                    |             | 1            | 4        |
|          | CONTRACT.                                                                                                    | -           |              |          |
| 10.0     | Lines D                                                                                                    | -           |              |          |
| eard.    | transity.                                                                                                    | -           | - 10         |          |
| 0.00     | coming                                                                                                    | -           | -            |          |
|          | commo                                                                                                    |             |              |          |

Tabela wyników testu obiektu składa się z następujących pól:

| POLE                  | OPIS                                                          |
|-----------------------|---------------------------------------------------------------|
| Adres                 | Adres DUOX testowanego terminala                              |
| Typ testu             | Typ przeprowadzonego testu: AUDIO/VIDEO<br>lub POLECENIA/DANE |
| Wyniki dla panelu     | Jakość testu w procentach z punktu widzenia panelu.           |
| Wyniki dla urządzenia | Jakość DUOX testu w procentach z punktu widzenia terminala.   |
| Wyniki                | Końcowy wynik testu terminala (OK - KO - NC)                  |

Kolumna Wyniki wskazuje jakość komunikacji między panelem a testowanym terminalem:

| POLE                           | IKONA                  | OPIS                                                                                                    |
|--------------------------------|------------------------|----------------------------------------------------------------------------------------------------|
| TEST OK                        |                        | Wskazuje, że test między panelem a terminalem powiódł się. Nie<br>powinny występować żadne problemy z komunikacją, dźwiękiem<br>ani obrazem wideo. |
| TEST KO                        | ×                      | Wskazuje, że test między panelem a terminalem NIE powiódł się.<br>Mogą występować problemy z komunikacją, dźwiękiem lub obrazem<br>wideo.          |
| TERMINAL NIE<br>ZOSTAŁ WYKRYTY | <u>0</u><br>× <u>0</u> | Wskazuje, że test nie mógł zostać uruchomiony.<br>Może występować uszkodzony terminal lub brak zainstalowanego<br>terminala.                       |

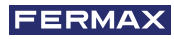

Możliwe jest wygenerowanie raportu wyników poprzez kliknięcie przycisku.

| FERMA     | Detecció<br>Nombre del te | n<br>att t2      |                       | 31/10/2023, 10:11:23 |
|-----------|---------------------------|------------------|-----------------------|----------------------|
| Dirección | Tipo test                 | Resultados Placa | Resultado Dispositivo | Resultados           |
| 98 99 01  | AUDIO/VIDEO               | 100              | 100                   | OK                   |
| 98 99 02  | AUDIO/VIDEO               | 100              | 100                   | OK                   |
| 98 99 03  | AUDIO/VIDEO               | 100              | 100                   | OK                   |
| 98 99 04  | AUDIO/VIDEO               | 100              | 100                   | OK                   |
| 98 99 05  | AUDIO/VIDEO               | 0                | 0                     | ко                   |

### Ruch

W tej sekcji można monitorować ruchu poleceń DUOX w obiekcie.

Po wejściu użytkownik do tej sekcji wszystkie polecenia DUOX są wyświetlane w czasie rzeczywistym w tabeli wyników:

| OETECODA TRAFICO |        |      |       | •             | Ð     |   |   |
|------------------|--------|------|-------|---------------|-------|---|---|
| RESULTAD         | os     |      |       |               |       | ۵ | ß |
| TEMPO            | COMMOD | 8470 | ONGEN | 0021940       | 14.00 |   |   |
|                  |        |      |       | Root per page | м     |   |   |

### Czynności:

| CZYNNOŚĆ       | OPIS                                               |
|----------------|----------------------------------------------------|
| USUŃ POLECENIA | Umożliwia usunięcie poleceń wyświetlanych w tabeli |
| GENERUJ RAPORT | Umożliwia generowanie raportów poleceń             |

Tabela wyników składa się z następujących pól:

| POLE      | OPIS                                                      |  |  |
|-----------|-----------------------------------------------------------|--|--|
| CZAS      | Znacznik czasu polecenia                                  |  |  |
| POLECENIE | Typ polecenia                                             |  |  |
| DANE      | Dane polecenia                                            |  |  |
| ŹRÓDŁO    | Urządzenie źródłowe poleceń                               |  |  |
| TX/RX     | Polecenie nadawania/odbioru z punktu widzenia wzmacniacza |  |  |

| FERMAX Tráfico                             |                          |          | 31/10/2023, 10:43:4 |                         |           |
|--------------------------------------------|--------------------------|----------|---------------------|-------------------------|-----------|
| TIEMPO                                     | COMANDO                  | DATO     | ORIGEN              | DESTINO                 | TX/<br>RX |
| Tue Oct 31 10:57:00 2023<br>1698746220:186 | COMMAND_SUPPOR<br>TED_AV | 11100010 | P0-G                | CC-BROA<br>DCAST-B<br>0 | тх        |
| Tue Oct 31 10:57:00 2023<br>1698746220:383 | COMMAND_SUPPOR<br>TED_AV | 11100010 | P0-G                | CC-BROA<br>DCAST-B<br>0 | TX        |
| Tue Oct 31 10:57:00 2023<br>1698746220:583 | COMMAND_SUPPOR<br>TED_AV | 11100010 | P0-G                | CC-BROA<br>DCAST-B<br>0 | TX        |

# 5.3 FUNKCJE POŁĄCZENIA Z PANELU DO TERMINALA 5.3.1 POŁĄCZENIE Z PANELU DO APARTAMENTU/LOKALU

Z dowolnego miejsca w karuzeli można wykonywać połączenia do apartamentów/lokali, naciskając dowolny przycisk numeryczny na klawiaturze.

Z poziomu serwera sieciowego można skonfigurować różne tryby konfiguracji połączeń:

| <ul> <li>Internacion placa</li> </ul> |                               | an ann | standa contina actor anter | NE5 | 8 |
|---------------------------------------|-------------------------------|--------|----------------------------|-----|---|
| Control de acceso                     | WARGAGIÓN                     |        |                            |     |   |
| • ****                                | Carrada Nettropia             | 0.0    | B francisco addeterra      |     |   |
| <ol> <li>trainments</li> </ol>        | Canada Masarata               |        | 8 +                        |     |   |
| 91 ter                                | Lineale allocations           |        |                            |     |   |
|                                       | Test Contract                 | 200    |                            |     |   |
|                                       | Terrariat at story in pairing | 3.00   |                            |     |   |

W zależności od konfiguracji wzmacniacza pojawia się kilka różnych ekranów.

### Ekrany połączeń do apartamentu/lokalu

Naciśnięcie dowolnego numeru na klawiaturze powoduje przełączenie z ekranu karuzeli na ekran połączenia w trybie bezpośredniego połączenia z apartamentem/lokalem.

W tym typie połączenia użytkownik wybiera bezpośrednio adres DUOX, z którym chce się połączyć. Maksymalna liczba cyfr zależy od konfiguracji wzmacniacza.

| TYP WZMACNIACZA | MAKSYMALNE CYFRY |
|-----------------|------------------|
| Wejście główne  | 6                |
| Blok            | 4                |
| Podblok         | 2                |

### Bezpośrednie połączenie

Z poziomu karuzeli użytkownik może wprowadzić cyfrę.

W tym momencie pojawia się ekran połączenia z apartamentem/lokalem i cyfra wprowadzona przez użytkownika. Naciśnięcie przycisku dzwonka powoduje, że wzmacniacz wykonuje połączenie do apartamentu/lokalu o danym adresie DUOX.

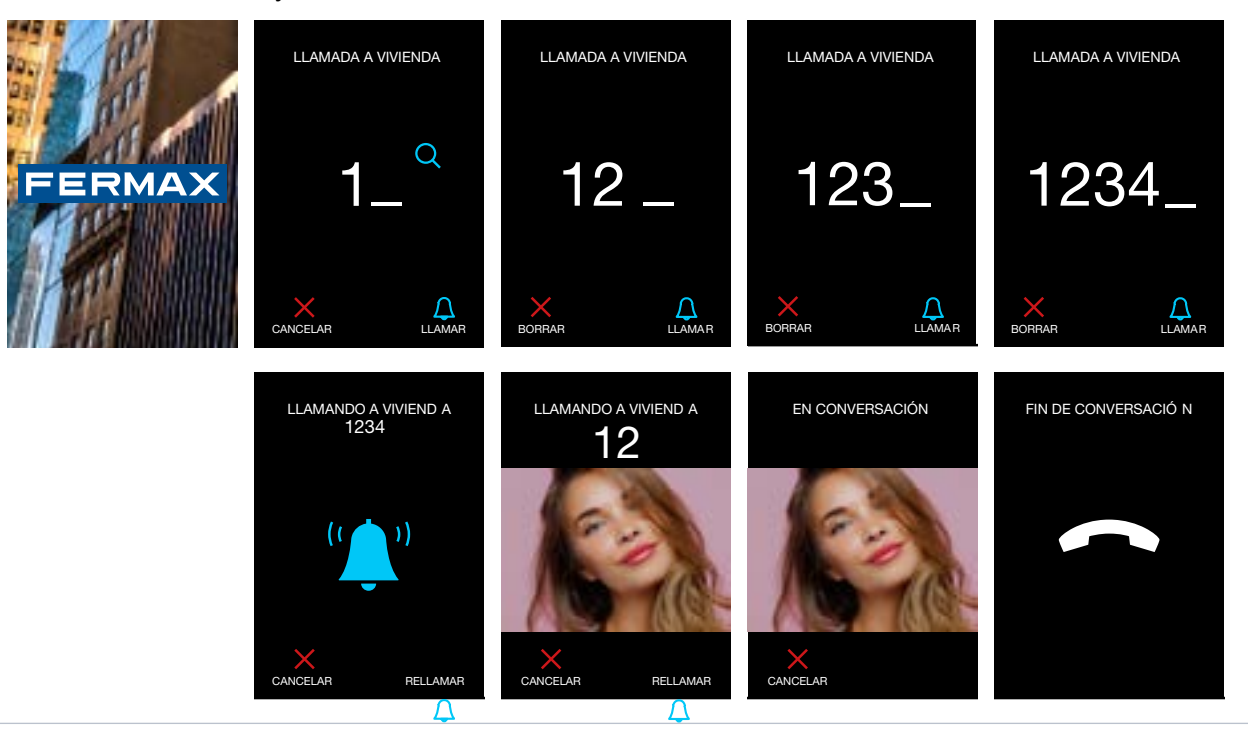

## Czynności:

| CZYNNOŚĆ                              | OPIS                                                                                                    |
|---------------------------------------|----------------------------------------------------------------------------------------------------|
| Naciśnięcie przycisku<br>numerycznego | Dodawana jest kolejna cyfra adresu terminala do połączenia.                                                             |
| Naciśnięcie przycisku X               | Ostatnia cyfra zostanie usunięta.<br>Jeśli jest tylko jedna cyfra, następuje powrót do<br>ekranu początkowego karuzeli. |
| Naciśnięcie przycisku<br>DZWONKA      | Wyświetlany jest następny ekran i podjęta próba nawiązania połączenia z wybranym adresem.                               |
| Naciśnięcie STRZAŁKI W GÓRĘ           | Następuje powrót do ekranu początkowego karuzeli.                                                                       |
| Naciśnięcie przycisku STRZAŁKA W DÓŁ  | Następuje powrót do ekranu początkowego karuzeli.                                                                       |
| Naciśnięcie przycisku LUPA            | Brak działania                                                                                                    |

### Ekran połączenia z apartamentem/lokalem

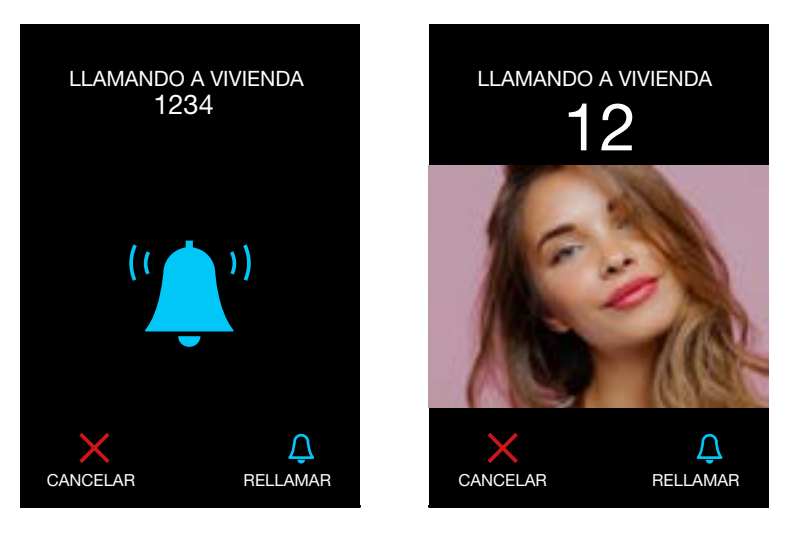

### Czynności:

| CZYNNOŚĆ                             | OPIS                                                                            |
|--------------------------------------|---------------------------------------------------------------------------------|
| Naciśnięcie przycisku                | Następuje powrót do ekranu połączenia                                           |
| numerycznego                         | z apartamentem/lokalem.                                                         |
| Naciśnięcie przycisku X              | Bieżące połączenie zostaje anulowane i<br>następuje powrót do ekranów karuzeli. |
| Naciśnięcie przycisku DZWONKA        | Wykonywane jest ponowne połączenie bez<br>zmiany ekranu.                        |
| Naciśnięcie STRZAŁKI W GÓRĘ          | Brak działania                                                                  |
| Naciśnięcie przycisku STRZAŁKA W DÓŁ | Brak działania                                                                  |
| Naciśnięcie przycisku LUPA           | Brak działania                                                                  |

### Ekran rozmowy

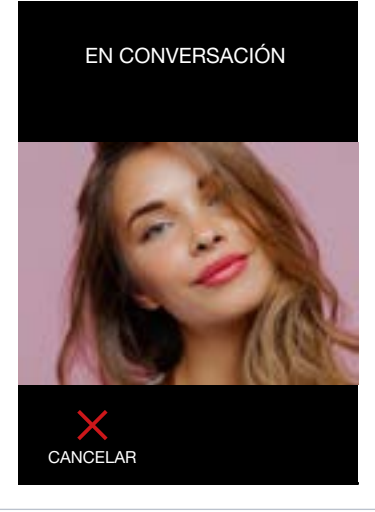

### Czynności:

| CZYNNOŚĆ                                | OPIS                                                                   |  |  |
|-----------------------------------------|------------------------------------------------------------------------|--|--|
| Naciśnięcie przycisku                   | Następuje powrót do ekranu połączenia                                  |  |  |
| numerycznego                            | z apartamentem/lokalem.                                                |  |  |
| Naciśnięcie przycisku X                 | Następuje zakończenie rozmowy i wyświetlony ekran zakończenia rozmowy. |  |  |
| Naciśnięcie przycisku<br>DZWONKA        | Brak działania                                                         |  |  |
| Naciśnięcie STRZAŁKI W<br>GÓRĘ          | Brak działania                                                         |  |  |
| Naciśnięcie przycisku STRZAŁKA<br>W DÓŁ | Brak działania                                                         |  |  |
| Naciśnięcie przycisku LUPA              | Brak działania                                                         |  |  |

### Ekran zakończenia rozmowy

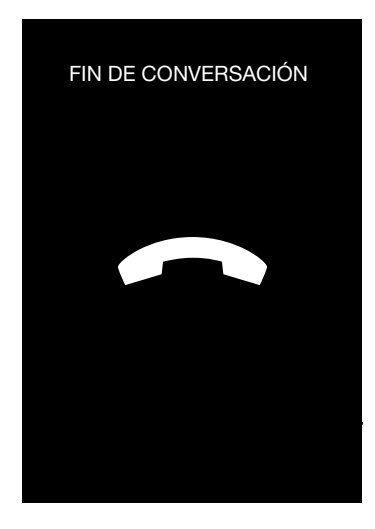

### Przekierowanie połączenia

System DUOX wykorzystuje 6-cyfrowe adresy terminalu apartamentu/lokalu. Dzięki temu jest elastyczny w zakresie numerowania terminali w zależności od poszczególnych krajów. Przekierowanie połączenia jest zorganizowane w następujący sposób:

### Panel skonfigurowany jako wejście bloku.

**BK** wskazuje numer bloku. Blok to zestaw maksymalnie 9999 apartamentów/lokali. Apartamenty/ lokale muszą mieścić się w zakresie od 0001 do 9999. Wartość dla bloku waha się od BK=00 do BK=99, przy czym dostępnych jest maksymalnie 100 bloków.

Jeśli wprowadzono mniej niż 4 cyfry, panel uzupełnia adres cyfrą 0 po lewej, tj. jeśli wprowadzono 3 cyfry, np. 123, wzmacniacz wykonuje połączenie z apartamentem/lokalem 0123 i wpisuje numer skonfigurowanego bloku.

### Panel skonfigurowany jako wejście podbloku.

**SK** wskazuje numer podbloku. Podblok to część bloku, którą można wydzielić z powodów organizacyjnych. Każdy podblok może zawierać 99 terminali, może występować do 100 podbloków (SK=00...99). Pozwalają na zakres połączeń od 01 do 99 w ramach podbloku.

W przypadku połączenia i wprowadzenia 1 cyfry, pierwsze dwie cyfry po lewej stronie poprzedzają skonfigurowany numer bloku i podbloku.

### Panel skonfigurowany jako wejście główne.

Panele te nie należą do żadnego bloku i umożliwiają wykonywanie połączeń do dowolnego istniejącego bloku w obiekcie. Zakres połączeń wynosi od xx0001 do xx9999, gdzie xx może przyjmować wartości od 00 do 99.

Panel wykonuje połączenie do wybranego apartamentu/lokalu, o ile znajduje się ono w zasięgu wskazanym powyżej.

### Liczba cyfr połączenia

Możliwe jest skonfigurowanie panelu do wykonywania połączeń 4- lub 6-cyfrowych, jeśli jest on skonfigurowany jako wejście główne. 6 cyfr odpowiada normalnemu działaniu systemu, natomiast w przypadku wybrania 4 cyfr, cyfry odpowiadające podblokowi automatycznie ustawiane są na 0 i wystarczy wprowadzić tylko 4 cyfry na klawiaturze. Tak więc, aby zadzwonić pod numer 010012 z 6 cyframi, należy wprowadzić wszystkie numery, podczas gdy z 4 cyframi wystarczy wprowadzić numer 112. To pole konfiguracji można zmienić z poziomu serwera sieciowego. Domyślnie karta jest skonfigurowana jako wejście bloku 00 (Bk = 00).

### Zmapowane połączenie do apartamentu/lokalu

Wzmacniacz można skonfigurować w tym trybie za pomocą serwera sieciowego.

Polega na wykonaniu konwersji numeru jednostki, aby przypisanie kodów połączeń było prostsze i bardziej elastyczne.

Mapowanie to może być wykonane numerycznie lub alfanumerycznie.

Mapowania użytkowników można konfigurować z poziomu serwera sieciowego.

| MARCADON               |          |                    |                         |
|------------------------|----------|--------------------|-------------------------|
| I served a free mights | 001      | UR Braus et en rei |                         |
| Carratit Planette      | -        | 8 -                |                         |
| and depress            | 0        |                    |                         |
| Repres (MRCC)          | www.tide | Science Process    | E anima Communication   |
| Califyr or Security    |          | Description .      | 1-1-m                   |
|                        |          | accuty             | 1.                      |
| ches                   |          | 100802             |                         |
|                        |          |                    | Reducing 0. + 10.03 ( ) |

Możliwe jest tylko mapowanie adresów z liczbami dziesiętnymi.

### Mapowanie numeryczne

| TYP PANELU     | MAKSYMALNE CYFRY |
|----------------|------------------|
| Wejście główne | 6                |
| Blok           | 6                |
| Podblok        | 6                |

### Mapowanie alfanumeryczne

| TYP PANELU     | MAKSYMALNE CYFRY |
|----------------|------------------|
| Wejście główne | 6 + litera       |
| Blok           | 6 + litera       |
| Podblok        | 6 + litera       |

Zachowanie tych ekranów jest dokładnie takie samo, jak w przypadku ekranów bezpośredniego połączenia z apartamentem/lokalem, z wyjątkiem następujących punktów:

- Zaznaczone cyfry odpowiadają mapowaniu adresu DUOX, a nie samemu adresowi DUOX.
- Zawsze można wprowadzić do 6 cyfr.

Z poziomu karuzeli użytkownik może wprowadzić cyfrę.

W tym momencie pojawia się ekran połączenia z apartamentem/lokalem i cyfra wprowadzona przez użytkownika. Naciśnięcie przycisku dzwonka powoduje, że wzmacniacz wykonuje połączenie do apartamentu/lokalu ze zmapowanym kodem. W przypadku braku mapowania połączenie wykonywane jest na wybrany adres DUOX.

Połączenie według bloków alfabetycznych

Wzmacniacz można skonfigurować w tym trybie za pomocą serwera sieciowego.

Tryb ten można aktywować tylko wtedy, gdy panel jest skonfigurowany jako EG.

| Macada                   |     |                         |
|--------------------------|-----|-------------------------|
| Lamon Internation        | Q#1 | The second adjustations |
| Connector Magnesolity    |     |                         |
| Canada atananna a        |     |                         |
| free Contrast            | 24  |                         |
| Terreral & and It (saids | 528 |                         |

W tym trybie pracy panel działa w specjalnym trybie mapowania, w którym numer bloku jest reprezentowany przez literę:

| LITERA | BLOK | LITERA | BLOK |
|--------|------|--------|------|
| А      | 00   | Ν      | 13   |
| В      | 01   | 0      | 14   |
| С      | 02   | Р      | 15   |
| D      | 03   | Q      | 16   |
| E      | 04   | R      | 17   |
| F      | 05   | S      | 18   |
| G      | 06   | Т      | 19   |
| Н      | 07   | U      | 20   |
| I      | 08   | V      | 21   |
| J      | 09   | W      | 22   |
| К      | 10   | Х      | 23   |
| L      | 11   | Y      | 24   |
| М      | 12   | Z      | 25   |

Jeśli opcja Długość kodu połączenia ma wartość 4, użytkownik może wprowadzić tylko 2 cyfry, przy czym dwie środkowe cyfry to 00.

### Przepływ połączeń wg bloków

Naciśnięcie dowolnego przycisku numerycznego powoduje wyświetlenie ekranu Wybierz blok, gdzie użytkownik może wybrać jeden z bloków od A do Z za pomocą strzałek.

Po naciśnięciu dzwonka pojawia się ekran połączenia z apartamentem/lokalem z wybranym blokiem. W tym momencie można wprowadzić kolejne 4 cyfry (2, jeśli wybrano długość kodu połączenia 4) adresu, z którym ma zostać nawiązane połączenie.

Po naciśnięciu przycisku dzwonka rozpoczyna się proces połączenia.

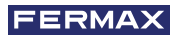

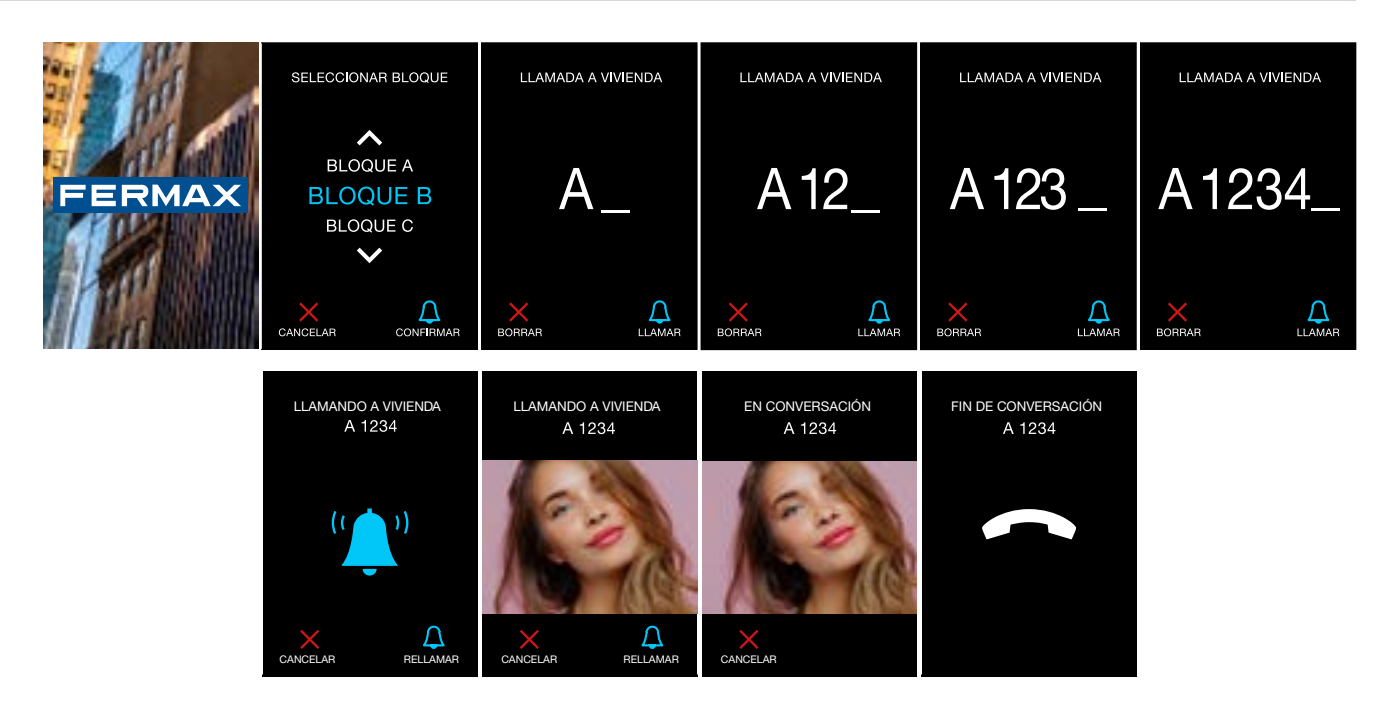

Ekran wyboru bloku

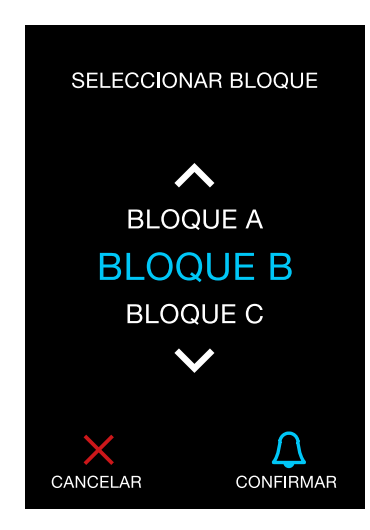

| CZYNNOŚĆ                             | REAKCJA                                       |
|--------------------------------------|-----------------------------------------------|
| Naciśnięcie przycisku numerycznego   | Brak działania                                |
| Naciśnięcie przycisku X              | Powrót do poprzedniego ekranu                 |
| Naciśnięcie przycisku DZWONKA        | Wybór bloku i przejście do następnego ekranu. |
| Naciśnięcie STRZAŁKI W GÓRĘ          | Zmiana wyboru bloku.                          |
| Naciśnięcie przycisku STRZAŁKA W DÓŁ | Zmiana wyboru bloku.                          |
| Naciśnięcie przycisku LUPA           | Brak działania                                |

### Ekran połączenia z apartamentem/lokalem w trybie połączenia wg bloków.

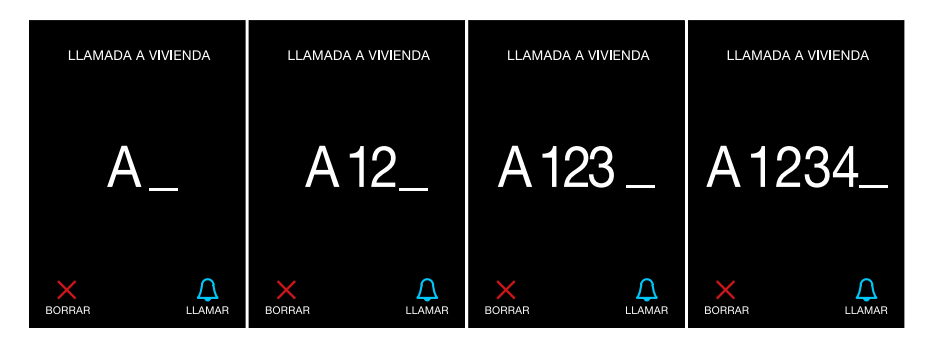

| CZYNNOŚĆ                             | REAKCJA                                                                                                    |
|--------------------------------------|----------------------------------------------------------------------------------------------------|
| Naciśnięcie przycisku numerycznego   | Dodawana jest kolejna cyfra adresu poprzedniego terminala do połączenia.                                   |
| Naciśnięcie przycisku X              | Ostatnia cyfra jest usunięta.<br>Jeśli jest tylko jedna cyfra, następuje powrót<br>do poprzedniego ekranu. |
| Naciśnięcie przycisku DZWONKA        | Połączenie jest wykonywane na wprowadzony adres.                                                           |
| Naciśnięcie STRZAŁKI W GÓRĘ          | Brak działania                                                                                             |
| Naciśnięcie przycisku STRZAŁKA W DÓŁ | Brak działania                                                                                             |
| Naciśnięcie przycisku LUPA           | Brak działania                                                                                             |

### 5.3.2. POŁĄCZENIE Z KSIĄŻKI TELEFONICZNEJ

Jeśli w książce telefonicznej produktu znajdują się użytkownicy, na ekranie informacji karuzeli pojawi się nowa opcja:

| 19/10/2023 18:05     |   | 0% 4G                    |
|----------------------|---|--------------------------|
| LLAMAR A<br>VIVIENDA | ۲ | MARQUE N°<br>DE VIVIENDA |
| BUSCAR EN<br>AGENDA  | Þ | Q                        |
| LLAMAR A<br>CONSERJE | • | Ą                        |

Jeśli ta opcja jest widoczna, dostęp do ekranu programu wzmacniacza jest możliwy po naciśnięciu przycisku LUPA. Dostęp do listy telefonicznej jest możliwy również po naciśnięciu jednej z dwóch strzałek.

Można załadować użytkowników do książki telefonicznej z poziomu serwera sieciowego w sekcji Użytkownicy/Mieszkańcy:

| ٠  | -    |        |        | -          |         | - |    |    | £    | Berne     |
|----|------|--------|--------|------------|---------|---|----|----|------|-----------|
| н. |      |        |        |            | 100     |   |    |    | _    | -         |
|    | -    | 10.010 |        |            |         |   |    |    |      |           |
|    | -    |        | -      | the second | i senti | a |    | -  |      | 1010-1010 |
| ÷  | -    |        | 8.7987 |            |         |   |    |    |      | •         |
| Ŕ, | in . |        | -      | -          |         |   |    | а. | 100  |           |
|    |      |        | - 340  |            |         |   | .0 | 9  | 1.00 | 0         |
|    |      |        |        | -          |         |   | 0  | a. |      | 0         |

Możliwe jest również skonfigurowanie liczby wyświetlanych użytkowników (4 lub 1) na ekranie w sekcji Ustawienia/Wyświetlacz:

| D immeritati  | the second second second second second second second                                                                                                    | • |
|---------------|----------------------------------------------------------------------------------------------------|---|
| 2 Performance | CARTER MADE                                                                                                    |   |
| R Derason     | 0                                                                                                    |   |
| •             | the second part of the second re-                                                                                                    |   |
| 4             |                                                                                                    |   |
| i hereite     | And Provide a second second seco |   |
| 8. int        | said _ B terrerent                                                                                                    |   |
|               | A man of the                                                                                                    |   |

### Ekran wyboru użytkownika w książce telefonicznej

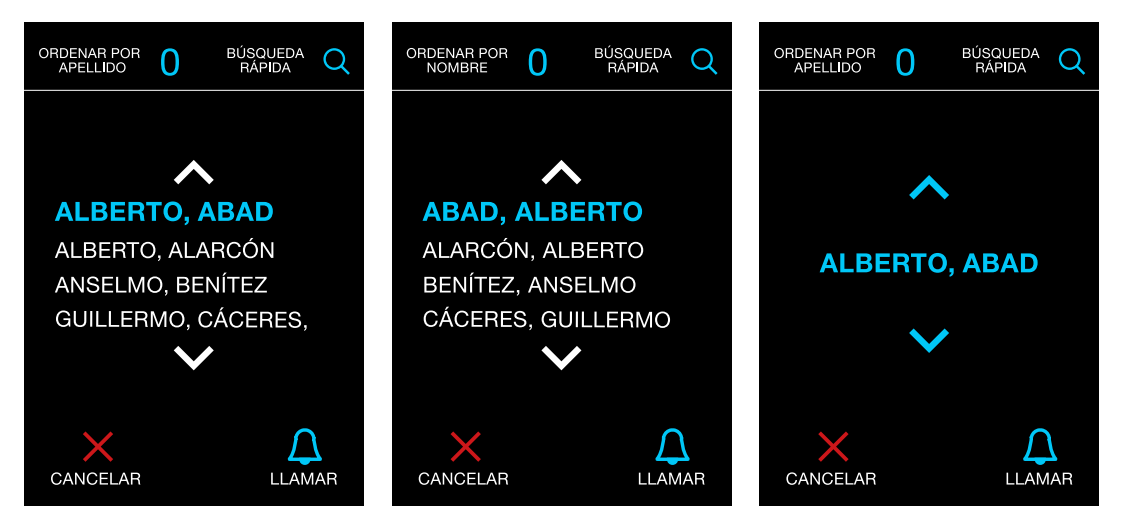

| CZYNNOŚĆ                                              | REAKCJA                                                                                  |
|-------------------------------------------------------|------------------------------------------------------------------------------------------|
| Naciśnięcie przycisku numerycznego<br>(z wyjątkiem 0) | Brak działania                                                                           |
| Naciśnięcie przycisku X                               | Powrót do poprzedniego ekranu                                                            |
| Naciśnięcie przycisku DZWONKA                         | Wybrano bieżącego użytkownika.                                                           |
| Naciśnięcie STRZAŁKI W GÓRĘ                           | Wybrano poprzedniego użytkownika.                                                        |
| Naciśnięcie przycisku STRZAŁKA<br>W DÓŁ               | Wybrano następnego użytkownika.                                                          |
| Naciśnięcie przycisku LUPA                            | Przejście do ekranu szybkiego wyszukiwania według inicjału.                              |
| Naciśnięcie przycisku<br>numerycznego 0               | Zmiana kolejności użytkowników (kolejność<br>według nazwiska/kolejność według nazwiska). |

# Ekran szybkiego wyszukiwania w książce telefonicznej według inicjału:

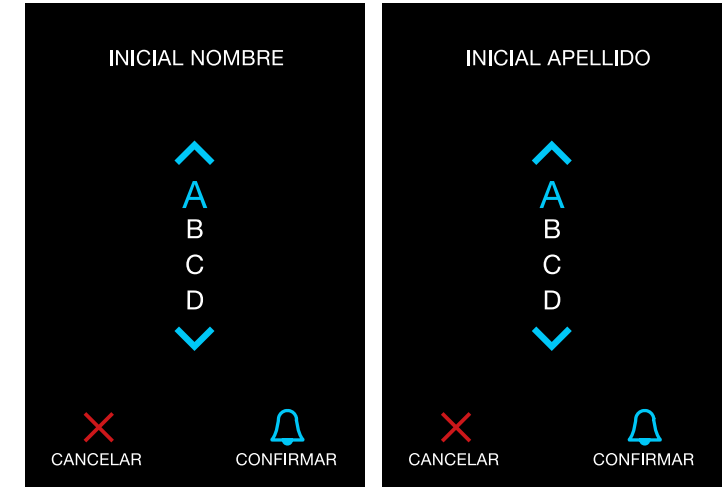

| CZYNNOŚĆ                                | REAKCJA                                                                                                    |
|-----------------------------------------|----------------------------------------------------------------------------------------------------|
| Naciśnięcie przycisku numerycznego      | Brak działania                                                                                                    |
| Naciśnięcie przycisku X                 | Powrót do poprzedniego ekranu                                                                                              |
| Naciśnięcie przycisku DZWONKA           | Następuje powrót do poprzedniego ekranu,<br>ale wybrany zostanie pierwszy użytkownik<br>zaczynający się na wybraną literę. |
| Naciśnięcie STRZAŁKI W GÓRĘ             | Wybrana zostanie poprzednia litera                                                                                         |
| Naciśnięcie przycisku STRZAŁKA<br>W DÓŁ | Wybrana zostanie kolejna litera                                                                                            |
| Naciśnięcie przycisku LUPA              | Brak działania                                                                                                    |

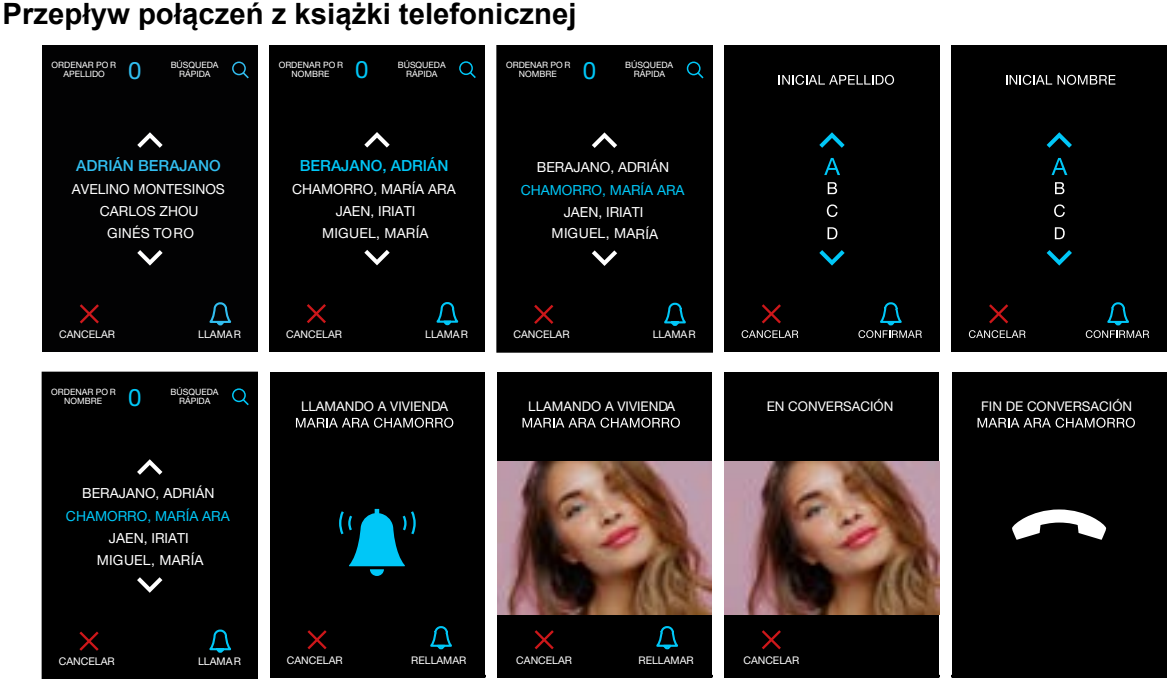

Połączenia zastrzeżone oraz filtrowani i niewidoczni użytkownicy.

Ten tryb połączenia jest aktywowany za pomocą opcji serwera sieciowego i umożliwia zastrzeżenie połączeń z panelu do określonych apartamentów/lokali.

Ogólnie można zadzwonić do dowolnego apartamentu/lokalu w dozwolonym zakresie (główne/blok/podblok), nawet jeśli nie ma go na liście użytkowników. Jeśli adres docelowy nie istnieje lub nie odpowiada, panel wyświetla ekran błędu ("Nieistniejący apartament/lokal").

I przeciwnie, jeśli aktywowany jest tryb połączeń zastrzeżonych, nie ma możliwości wykonywania połączeń do apartamentów/lokali, które znajdują się w książce telefonicznej, a ponadto są oznaczone jako filtrowane w karcie użytkownika. Zastrzeżenie dotyczy zarówno połączeń bezpośrednich, jak za pośrednictwem książki telefonicznej.

W przypadku połączenia bezpośredniego system najpierw sprawdza, czy żądany apartament/lokal istnieje w książce telefonicznej. Jeśli istnieje i jest oznaczone jako filtrowane, wyświetlany jest komunikat o błędzie ("Apartament/lokal nie istnieje").

W przypadku połączenia za pośrednictwem książki telefonicznej można wykonać połączenie do dowolnego apartamentu/lokalu znajdującego się na liście, odfiltrowane apartamenty/lokale nie są w żadnym wypadku wyświetlane w folderze.

| and the second                                                                    |                                                                                                    |   |     |   |   |   |       |   |           |          |
|-----------------------------------------------------------------------------------|----------------------------------------------------------------------------------------------------|---|-----|---|---|---|-------|---|-----------|----------|
| ariant Incompany                                                                  |                                                                                                    |   |     | - |   |   |       |   |           |          |
| and Speed                                                                         | 0                                                                                                    | + |     | + |   |   |       |   |           |          |
| anala abarantina                                                                  |                                                                                                    |   |     |   |   |   |       |   |           |          |
|                                                                                   |                                                                                                    |   |     |   |   |   |       |   |           |          |
|                                                                                   |                                                                                                    |   |     |   |   |   |       |   |           |          |
|                                                                                   |                                                                                                    |   |     |   |   |   |       |   |           |          |
| -                                                                                 |                                                                                                    | 1 |     |   |   |   |       |   |           | •        |
| shenara yang<br>Pranana sana<br>Juhin manana                                      |                                                                                                    |   | 1   |   | 0 |   |       | ŝ | 0         | •        |
| denasi yaki<br>Tanina dan<br>Salah ang dan<br>Anan                                | in and in a second second seco                                                                                                    |   |     |   |   |   | <br>• | 1 | ē         | •        |
| denservet                                                                         | Reality<br>Reality<br>Inc.<br>10 arts                                                                                                    |   | 11  |   |   | - | <br>- |   | 0<br><br> | •<br>.0• |
| demonstrated<br>Productional<br>Index of sectors<br>Sectors<br>Sectors<br>Sectors | Reality<br>Reality<br>Realit |   | 111 |   |   |   | <br>- | 1 | D         | •<br>    |

Poniżej znajduje się tabela przedstawiająca zachowanie panelu podczas wykonywania połączeń w zależności od parametrów:

- Połączenie zastrzeżone, parametr ogólny panelu, który aktywuje/deaktywuje tę opcję.
- Niewidoczny użytkownik, parametr specyficzny dla użytkownika, który umożliwia wyświetlanie użytkownika w książce telefonicznej.

- Filtrowany użytkownik, parametr aktywujący zastrzeżenie połączenia do użytkownika, jeśli zastrzeżone połączenie jest aktywne.

| PRZY- | FILTRO- | NIEWI- | ZASTRZE- |                                                                                                    |
|-------|---------|--------|----------|----------------------------------------------------------------------------------------------------|
| PADEK | WANIE   | DOCZNE | ŻONE     | CZTNNOSC                                                                                           |
| 1     | NIE     | NIE    | TAK      | Normalne połączenie<br>Użytkownik występuje w książce telefonicznej.                               |
| 2     | TAK     | NIE    | TAK      | Nie można nawiązać połączenia z użytkownikiem<br>Użytkownik nie występuje w książce telefonicznej. |
| 3     | NIE     | TAK    | TAK      | Normalne połączenie<br>Użytkownik nie występuje w książce telefonicznej.                           |
| 4     | TAK     | TAK    | TAK      | Nie można nawiązać połączenia z użytkownikiem<br>Użytkownik nie występuje w książce telefonicznej. |
| 5     | NIE     | NIE    | NIE      | Normalne połączenie<br>Użytkownik występuje w książce telefonicznej.                               |
| 6     | TAK     | NIE    | NIE      | Normalne połączenie<br>Użytkownik występuje w książce telefonicznej.                               |
| 7     | NIE     | TAK    | NIE      | Normalne połączenie<br>Użytkownik nie występuje w książce telefonicznej.                           |
| 8     | TAK     | TAK    | NIE      | Normalne połączenie<br>Użytkownik nie występuje w książce telefonicznej.                           |

### 5.3.3 POŁĄCZENIA Z CENTRALĄ PORTIERSKĄ

### Wskaźnik obecnej centrali portierskiej

W przypadku, gdy w obiekcie znajduje się jedna lub więcej centrali portierskich, na ekranach karuzeli pojawia się nowy wskaźnik informujący o obecności jednego lub więcej takich urządzeń:

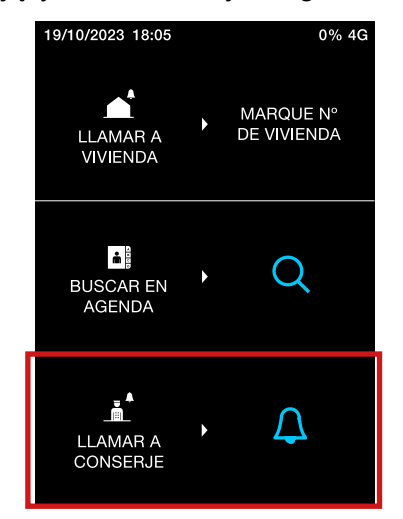

### Konfiguracja nazw centrali portierskiej z poziomu serwera sieciowego

W sekcji Ustawienia/Centrala portierska można powiązać nazwy z istniejącymi centralami portierskimi w obiekcie.

Poniżej znajduje się kilka obrazków pokazujących, jak nazwać centralę portierską przy wejściu głównym i inną dla bloku:

| a ferrentian                            |      |                  |
|-----------------------------------------|------|------------------|
| (                                       |      | 8 G              |
| time time time time time time time time |      |                  |
|                                         | <br> |                  |
| w                                       |      | 1000 (c) (c) (c) |

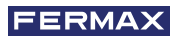

| And a second second sec | Waard 1999              | Without Street    | Non-Constant     | dolone.     |
|----------------------------------------------------------------------------------------------------|-------------------------|-------------------|------------------|-------------|
| CH400.000-111                                                                                                    |                         |                   | 4                | **          |
|                                                                                                    |                         |                   | tester . S       | - 100 C - 1 |
|                                                                                                    |                         | which communities |                  |             |
|                                                                                                    |                         |                   |                  |             |
|                                                                                                    |                         |                   |                  |             |
| Consectenties                                                                                                    |                         |                   |                  |             |
| har an in-                                                                                                    | (Property in California | 10000 - 10000     | Annese Conserva- | -           |
| Content-Amail (2011                                                                                                    |                         |                   | .4.              |             |
| (m)(n)(m)(n)                                                                                                    |                         |                   | 1                | 1.1         |
|                                                                                                    |                         |                   | Second and       | 4 Her)      |
|                                                                                                    |                         |                   |                  |             |
|                                                                                                    |                         |                   |                  |             |

### Połączenie z jedną lub więcej centralami portierskimi

Jeśli w obiekcie znajduje się tylko jedna centrala portierska, naciśnięcie przycisku dzwonka na początkowej karuzeli powoduje bezpośrednie wywołanie centrali portierskiej:

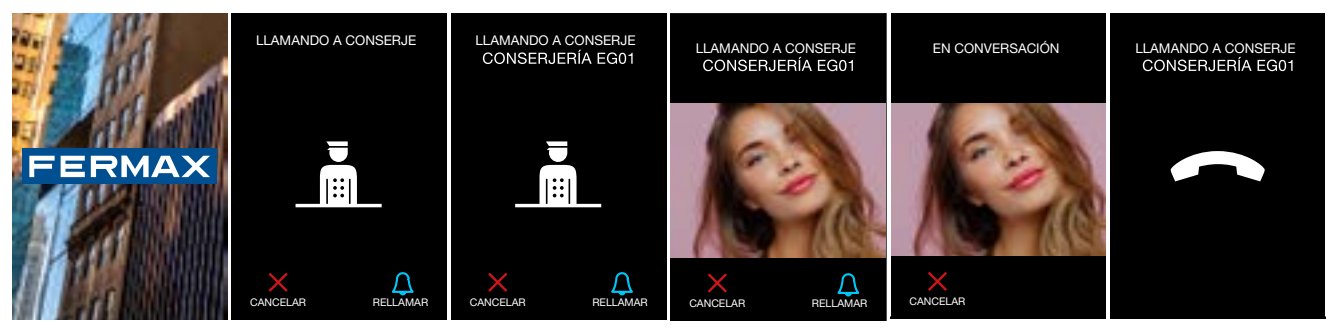

Jeśli w obiekcie znajduje się tylko jedna centrala portierska, naciśnięcie przycisku dzwonka na początkowej karuzeli powoduje bezpośrednie wywołanie centrali portierskiej:

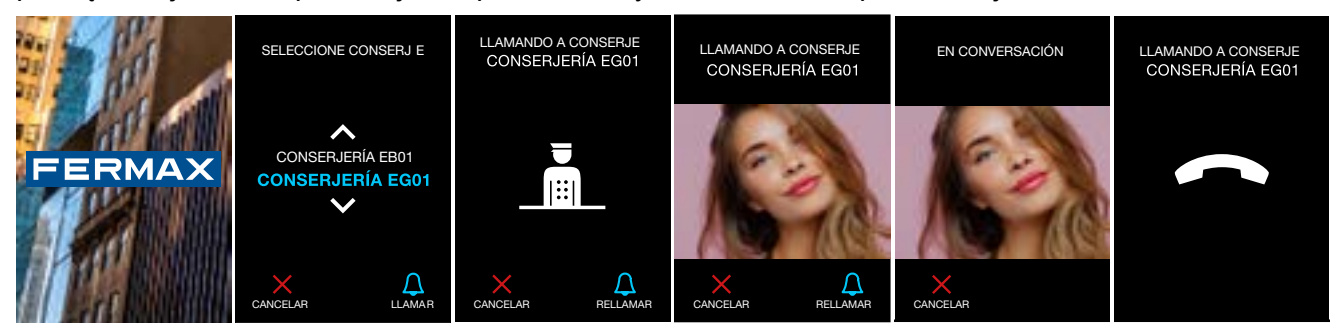

### Ekran wyboru concierge

Jeśli w obiekcie jest tylko jedna centrala portierska, połączenie jest wykonywane bezpośrednio przez naciśnięcie przycisku.

Jeśli istnieje więcej niż jedna centrala portierska, wyświetlany jest ekran podobny do poniższego.

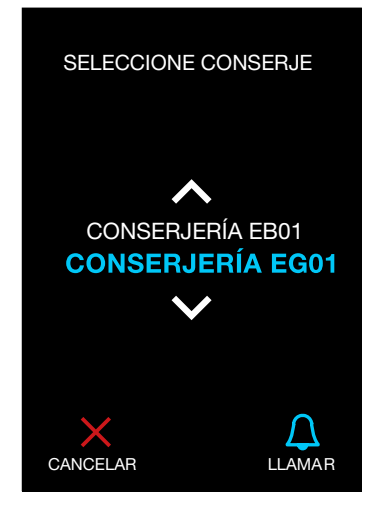

| CZYNNOŚĆ                                | REAKCJA                                   |
|-----------------------------------------|-------------------------------------------|
| Naciśnięcie przycisku numerycznego      | Brak działania                            |
| Naciśnięcie przycisku X                 | Powrót do poprzedniego ekranu             |
| Naciśnięcie przycisku DZWONKA           | Dzwoni do wybranej centrali portierskiej. |
| Naciśnięcie STRZAŁKI W GÓRĘ             | Zmiana wyboru centrali portierskiej.      |
| Naciśnięcie przycisku STRZAŁKA<br>W DÓŁ | Zmiana wyboru centrali portierskiej.      |
| Naciśnięcie przycisku LUPA              | Brak działania                            |

### Przekierowanie połączenia do concierge

W przypadku, gdy zainstalowane centrale portierskie działają w *Trybie mieszanym*, gdy połączenie zostanie wykonane do apartamentu/lokalu i nie zostanie odebrane w ciągu 15 sekund, zostanie przechwycone przez centralę portierską, zgodnie z następującym przepływem ekranów:

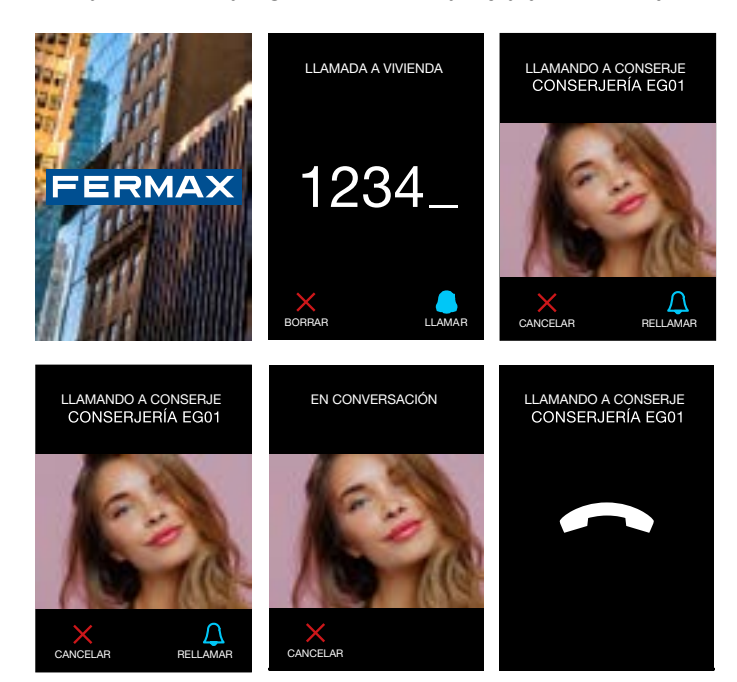

# 5.3.4 POŁĄCZENIA I OTWARCIA DRZWI Z UŻYTKOWNIKIEM ZAREJESTROWANYM W KSIĄŻCE TELEFONICZNEJ

W przypadku, gdy książka telefoniczna została załadowana do panelu, ekrany połączenia, rozmowy i otwierania drzwi mogą być modyfikowane.

Parametry wpływające na wygląd poniższych ekranów:

| PARAMETR UŻYTKOWNIKA                                      | OPIS                                                                                                    |
|-----------------------------------------------------------|----------------------------------------------------------------------------------------------------|
| Dodatkowe informacje<br>Książka telefoniczna              | Jeśli książka telefoniczna jest skonfigurowana do<br>wyświetlania użytkownika i ta opcja jest aktywna,<br>podczas wprowadzania książki telefonicznej<br>wyświetlany jest dodatkowy tekst. |
| Dodatkowe informacje<br>Połączenie + Tekst                | Jeśli ta opcja jest aktywowana, podczas<br>nawiązywania połączenia z tym użytkownikiem<br>pojawi się dodatkowy tekst.                                                                     |
| Dodatkowe informacje<br>Połączenie + Obraz                | Jeśli ta opcja jest aktywowana, podczas nawiązywania połączenia z tym użytkownikiem pojawi się dodatkowy obraz.                                                                           |
| Dodatkowe informacje<br>Zaczep elektromagnetyczny + Tekst | Jeśli ta opcja jest aktywowana, podczas otwierania<br>pojawi się dodatkowy tekst.                                                                                                    |
| Dodatkowe informacje<br>Zaczep elektromagnetyczny + Obraz | Jeśli ta opcja jest aktywowana, podczas otwierania pojawi się dodatkowy obraz.                                                                                                    |

Poniżej znajduje się kilka przykładów aktywacji parametrów konfiguracji użytkownika przedstawionych w powyższej tabeli:

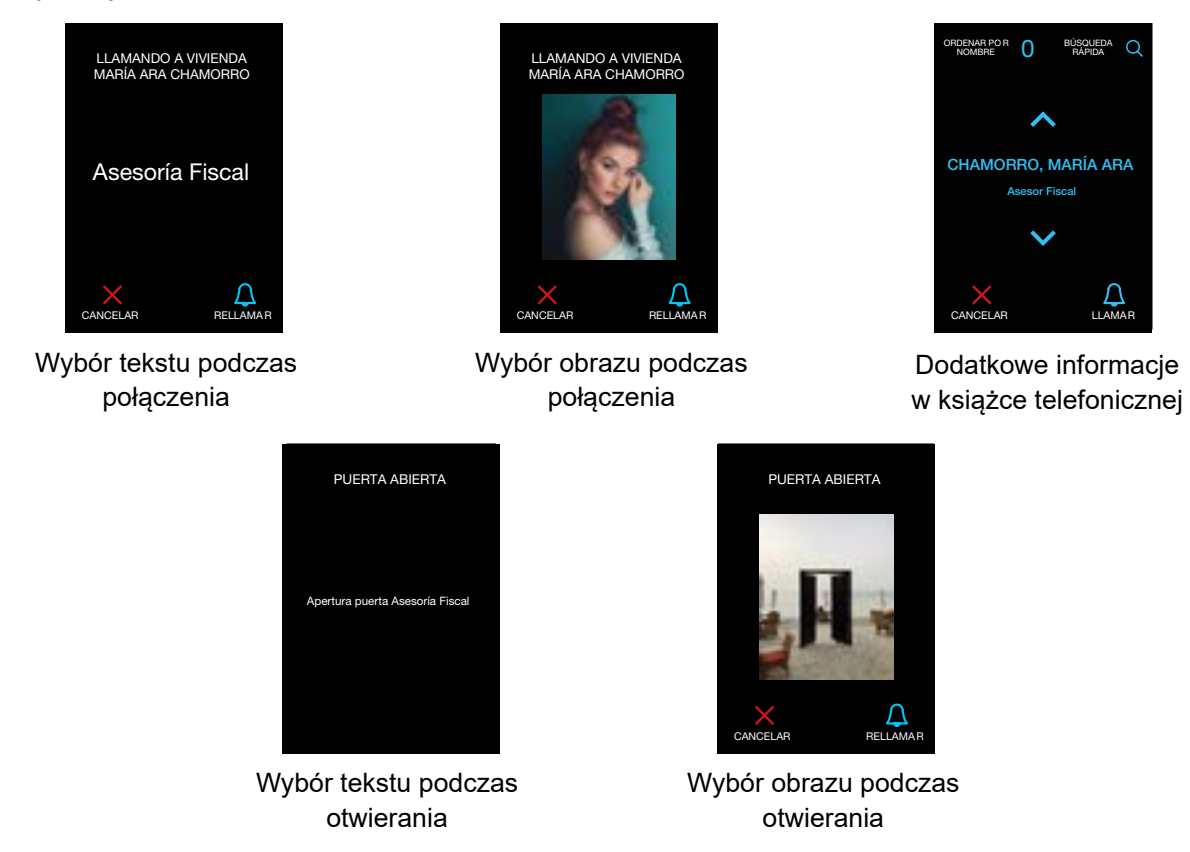

### 5.3.5 RETROVIEW

Opcja *Retroview* umożliwia odwiedzającemu wyświetlenie wideo zarejestrowanego przez kamerę podczas połączeń i rozmów, aby zwiększyć poziom interakcji i pomóc mu skupić się na obrazie.

Możliwe jest aktywowanie *retroview* wzmacniacza podczas połączeń i rozmów za pośrednictwem sekcji *Ustawienia/Wyświetlacz* serwera sieciowego.

|                                                     | and you say have need had proof                                                                                                    | • |
|-----------------------------------------------------|----------------------------------------------------------------------------------------------------|---|
| <ul> <li>Temperature</li> <li>Comparison</li> </ul> | • • • • • • • • • • • • • • • • • • •                                                                                                    | 4 |
| 1<br>1                                              |                                                                                                    |   |
|                                                     | And the second second s | 1 |

Jeśli ustawienie *Retroview* jest wyłączone, wideo nigdy nie jest wyświetlane na panelu podczas połączenia i rozmowy.

Jeśli aktywna jest opcja *Retroview* i opcja Podczas połączenia, obraz wideo jest wyświetlany na panelu tylko podczas połączeń, ale nie podczas rozmów.

Jeśli aktywna jest opcja Retroview i opcja Zawsze, wideo jest wyświetlane podczas połączeń i rozmów.

# 🔗 6 ZAŁĄCZNIK I: PORTAL MY CONNECT

### AKTUALIZACJA UŻYTKOWNIKÓW W PORTALU MYCONNECT. (DOSTĘPNE TYLKO DLA PANELU CORA CONNECT).

Panel CORA umożliwia aktualizację listy telefonicznej użytkowników w portalu myconnect, o ile panel CORA connect jest dostępny.

Lista telefoniczna jest aktualizowana poprzez załadowanie pliku .XLS.

W celu zaktualizowania książki telefonicznej należy wykonać poniższe kroki:

1. W portalu MyConnect należy zlokalizować obiekt i wybrać panel Cora.

|   | base 1<br>base 1<br>base 1<br>base 1<br>base 2<br>base 2<br>ba | Office and trees | - | Annue an entre A<br>Charles and an apple for<br>Charles of specific differentiation<br>Charles for approximation<br>Charles for approximation<br>Charles for approximation<br>Stream Annue of Cy                                                                                                    |
|---|----------------------------------------------------------------------------------------------------|------------------|---|----------------------------------------------------------------------------------------------------|
|   | R. Ener                                                                                                    | -                |   |                                                                                                    |
|   |                                                                                                    | =                | - | ( C Speed 1 )                                                                                                    |
| g | an and a second and a second an                                                                                                    | Second Second    | - | Comparison of the Company of the Company of the Com |

2. Wybrać ikonę KSIĄŻKA TELEFONICZNA po prawej stronie funkcji panelu i wybrać opcję POBIERZ.

| [feat                                                                             | Post + R                                                                |                                       | ÷.                                                                                                    |
|-----------------------------------------------------------------------------------|-------------------------------------------------------------------------|---------------------------------------|----------------------------------------------------------------------------------------------------|
| Bloque O                                                                          |                                                                         |                                       | (B.Agenda ")                                                                                                    |
| Macada<br>Macadol Macadol<br>Tel generia                                          | Version<br>does                                                         | Othera persection<br>re-re-atopiction | Descarger<br>46 - STR 2 Corpor nueva                                                                                                    |
| Vicules Audio<br>Islands 4<br>Notes 5<br>Notes 5<br>Notes 5<br>Notes 5<br>Notes 1 | blantes utiles;<br>Catelant de villes Desceneration                     | Taura<br>NO                           | Terring on Experiments<br>Engine at advice the<br>Neuroless stands regardles if it<br>Childge on a generative<br>Taming on a generative Ta-<br>Endings on a generative Ta-<br>Terring on a generative Ta-<br>Terring on a generative Ta-                                                                                                    |
| 2030363434                                                                        |                                                                         |                                       |                                                                                                    |
| Zoonnect                                                                          |                                                                         |                                       | Manualan<br>Maturalan                                                                                                    |
| 202240440.<br>17 Annual<br>Street Annual<br>202240400                             | Name 1<br>States<br>States<br>Name States or some 3<br>States<br>States | hann à tao hanan                      | <ul> <li>Aprication<br/>1/101/1018</li> <li>Applications</li> <li>Applications</li> </ul>                                                                                                    |
| 20000000000000000000000000000000000000                                            | Da Ri                                                                   | Namari di Jaso Namijuri               | Agringuite<br>Control and a second and a second and a<br>Second and a second and a second and a<br>Second and a second and a second and a second and a<br>Second and a second and a second and a second and a<br>Second and a second and a second and a second and a<br>Second and a second and a sec |

3. Po pobraniu otworzyć plik i wypełnić lub zmienić wymagane pola.

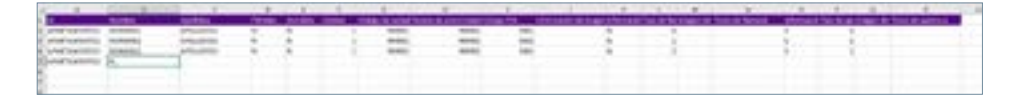

4. Po wypełnieniu załadować plik do panelu. Wybrać prawy przycisk LISTA TELEFONICZNA i ZAŁADUJ NOWĄ oraz wybrać plik.

|                                                                                                    | (Parat is W)                                     |                                                         |                                                                                                    |
|----------------------------------------------------------------------------------------------------|--------------------------------------------------|---------------------------------------------------------|----------------------------------------------------------------------------------------------------|
| Bloque 0                                                                                                    |                                                  |                                                         | (B Aprils ")                                                                                                    |
| Madada<br>Mara COMA KS<br>The provela                                                                                                    | Versilien<br>doetd                               | Otivea serversite<br>de ce-accilione                    | Denocrista<br>60 - 57% © Descorgor<br>© Corpor nueva                                                                                                    |
| Mariles Andre<br>Kalek 4<br>Rejels 4<br>Rosen 3<br>Tora Referit er place 1                                                                                                    | Montes utiles)<br>Catellad de Allen Deservestele | Iners<br>ND                                             | Terring on Equivariant<br>Engine of advice Net<br>Network animalia singulari, 8 a<br>Colligns of approximation<br>Terring of approximation 3 a<br>English an angle of a singularity<br>English and an angle of a singularity<br>English and an an angle of a singularity<br>English and an angle of a singularity<br>English and an angle of a singularity<br>English and an angle of a singularity<br>English and an angle of a singularity<br>English and an angle of a singularity<br>English and an angle of a singularity<br>English and an angle of a singularity<br>English and an angle of a singularity<br>English and an angle of a singularity<br>English an angle of a singularity<br>English an angle of |
| Millerner<br>2000/Holes<br>Millerer                                                                                                    |                                                  |                                                         |                                                                                                    |
| August August 1                                                                                                    |                                                  |                                                         |                                                                                                    |
|                                                                                                    | ege +                                            | e barge /                                               |                                                                                                    |
| - + + + + forenging + Deal<br>ar + Harrison<br>Araging <sup>1</sup> Northe                                                                                                    | ega t — + B ( Basi                               | n - Description - A<br>Dir + Dir O<br>Matter and real   |                                                                                                    |
|                                                                                                    | ege + + 0 / Sug                                  | in Description of A                                     |                                                                                                    |
| - 7 - Conceptor - Decision<br>an - Management<br>As apply - Strengton<br>Decempor<br>Decempor | nga t + 0 (Sea<br>-                              | in Sucras                                               | Sainteel de cales d'arresen                                                                                                    |
| Access Access 1                                                                                                    | nya i + 0 faar                                   | i er 2000-pa<br>20 • Di III<br>belie ale rei<br>KANGOOL | Califad de sidea Parsaer                                                                                                    |
| Access Access 1                                                                                                    | nya 1 + 0 (Ber<br>Aurodyn<br>                    |                                                         | Galdad de sidere Fransser<br>2029                                                                                                    |
| Anness Anness I<br>                                                                                                    | ege : + 0 feer                                   | An Deceminant of Section 1                              | Galidad de cideo Parsaer<br>0601                                                                                                    |

5. Po załadowaniu nowej książki telefonicznej istniejące informacje w panelu są nadpisywane. Działania tego nie można cofnąć, dlatego zaleca się wykonanie kopii zapasowej bieżącej książki telefonicznej.

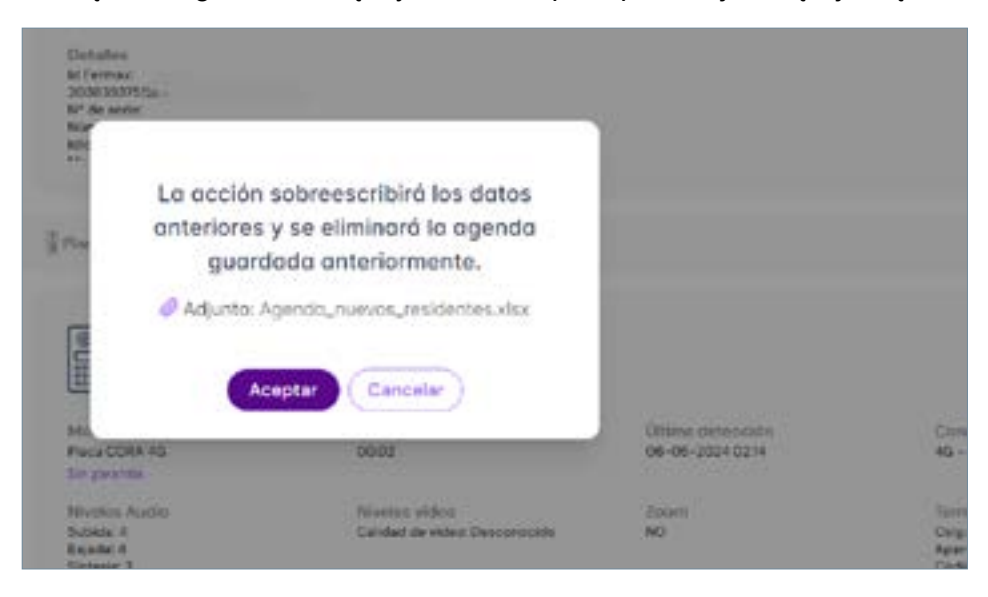

6. Pojawia się komunikat o pomyślnym załadowaniu pliku.

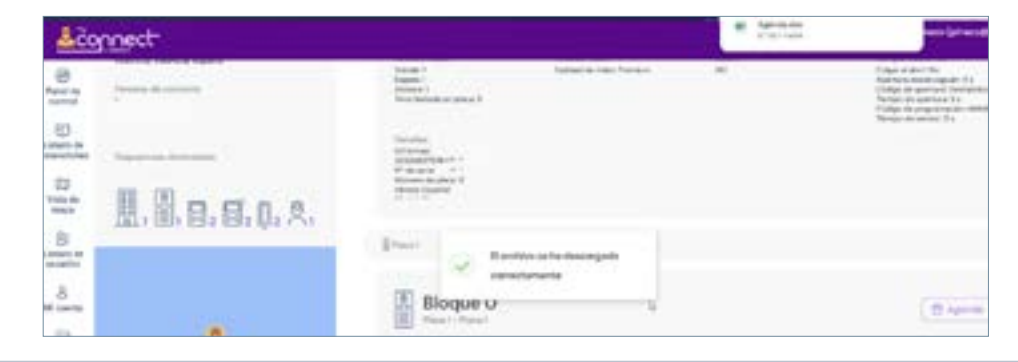

# 7 ZAŁĄCZNIK II: CORA W WERSJI ROZSZERZONEJ

Panel Cora DUOX PLUS w wersji rozszerzonej o rozmiarze S8 i wysokości 390,5 mm wyposażone jest w okienko do montażu czytników kontroli dostępu osób trzecich lub zamków. Panel jest dostarczany z okienkiem zakrytym czarną osłoną.

Panel Cora DUOX PLUS w wersji rozszerzonej składa się z tych samych 3 układów elektronicznych i wszystkich urządzeń peryferyjnych panelu Cora DUOX PLUS S6, a także może być do niego podłączony zewnętrzny moduł Ekspander panelu DUOX PLUS w celu dodania dwóch nowych funkcji: pętli indukcyjnej DDA i połączenia z systemem VIGIK za pośrednictwem interfejsu L/E.

W celu zamontowania modułu zestawu głośnomówiącego VIGIK należy zdjąć czarną osłonę, włożyć moduł zestawu głośnomówiącego VIGIK i zamocować go za pomocą tych samych uchwytów montażowych, co czarną osłonę.

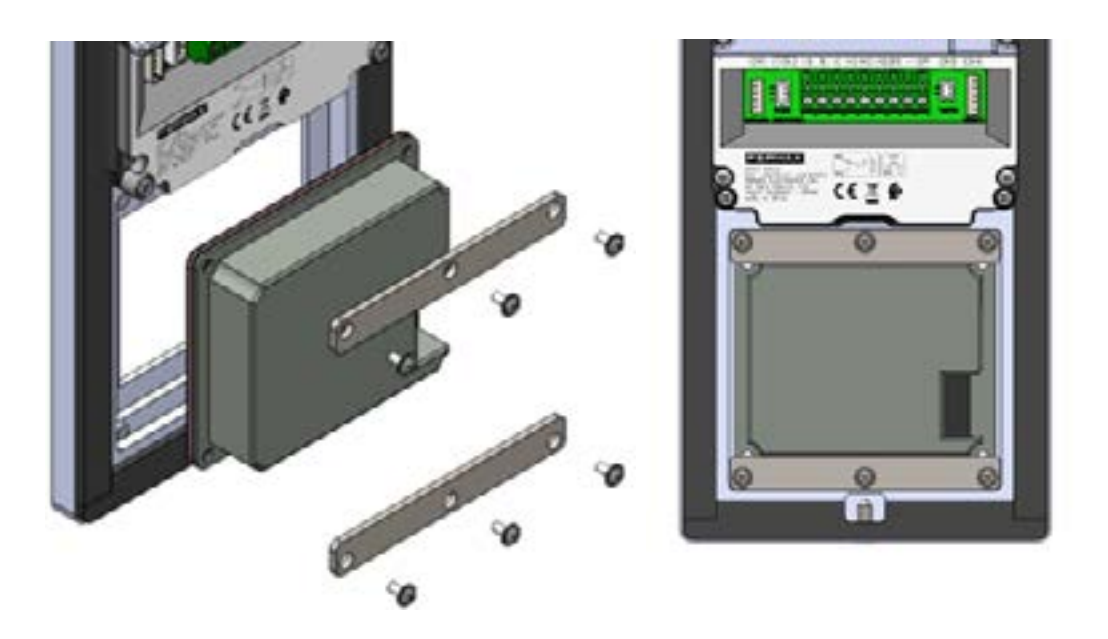

### Zasilanie

Panel Cora DUOX PLUS w wersji rozszerzonej jest zasilany w taki sam jak w panel DUOX PLUS S6:

• **Znamionowe**: 18-24 V DC BEZ POLARYZACJI (polaryzacja nie jest brana pod uwagę podczas instalacji). Może być zasilany bezpośrednio z magistrali DUOX.

Należy zauważyć, że w szczególnym przypadku, gdy do panelu Cora DUOX PLUS mają być podłączone dwa lub więcej wizytowników lub pętla indukcyjna DDA ma być zainstalowana za pomocą ekspandera panelu DUOX PLUS, należy zastosować zewnętrzne zasilanie 12 V DC.

### 7.1 MODUŁ EKSPANDERA [CORA WERSJI ROZSZERZONEJ].

### 7.1.1 EKSPANDER PANELU DUOX PLUS

Moduł ekspandera panelu DUOX PLUS jest mocowany wewnątrz obudowy podtynkowej za pomocą paska taśmy dwustronnej na podstawie z modułem wewnątrz obudowy podtynkowej. Nie jest możliwe zamontowanie go w obudowie natynkowej z uwagi na niewystarczającą głębokość.

Pętla indukcyjna DDA jest mocowana za pomocą zacisków, które są przyklejone do tylnej pokrywy panelu Cora.

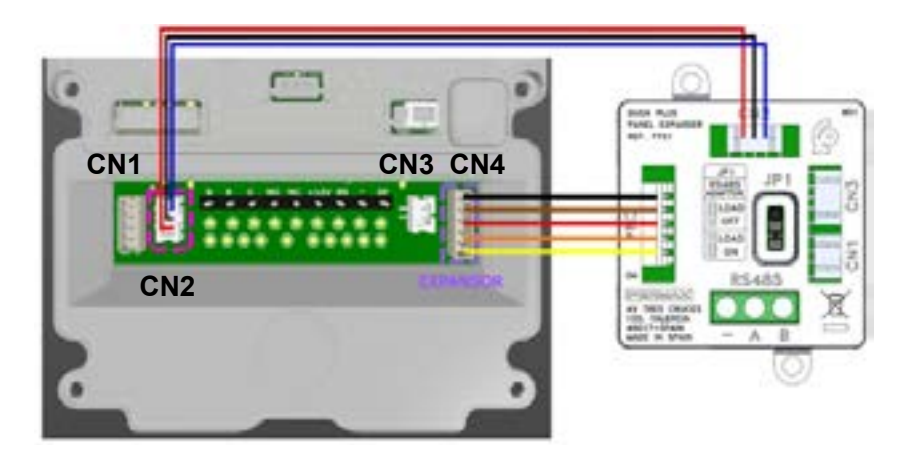

### Podłączenie odbiorników

Pokrywa ekspandera panelu ma otwory zarówno na górnej, jak i bocznej powierzchni, umożliwiające dostęp do wszystkich złączy i terminali.

- CN1: Połączenie pętli indukcyjnej DDA (910502-PĘTLA INDUKCYJNA O2O 229)
  - 1. ANTENA\_POS: Wyjście dodatnie pętli indukcyjnej.
  - 2. ANTENNA\_NEG: Ujemne wyjście pętli indukcyjnej.
- CN2 i CN3: Połączenie panelu Cora / wizytownika (930690-KABEL 210MM 3V 3V P2):
  - 1. Nieużywane.
  - 2. EN\_DIRECTORIO: Sygnał aktywacji wizytownika i pętli indukcyjnej DDA.
  - 3. 12VDC: Wejście/wyjście zasilania.

### CN4: Połączenie ekspandera (92618B-KABEL 14303CB01B (ADAPT.TEL. WYKRYWA 6):

1. +12V\_BORNA: Wejście zasilania. Jest włączone tylko wtedy, gdy zaczep eleketromagnetyczny jest aktywny.

- 2. DATA\_RX: Odbiór RS485.
- 3. DATA\_TX: Transmisja RS485.
- 4. GND: Powrót prądu.
- 5. AUDIO: Sygnał, który odtworzy pętlę indukcyjną DDA.

### JP1: Adapter RS485:

- 1. Load OFF: Wyłączone zakończenie RS485 120 Ohm.
- 2. Load ON: Włączone zakończenie RS485 120 Ohm.

| Nr zacisku | Symbol | Opis                                  |
|------------|--------|---------------------------------------|
| 1          | -      | Zacisk ujemny ekspandera panelu       |
| 2,3        | A, B   | Sygnały różnicowe w komunikacji RS485 |

W szczególnym przypadku, gdy do panelu Cora DUOX PLUS mają być podłączone dwa lub więcej

wizytowniki lub pętla indukcyjna DDA ma być zainstalowana za pomocą ekspandera panelu DUOX PLUS, należy zastosować zewnętrzne zasilanie 12 V DC. W takim przypadku konieczne będzie również połączenie masy tego źródła z masą ekspandera. Dzięki temu rozwiązaniu wizytowniki zawsze pozostaną włączone.

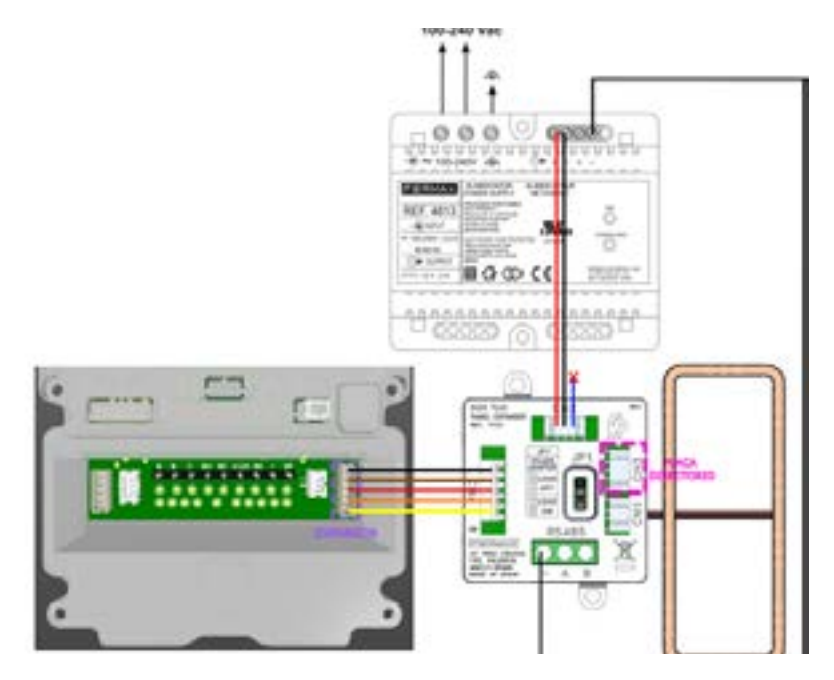

Zużycie modułu ekspandera z podłączonym DDA.

| Status         | Maksymalny pobór prądu przy 24 V |
|----------------|----------------------------------|
| Uruchomienie   | 180mA                            |
| Czuwanie       | 19mA                             |
| Ekran włączony | 180mA                            |
| Połączenie     | 508mA                            |
| Konserwacja    | 760mA                            |

## 7.2 OPIS FUNKCJONALNOŚCI INTERFEJSU GRAFICZNEGO I SERWERA SIECIOWEGO W TRYBIE HEXACT

W tej sekcji opisano różnice między panelem CORA S6 a panelem CORA (S8) w wersji rozszerzonej na poziomie serwera sieciowego i interfejsu graficznego.

### 7.2.1 WYŁĄCZENIE WEWNĘTRZNEGO CZYTNIKA KART

Panel w wersji rozszerzonej umożliwia również włączenie lub wyłączenie czytnika wewnętrznego za pośrednictwem sekcji Kontrola dostępu/Czytnik RFID/Wyłącz czytnik wewnętrzny:

| LECTOR RID     |     |    |
|----------------|-----|----|
| Constant Frank | 10  |    |
| Rahar unputers | 1.0 | ۰. |
|                | -   | •  |
| THEFT          |     |    |
| -              | .6  |    |
|                |     |    |

Domyślnie czytnik NIE jest wyłączony.

Można go wyłączyć za pomocą tej opcji.

Ponadto, jeśli czytnik wewnętrzny jest włączony, dioda LED podświetlenia czytnika kart jest włączana. Jeśli jest dezaktywowany, zostanie wyłączona.

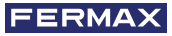

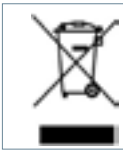

Zakupiony sprzęt został oznaczony zgodnie z dyrektywą 2012/19/UE w sprawie zużytego sprzętu elektrycznego i elektronicznego.

> Więcej informacji można znaleźć na stronie www.fermax.com Kontakt: tec@fermax.com / www.fermax.com/contact

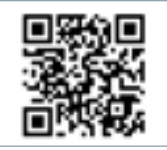

FERMAX ELECTRÓNICA, S.A.U. niniejszym oświadcza, że typ radiowego sprzętu elektronicznego Panel CORA jest zgodny z dyrektywą 2014/53/UE.

Pełny tekst deklaracji zgodności UE można znaleźć na następującej stronie internetowej: https://www.fermax.com/spain/documentacion/documentacion-tecnica?type=declarations\_of\_conformity

### MODUŁ CZĘSTOTLIWOŚCI RADIOWEJ: DEKLARACJA ZGODNOŚCI WE

FERMAX ELECTRÓNICA, S.A.U. oświadcza, że niniejszy produkt jest zgodny z wymaganiami Dyrektywy RED 2014/53/UE "Urządzenia o częstotliwości radiowej". https://www.fermax.com/spain/documentacion/documentacion-tecnica?type=declarations\_of\_conformity

### Moduł częstotliwości radiowej:

4G: Częstotliwość: 1800 MHz / Maksymalna moc: 23 dBm ± 2,7 dB

Czytnik kart zbliżeniowych EM Antena RFID

Częstotliwość: 125KHz / Maksymalna moc: -5,58 dBm

Chip Wi-Fi: Częstotliwość: 2,4GHz / Maksymalna moc: 16  $\pm$  1,5 dBm

### 7.2.1 MODO HEXACT

### Activación

Al activar este modo de funcionamiento, la placa puede comunicarse con un sistema VIGIK-HEXACT. Para ello, es necesario activar una nueva opción disponible en el webserver de la placa.

Esta configuración sólo funciona si el idioma seleccionado en la placa es francés.

Para ello, es necesario activar el idioma francés en Ajustes/Idioma/Textos y clicar el botón de guardar.

| -        | the set of the set of the level of the | 0 |
|----------|----------------------------------------|---|
| 6 farmin | Textos parear                          |   |
| •        | ten ilita                              |   |
| A CORN.  |                                        |   |

Una vez seleccionado este idioma, es posible activar el modo HEXACT en:

### Ajustes/Display/Visualizar/HEXACT:

| <ul> <li>Apple of the state</li> </ul> | 041       | high -     | -60/3 |  |
|----------------------------------------|-----------|------------|-------|--|
|                                        | (ferm + ) | <u> </u>   |       |  |
|                                        |           | <u> </u> . |       |  |
| D major 1                              |           |            |       |  |
| O menti                                | (3 man +  | · ·        |       |  |

Una vez este modo es activado, la placa entra en modo HEXACT, derivando el control de la gestión de usuarios a una central francesa HEXACT.

La placa CORA activará la comunicación RS485 del conector CN4 y será posible recibir usuarios mediante esta vía.

Además, en la pantalla de carrusel de la GUI de la placa aparecerá el logo HEXACT:

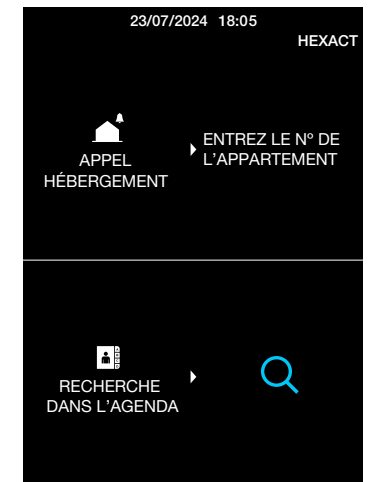

| 23/07/:              | 2024 18:05        | ⊠нехаст            |
|----------------------|-------------------|--------------------|
|                      |                   |                    |
| APPEL<br>HÉBERGEMENT | ENTREZ<br>L'APPAR | LE N° DE<br>TEMENT |
|                      |                   |                    |
|                      |                   |                    |

En el caso de que exista en curso una transferencia de usuarios desde la central HEXACT a la placa, aparecerá un reloj de arena a la izquierda del logo HEXACT. En el momento en el que finalice la transferencia, los usuarios se actualizarán en la agenda.

En el caso de transicionar desde modo NO HEXACT a modo HEXACT, todos los usuarios existentes serán eliminados.

### Parámetros de usuarios y mapeados enviados por central HEXACT

Es necesario tener en cuenta que cuando este modo está activo y la central HEXACT toma el control de los usuarios, sólo será posible visualizar los siguientes parámetros de usuarios y mapeos:

| id | Parámetro         | Descripción                    |
|----|-------------------|--------------------------------|
| 1  | Nombre de usuario | Nombre del usuario             |
| 2  | Vivienda          | Dirección DUOX de la vivienda  |
| 3  | Teclado           | Código de apertura por teclado |
| 4  | Mapeado           | Mapeado de la vivienda         |

Parámetros de usuario en modo HEXACT

### **Usuarios**

Al estar activo este modo, la pantalla Usuarios/Residentes también cambiará:

- No será posible eliminar o editar usuarios uno a uno
- Los campos que aparecen en la tabla serán diferentes, mostrando sólo aquellos que getiona la central HEXACT
- NO será posible importar usuarios
- Seguirá siendo posible BORRAR todos los usuarios

| C interaction parts   |                                                                                                    |              | •      |
|-----------------------|----------------------------------------------------------------------------------------------------|--------------|--------|
| Remember              |                                                                                                    | Contractor I | 1000 D |
|                       |                                                                                                    |              |        |
| - Autor               | Unsation                                                                                                    |              |        |
|                       | the second second second second second second second second second second second second second second second se | ince .       | han    |
| and the second second | 10.00                                                                                                    | -            | ¥      |
|                       |                                                                                                    |              |        |

Ejemplo tabla de usuarios en modo HEXACT

### **Mapeados**

Al estar activo este modo, la pantalla Usuarios/Residentes también cambiará:

- No será posible eliminar o editar mapeados uno a uno
- NO será posible importar mapeados
- Seguirá siendo posible BORRAR todos los usuarios

| f fermatic los | Instactor                                                                                                    |     |             |         |  |
|----------------|----------------------------------------------------------------------------------------------------|-----|-------------|---------|--|
|                | the state in the state of the state of the s |     | in the same |         |  |
| Statut         |                                                                                                    | +   | ÷           |         |  |
| E 144          | speed discovery                                                                                                    | De. |             |         |  |
|                |                                                                                                    |     |             | 10-11 C |  |
|                |                                                                                                    |     |             |         |  |
|                | - 181                                                                                                    |     |             |         |  |

Ejemplo tabla de usuarios en modo HEXACT

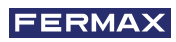

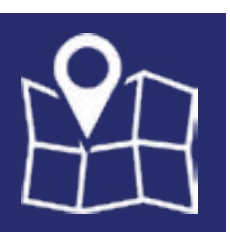

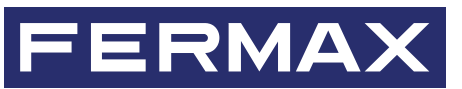

FERMAX ELECTRONICA S.A.U Avenida Tres Cruces, 133 46017 Valencia, Spain